# はじめて設定

| 電源を入れる / 切る                 | 56       |
|-----------------------------|----------|
| ■ 電源を入れる                    | 56<br>56 |
| はじめて設定・・・・・・                | 57       |
| ■ お住まいの地方 / 都道府県域を設定する      | 57       |
| ■ 地上アナログ放送の受信設定をする          | 59       |
| ■ リモコンボタン割り当て(地上アナログ放送)     | 60       |
| ■ 地上デジタル放送の受信設定をする          | 61       |
| ■ リモコンボタン割り当て(地上デジタル放送)     | 63       |
| ■ BS/CS デジタル放送の受信設定をする      | 64       |
| ■ 郵便番号の設定                   | 65       |
| ■ 電話回線テスト                   | 65       |
| ■ 設定完了                      | 66       |
| ■ 地上アナログ(UHF/VHF) 放送の地域名一覧表 | 67       |
| ■ 地上デジタル放送の地域名一覧表           | 73       |

# 電源を入れる / 切る

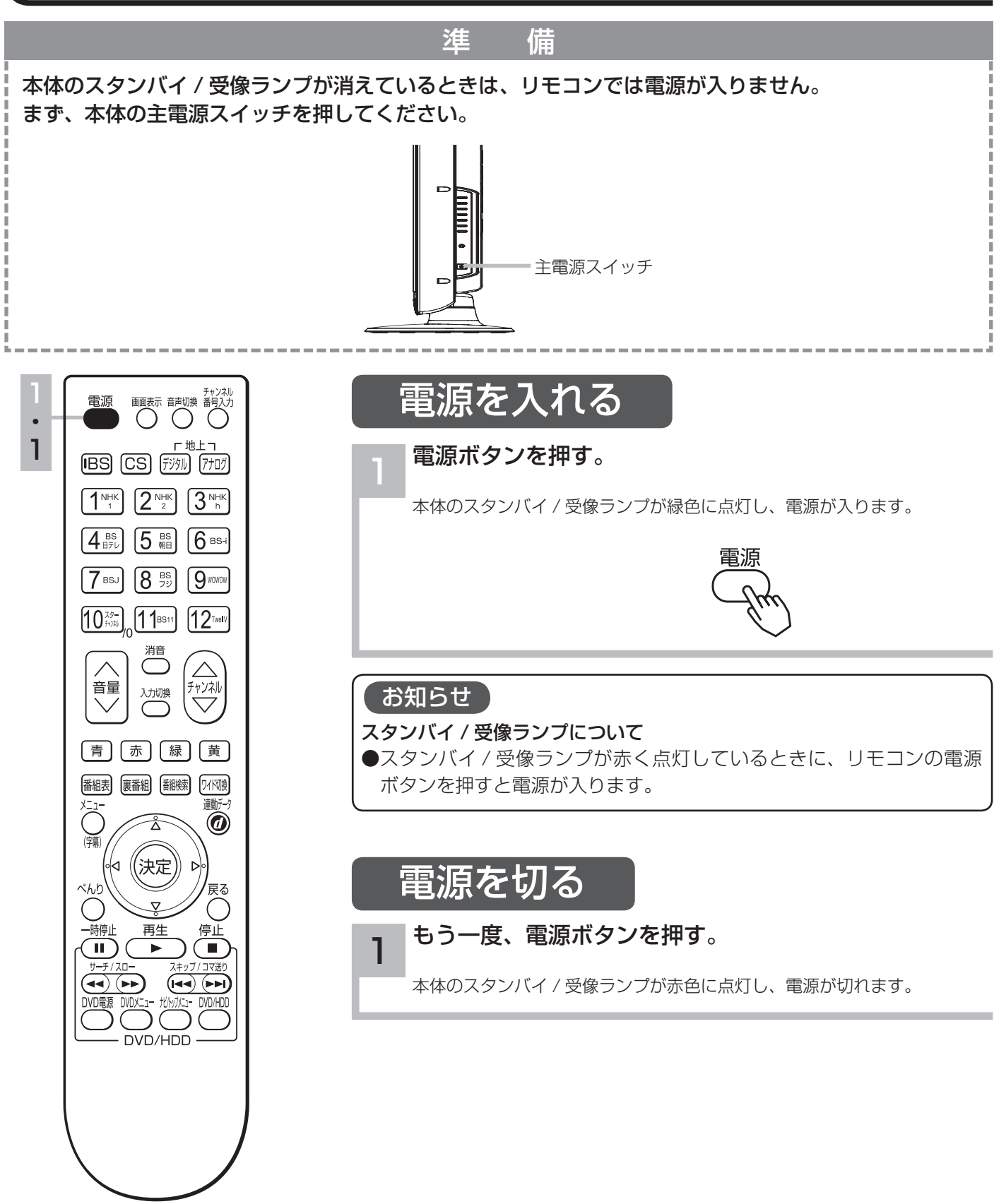

# しはじめて設定

本機の電源をはじめて入れると、「はじめて設定」が自動的に起動します。「はじめて設定」は、 テレビ放送の視聴に必要な設定を行うための機能です。

メニューの「各種設定」画面の「はじめて設定」から再度行うことができます。[77]

メニューの「各種設定」-「テレビ設定」-「チャンネル / リモコンボタン設定」-「チャンネル設定」画面の「地上デジタル放送」、「地上アナログ放送」、等から個別に設定することもできます。 [9] [97] 100 102

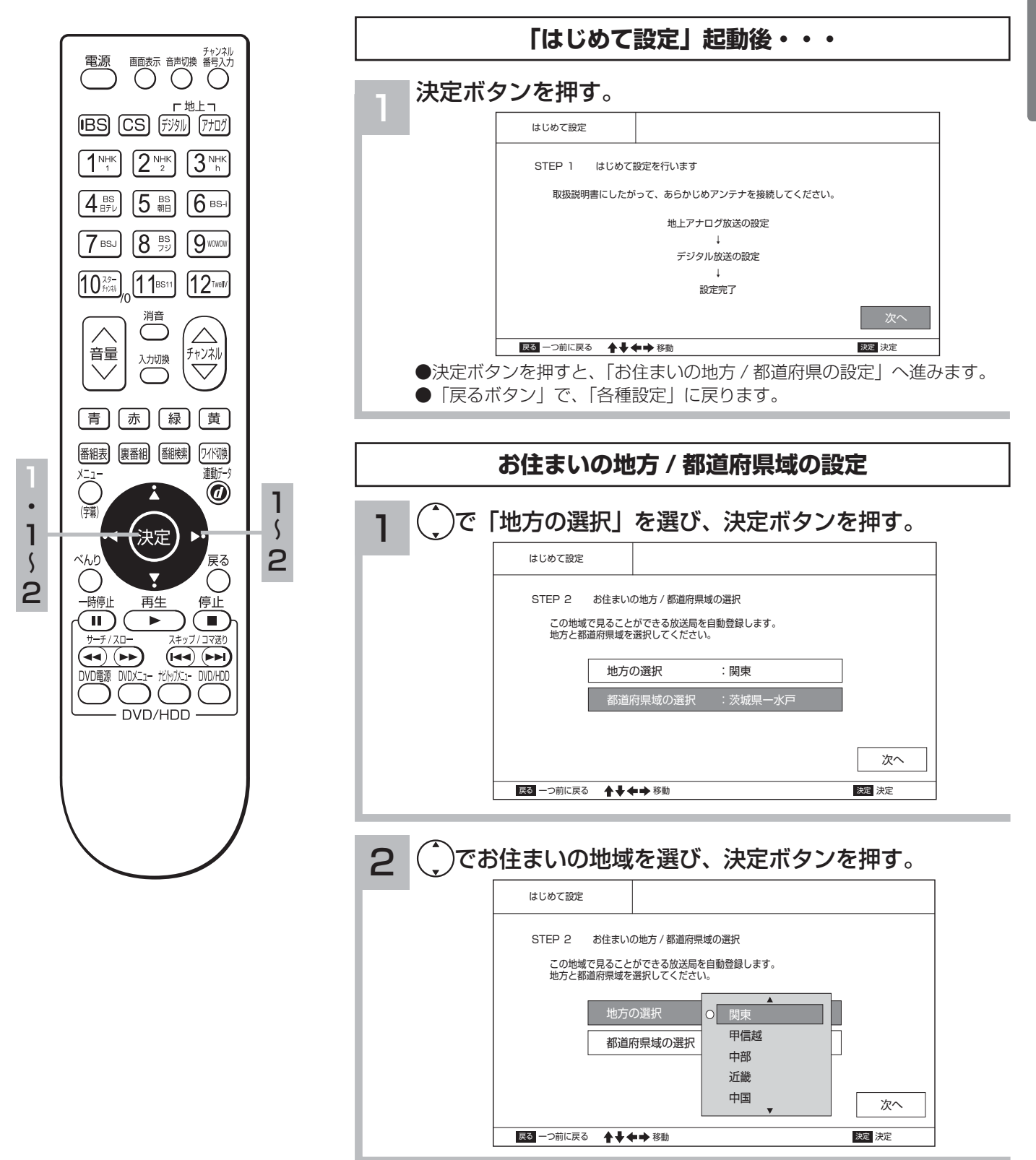

)で「都道府県域の選択」を選び、決定ボタンを押す。 3 
 画面表示
 音声切換
 チャンネル 番号入力
 電源 はじめて設定 Γ 地上 ٦ (IBS) (CS) (F3916) (7707) STEP 2 お住まいの地方 / 都道府県域の選択 3 NHK この地域で見ることができる放送局を自動登録します。 地方と都道府県域を選択してください。 5 III 6 III 4 BS 地方の選択 : 関東 8 BS 7 BSJ 9 wowow 茨城県一水戸 10<sup>29-</sup> 11BS11 12<sup>TwelV</sup> 次へ 消音  $\wedge$ 戻る 一つ前に戻る ▲●●● 移動 決定 決定 音量 チャンネル 入力切換 )でお住まいの地域を選び、決定ボタンを押す。 青 ] [ 赤 ] [ 緑 ] 黄 4 番組表 裏番組 翻線 ワイド切換 はじめて設定 0 З З STEP 2 お住まいの地方 / 都道府県域の選択 S 5 決定 この地域で見ることができる放送局を自動登録します。 地方と都道府県域を選択してください。 ÞŦ 5 5 べんり 戻る 地方の選択 :関東 ()) 一時停止 再生 停止 茨城県 - 水戸 п) 茨城県 - 日立 コマ送り 7±, 茨城県 - ひたちなか (44) (>>) (144) (>>) 栃木県 - 宇都宮 DVD電源 DVDX二1-次へ 北州が DVD/HDD 戻る 一つ前に戻る ▲ ◆ ◆ ◆ 移動 決定 決定 DVD/HDD **5** ()または(, )で「次へ」を選び、決定ボタンを押す。 はじめて設定 STEP 2 お住まいの地方 / 都道府県域の選択 この地域で見ることができる放送局を自動登録します。 地方と都道府県域を選択してください。 地方の選択 :関東 都道府県域の選択 :東京都一23区 戻る 一つ前に戻る ▲◆◆◆ 移動 決定 決定 ●決定ボタンを押すと、「地上アナログ放送の受信設定」へ進みます。 ● 「戻るボタン」で、「はじめて設定」に戻ります。

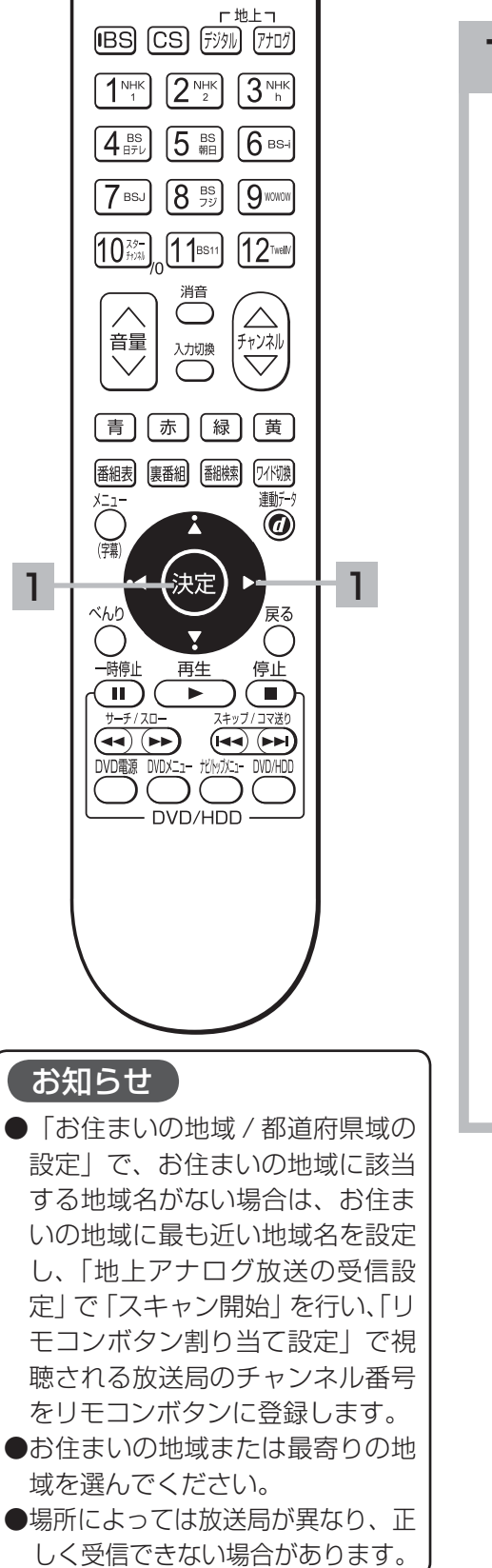

 
 電源
 画面表示
 音声切換
 チャンネル 番号入力

|                                                                                                    | はしめて設定                                                                                  |                                                                                                    |
|----------------------------------------------------------------------------------------------------|-----------------------------------------------------------------------------------------|----------------------------------------------------------------------------------------------------|
|                                                                                                    | STEP 3 チャンネ                                                                             | ↓                                                                                                    |
|                                                                                                    | チャンネル設定方法                                                                               | 去を選択します。                                                                                                    |
|                                                                                                    | 「自動設定」<br>「スキャン開始」                                                                      | : 選択された都道府県域をもとに、放送局を自動で設定します。<br>: 放送波にスキャンをかけ、受信可能な放送局を登録します。                                                                                                    |
|                                                                                                    |                                                                                         | 自動設定<br>スキャン開始                                                                                                    |
|                                                                                                    | 戻る 一つ前に戻る ●◆                                                                            | ◆ ◆ 移動 <b>没</b> 還 決定                                                                                                    |
| 「自動設<br>し、「リ <sup>-</sup><br>「スキャ<br>受信可能<br>その後、                                                                                                    | 定」を選ぶと、<br>Eコンボタン割<br>ン開始」を選ぶ<br>な放送局を登録<br>「リモコンボタ                                     | 選択された都道府県域をもとに放送局を<br>り当て(地上アナログ放送)」へ進みます。<br>べと、下図のような画面を表示し、放送波をス<br>むます。<br>ン割り当て(地上アナログ放送)」へ進み                                                                                                    |
| 「自動設<br>」、「リ <sup>-</sup><br>「スキャ<br>受信可能<br>その後、                                                                                                    | 定」を選ぶと、<br>モコンボタン割<br>シノ開始」を選ぶ<br>な放送局を登録<br>「リモコンボタ<br>                                | 選択された都道府県域をもとに放送局を<br>り当て(地上アナログ放送)」へ進みます。<br>だと、下図のような画面を表示し、放送波をス<br>します。<br>ン割り当て(地上アナログ放送)」へ進み                                                                                                    |
| 「自動設<br>「<br>リ<br>「<br>ス<br>キャ<br>で<br>便信の後、                                                                                                    | 定」を選ぶと、<br>モコンボタン割<br>ン開始」を選ぶ<br>な放送局を登録<br>「リモコンボタ<br>(はしめて設定)<br>STEP 4 スキャン          | 選択された都道府県域をもとに放送局を<br>り当て(地上アナログ放送)」へ進みます。<br>だと、下図のような画面を表示し、放送波をス<br>します。<br>ン割り当て(地上アナログ放送)」へ進み                                                                                                    |
| 「自動設」<br>「ス年可能<br>その後、                                                                                                    | 定」を選ぶと、<br>Eコンボタン割<br>シン開始」を選ぶ<br>な放送局を登録<br>「リモコンボタ<br>                                | 選択された都道府県域をもとに放送局を<br>り当て(地上アナログ放送)」へ進みます。<br>べと、下図のような画面を表示し、放送波をス<br>します。<br>ン割り当て(地上アナログ放送)」へ進み<br>/ <sup>状況(地上アナログ放送)</sup><br><sub>放送局をスキャン中です。</sub>                                                                                                    |
| 「自動設」<br>「ス<br>に<br>て<br>に<br>て<br>の<br>後<br>、<br>し<br>リ<br>マ<br>に<br>て<br>に<br>同<br>の<br>、<br>に<br>リ<br>マ<br>、<br>に<br>り<br>ー<br>、<br>に<br>リ<br>マ<br>、<br>に<br>フ<br>の<br>、<br>に<br>り<br>ー<br>、<br>に<br>り<br>マ<br>の<br>、<br>の<br>、<br>の<br>、<br>の<br>、<br>の<br>、<br>の<br>、<br>の<br>、<br>の<br>、<br>の<br>、<br>の | 定」を選ぶと、<br>Eコンボタン割<br>シ開始」を選ぶ<br>な放送局を登録<br>「リモコンボタ<br><sup>はしめて設定</sup><br>STEP 4 スキャン | 選択された都道府県域をもとに放送局を<br>り当て(地上アナログ放送)」へ進みます。<br>だと、下図のような画面を表示し、放送波をス<br>します。<br>ン割り当て(地上アナログ放送)」へ進み<br>(地上アナログ放送)」へ進み<br>(地上アナログ放送)<br>(地上アナログ放送)<br>(地上アナログ放送)                                                                                                    |
| 「<br>自<br>動<br>し、<br>「<br>リ<br>『<br>ー<br>で<br>の<br>後、<br>(<br>)<br>ー                                                                                                    | 定」を選ぶと、<br>Eコンボタン割<br>ン開始」を選ぶ<br>な放送局を登録<br>「リモコンボタ<br>(*LU&C 酸定<br>STEP 4 スキャン         | 選択された都道府県域をもとに放送局を<br>り当て(地上アナログ放送)」へ進みます。<br>だと、下図のような画面を表示し、放送波をス<br>します。<br>ン割り当て(地上アナログ放送)」へ進み<br><sup>/</sup><br>/ <sup>/</sup><br><sup>/</sup><br><sup>/</sup><br><sup>/</sup><br><sup>/</sup><br><sup>/</sup><br><sup>/</sup><br><sup>/</sup><br><sup></sup> |

# しはじめて設定

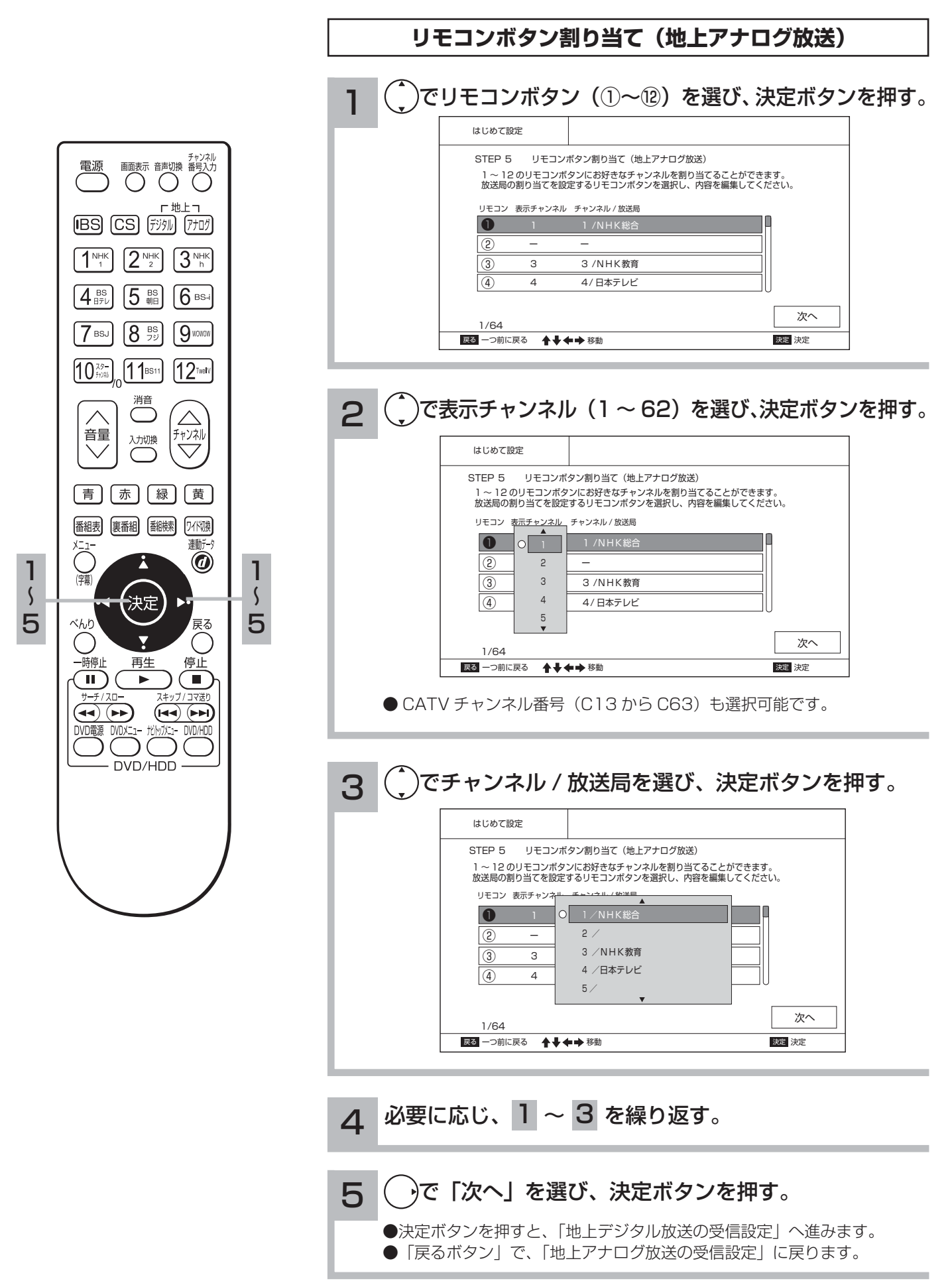

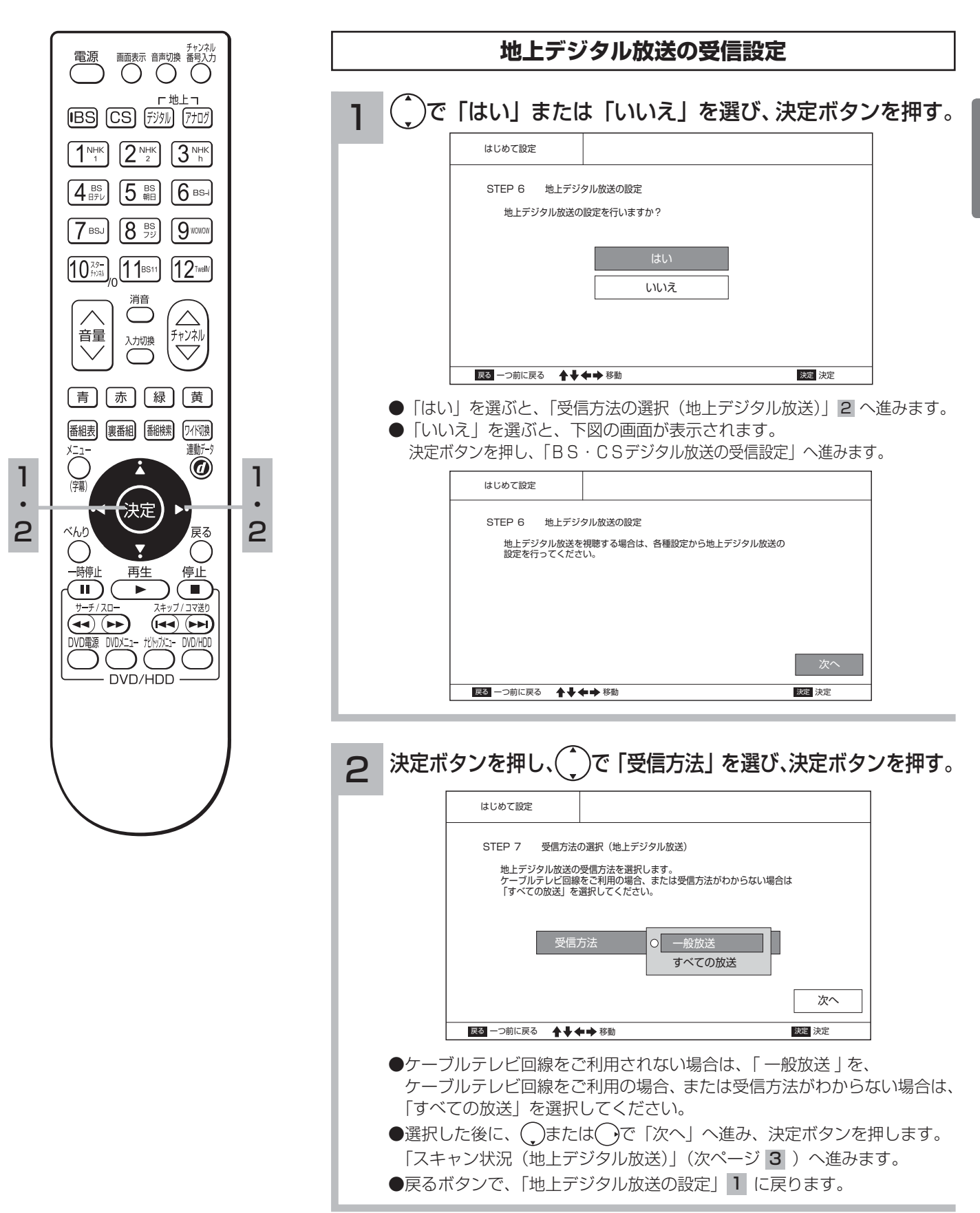

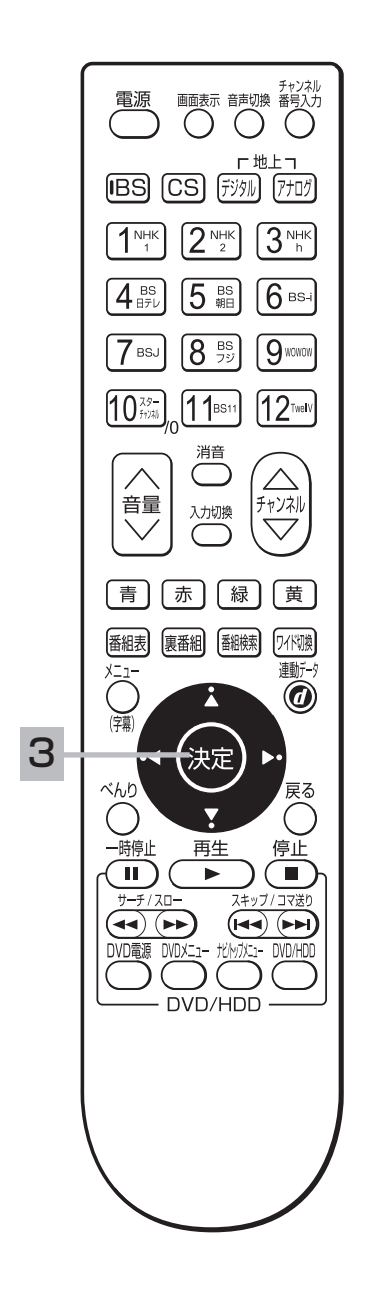

| 3 | スキャン                                                      | /を自動で開始しま                                    | す。                                                    |
|---|-----------------------------------------------------------|----------------------------------------------|-------------------------------------------------------|
|   | 下図のよ                                                      | こうに表示されます                                    | 0                                                     |
|   |                                                           |                                              |                                                       |
|   |                                                           | はじめて設定                                       |                                                       |
|   |                                                           | STEP 8 スキャン                                  | 状況(地上デジタル放送)                                          |
|   |                                                           |                                              | 放送局をスキャン中です。                                          |
|   |                                                           |                                              | 84%                                                   |
|   |                                                           |                                              | キャンセル                                                 |
|   |                                                           | 戻る 一つ前に戻る 🔶                                  | ■◆ 移動 <b>決定</b> 決定                                    |
|   | <ul> <li>スキャン<br/>放送)」</li> <li>スキャン<br/>「受信方:</li> </ul> | /が終了すると、自<br>へ進みます。<br>/を中断する時は、<br>法の選択(地上デ | 動で「リモコンボタン割り当て(地上デジタル<br>決定ボタンを押します。<br>ジタル放送)」へ戻ります。 |

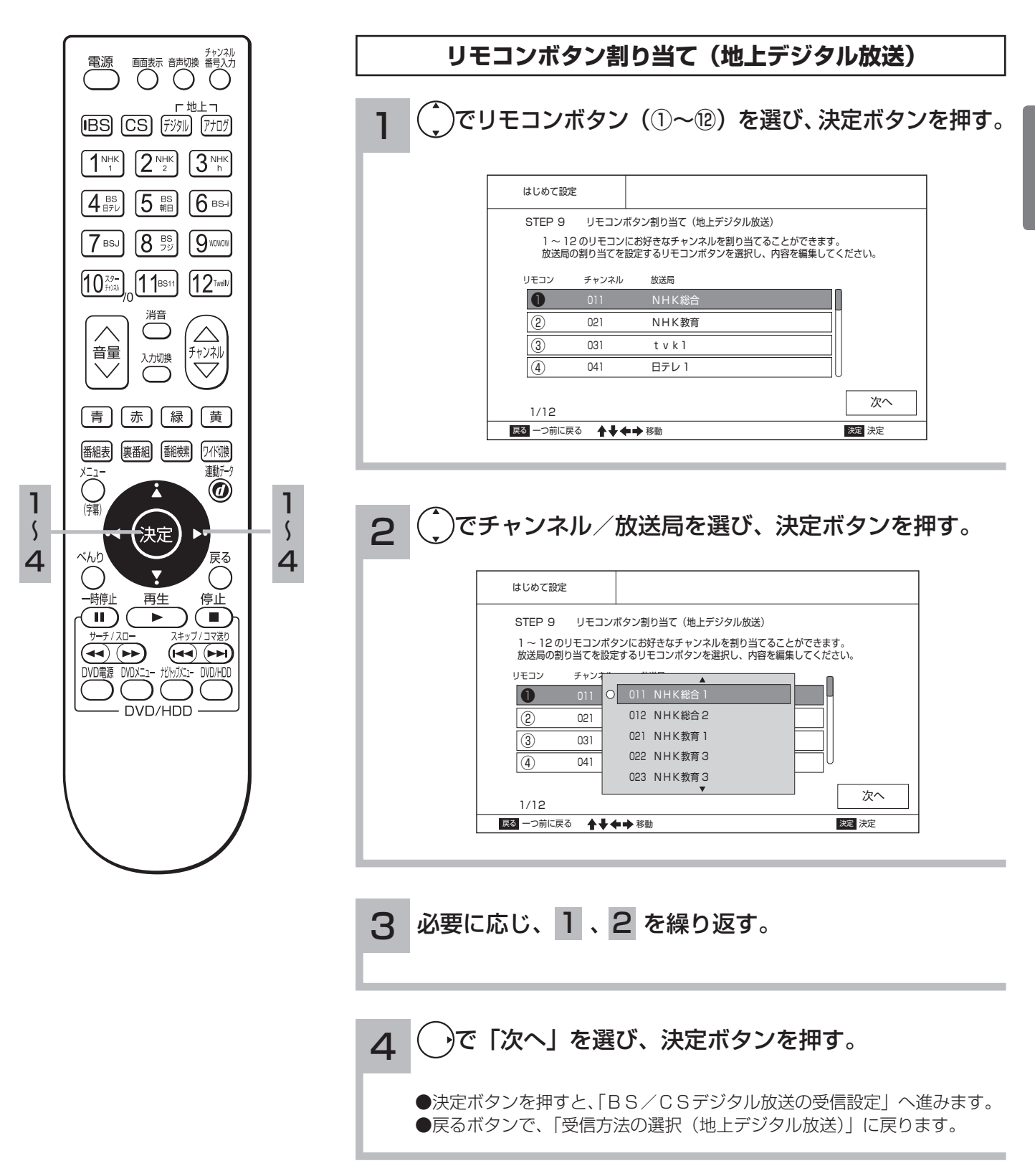

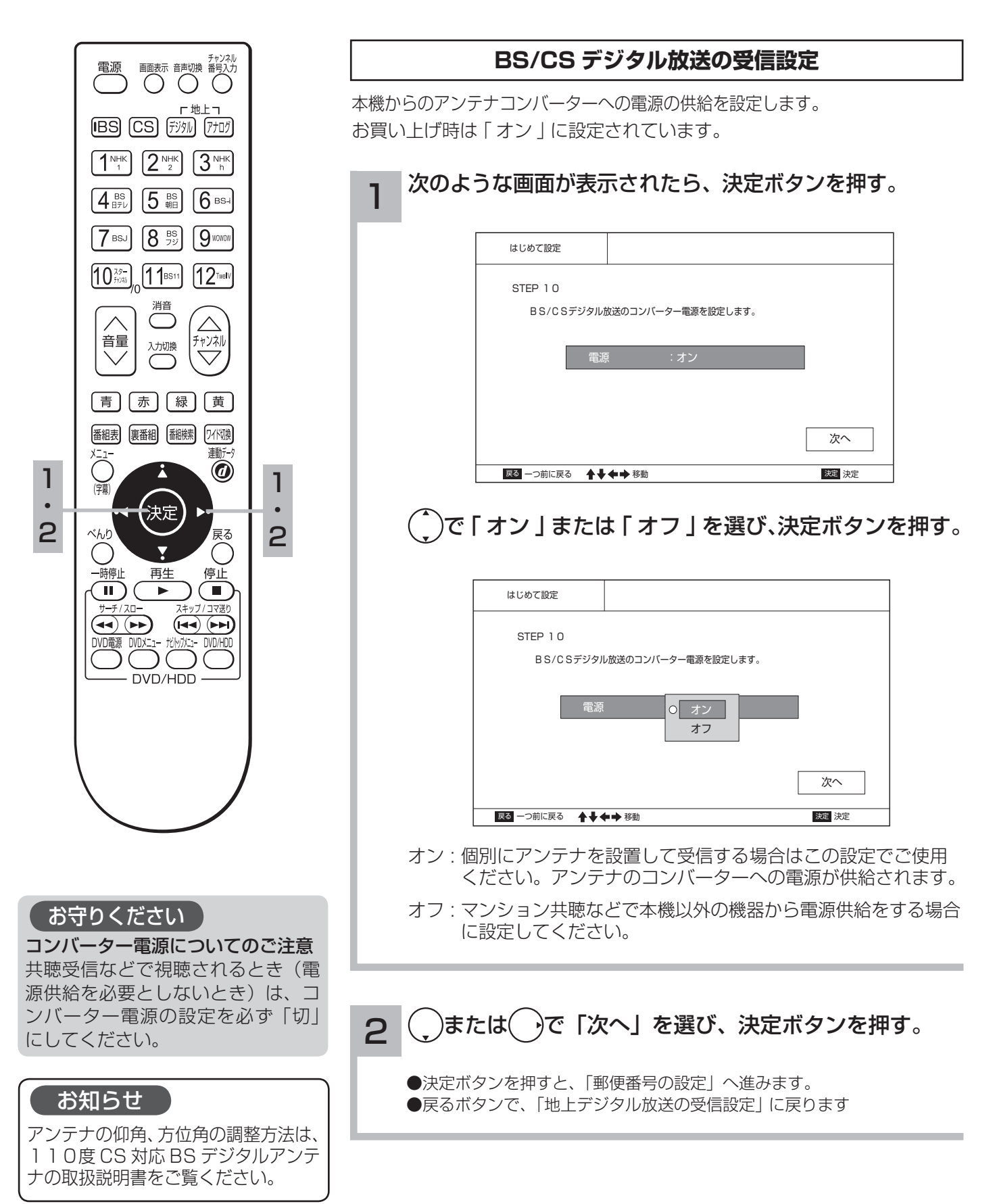

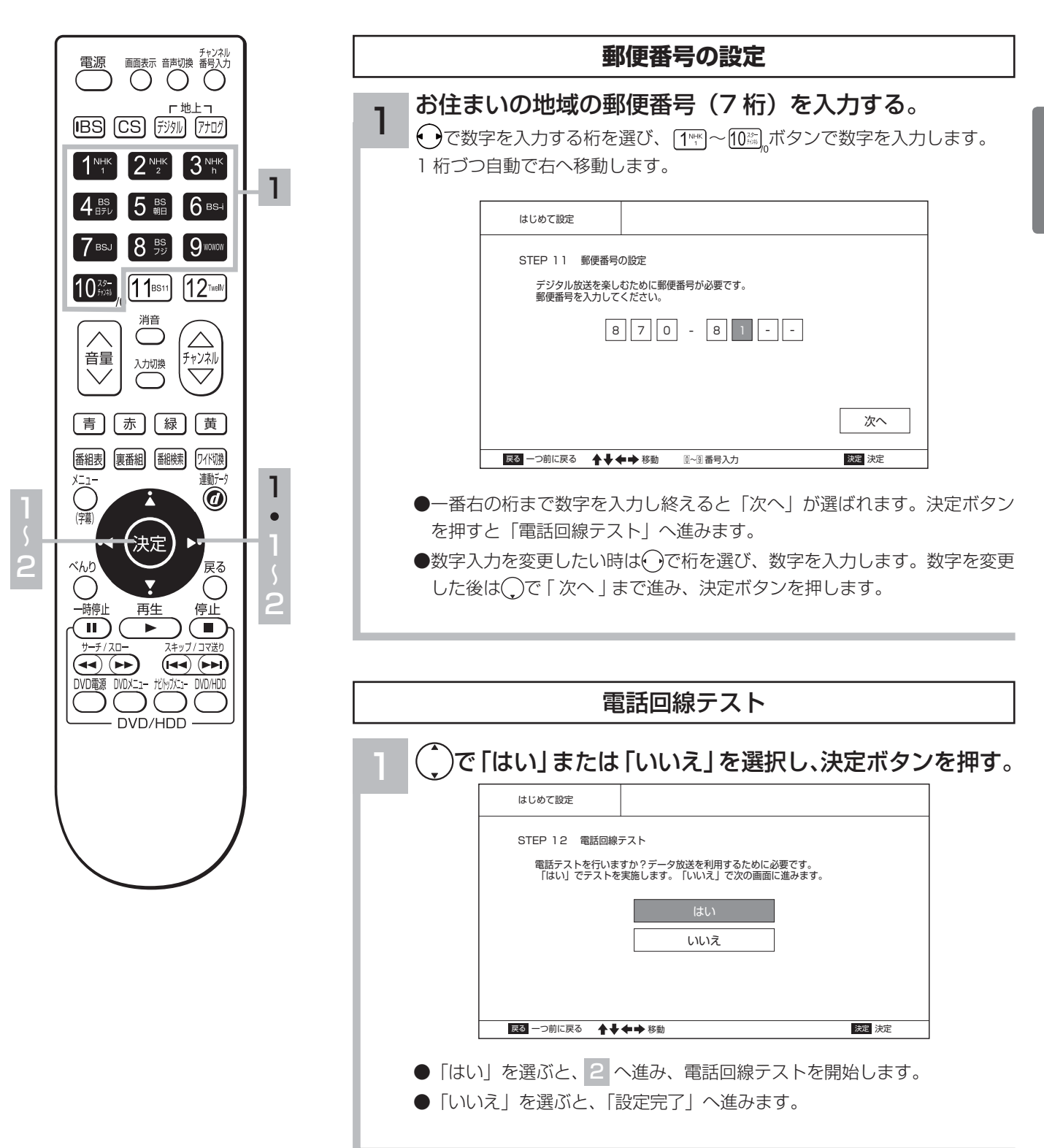

| 電源 画面表示 音声切換 番号入力                                              | 電話回線テスト                                                             |
|----------------------------------------------------------------|---------------------------------------------------------------------|
|                                                                |                                                                     |
|                                                                | はじめて設定           STEP 12、常知回線テスト                                    |
|                                                                | ら」ビビーと 电応当時アスト<br>電話回線テストを行っております。                                  |
|                                                                | 状況 : テスト中                                                           |
| $10^{\frac{7.5}{77.76}} \int_{0} 11^{BS11} 12^{TWHV}$          |                                                                     |
|                                                                | 次へ                                                                  |
|                                                                | ●電話回線テストが終了すると、下図のようなテスト結果を示す画面が表示さ                                 |
| 青赤禄黄                                                           | れます。<br>                                                            |
| <ul> <li>番組表 (裏番組) 番組検索 (ワイド切換)</li> <li>メニュー 連動データ</li> </ul> | 電話接続ができたとき                                                          |
|                                                                | 回線が正しく接続されました。                                                      |
| ·◀ (決定) ▶·<br><sub>ベんり</sub>                                   | 電話接続ができなかったとき                                                       |
| 一時停止 再生 停止                                                     | 電話接続ができませんでした。「初めて設定」<br>完了後、「通信設定」で「電話回線設定」を行い、<br>回線接続テストを行ってください |
|                                                                |                                                                     |
|                                                                | 決定ホタフを押すと、表示が消えます。<br>もう一度決定ボタンを押すと、「設定完了」へ進みます。                    |
|                                                                |                                                                     |
|                                                                | 設定完了                                                                |
|                                                                |                                                                     |
|                                                                |                                                                     |
|                                                                |                                                                     |
|                                                                |                                                                     |
|                                                                | STEP T3 はじめて設定が完了しました。                                              |
|                                                                |                                                                     |
|                                                                |                                                                     |
|                                                                | 設定完了                                                                |
|                                                                | 展る         一つ前に戻る         浅定                                        |
|                                                                | ●決定ボタンを押します。設定が完了します。                                               |

2 • 1

# 地上アナログ(UHF/VHF)放送の地域名一覧表

〔地域名一覧表〕 (2008年12月現在)

#### ()内の数字は表示番号を示します。

()の表示がない場合は受信チャンネル番号が表示番号に なります。

#### お知らせ

「地上テレビジョン放送のデジタル化」に際し、一部の地域 では、チャンネルの変更が行なわれる場合があります。一 部の対象となる地域については、従来のチャンネル配置に 加え、新しいチャンネル配置も記載しています。(※マーク)

|          | チャンネルボタン   | 1                        | 2               | 3                   | 4                    | 5                   | 6                          | 7                         | 8                         | 9                   | 10                         | 11                  | 12                 |
|----------|------------|--------------------------|-----------------|---------------------|----------------------|---------------------|----------------------------|---------------------------|---------------------------|---------------------|----------------------------|---------------------|--------------------|
| 都道<br>府県 | 都市名        |                          |                 |                     |                      |                     | 受信チ-<br>放 送                | ャンネル<br>局 名               |                           |                     |                            |                     |                    |
|          | 札幌<br>(江別) | <b>1</b><br>HBC<br>北海道放送 |                 | 3<br>NHK<br>総合      | <b>17</b><br>TVH     | 5<br>STV<br>札幌テレビ   |                            |                           | <b>27</b><br>UHB          |                     | <b>35</b><br>HTB<br>北海道テレビ |                     | 12<br>NHK<br>教育    |
|          | 旭川         |                          | 2<br>NHK<br>教育  |                     | <b>33</b><br>TVH     | <b>37</b><br>UHB    | <b>39</b><br>HTB<br>北海道テレビ | <b>7</b><br>STV<br>札幌テレビ  |                           | 9<br>NHK<br>総合      |                            | 11<br>HBC<br>北海道放送  |                    |
|          | 北見         |                          | 2<br>NHK<br>教育  |                     |                      |                     |                            | フ<br>STV<br>札幌テレビ         | <b>53</b><br>HBC<br>北海道放送 | 9<br>NHK<br>総合      | <b>59</b><br>UHB           | 61<br>HTB<br>北海道テレビ |                    |
|          | 帯広         |                          |                 |                     | 4<br>NHK<br>総合       |                     | 6<br>HBC<br>北海道放送          | 32<br>UHB                 |                           | 34<br>HTB<br>北海道テレビ | 10<br>STV<br>札幌テレビ         |                     | 12<br>NHK<br>教育    |
|          | 釧路         |                          | 2<br>NHK<br>教育  | 39<br>HTB<br>北海道テレビ | 41<br>UHB            |                     |                            | 7<br>STV<br>札幌テレビ         |                           | 9<br>NHK<br>総合      |                            | 11<br>HBC<br>北海道放送  |                    |
| 北海道      | 函館         | 21<br>TVH                | 27<br>UHB       | 35<br>HTB<br>北海道テレビ | 4<br>NHK<br>総合       |                     | 6<br>HBC<br>北海道放送          |                           |                           |                     | 10<br>NHK<br>教育            |                     | 12<br>STV<br>札幌テレビ |
|          | 苫小牧        | <b>47</b><br>TVH         | 49<br>NHK<br>教育 | 51<br>NHK<br>総合     | 53<br>UHB            | 55<br>HBC<br>北海道放送  | <b>57</b><br>STV<br>札幌テレビ  | 61<br>HTB<br>北海道テレビ       |                           |                     |                            |                     |                    |
|          | 小樽         |                          | 2<br>NHK<br>教育  |                     | 4<br>HTB<br>北海道テレビ   |                     |                            | 7<br>STV<br>札幌テレビ         |                           | 9<br>HBC<br>北海道放送   | 24<br>TVH                  | NHK<br>総合           | 26<br>UHB          |
|          | 室蘭         |                          | 2<br>NHK<br>教育  | 29<br>TVH           | UHB                  | 39<br>HTB<br>北海道テレビ |                            | ノ<br>STV<br>札幌テレビ         |                           | 9<br>NHK<br>総合      | 10                         | HBC<br>北海道放送        | 10                 |
|          | 名寄         | ー24<br>HTB<br>北海道テレビ     |                 | UHB                 | 4<br>NHK<br>総合       | 04                  | ち<br>STV<br>札幌テレビ          | 00                        |                           |                     | HBC<br>北海道放送               |                     | NHK<br>教育          |
|          | 椎内         | 1                        |                 |                     | ー<br>STV<br>札幌テレビ    | 日本<br>日TB<br>北海道テレビ | UHB                        | 28<br>NHK<br>総合           | NHK<br>教育                 | 25                  | HBC<br>北海道放送               |                     | 10                 |
|          | 網走         | HBC<br>北海道放送             |                 | NHK<br>総合           |                      | STV<br>札幌テレビ        |                            | UHB                       |                           | HTB<br>北海道テレビ       |                            |                     | NHK<br>教育          |
|          | 青森<br>(弘前) | RAB<br>青森放送              |                 | NHK<br>総合           | 21                   | NHK<br>教育           | 22                         | - 34<br>青森朝日<br>放送<br>- 7 |                           | ATV<br>青森テレビ        |                            | 11                  |                    |
| 青森       | 八戸         |                          |                 |                     | 市<br>森朝日<br>放送<br>4  |                     | ATV<br>青森テレビ               | NHK<br>教育                 | 58                        | NHK<br>総合           | 10                         | RAB<br>青森放送         | 12                 |
|          | むつ         |                          |                 |                     | ー<br>NHK<br>総合       |                     | 青森朝日<br>放送                 |                           | ATV<br>青森テレビ              |                     | RAB<br>青森放送                | 31                  | NHK<br>教育<br>35    |
|          |            |                          | 2               |                     | -<br>NHK<br>総合<br>58 |                     | IBC<br>テレビ                 |                           | NHK<br>教育<br>62           |                     | めんこい<br>テレビ                | 岩手朝日<br>テレビ         | テレビ<br>デレビ<br>岩手   |
| 岩手       | 釜石         |                          | NHK<br>総合       |                     | テレビ<br>岩手            | 5                   | めんこい<br>テレビ                | 27                        | 岩手朝日<br>テレビ<br>29         | 37                  | IBC<br>テレビ                 |                     | NHK<br>教育<br>12    |
|          | 二戸         | 1                        | IBC<br>テレビ      | 3                   |                      | NHK<br>総合           |                            | 岩手朝日<br>テレビ<br>32         | めんこい<br>テレビ               | テレビ<br>岩手<br>34     |                            |                     | NHK<br>教育<br>12    |
|          | 仙台         | TBC<br>テレビ<br>59         |                 | NHK<br>総合           |                      | NHK<br>教育<br>49     |                            | KHB<br>東日本放送<br>61        |                           | ミヤギ<br>テレビ<br>55    |                            |                     | 仙台放送<br>57         |
| 宮城       | 石巻         | TBC<br>テレビ               | 2               | NHK<br>総合           | 4                    | NHK<br>教育           | 6                          | KHB<br>東日本放送<br><b>37</b> | 43                        | ミヤギ<br>テレビ          | 10                         |                     | 仙台放送               |
|          | 気仙沼        |                          | NHK<br>総合       |                     | TBC<br>テレビ           |                     | 仙台放送                       | ミヤギ<br>テレビ<br>31          | KHB<br>東日本放送<br><b>37</b> | 9                   | NHK<br>教育                  | 11                  |                    |
|          | 秋田         |                          | ー<br>NHK<br>教育  |                     | 4                    | 57                  | 6                          | AAB 秋田<br>朝日放送            | AKT<br>秋田テレビ              | NHK<br>総合           |                            | ABS<br>秋田放送         | 59                 |
| 秋田       | 大館         |                          | 43              |                     | NHK<br>総合            | AKT<br>秋田テレビ        | ABS<br>秋田放送                | 41                        | NHK<br>教育<br>51           | 45                  |                            | 47                  | AAB 秋田<br>朝日放送     |
|          | (横手)       |                          | NHK 教育          |                     |                      |                     |                            | AAB 秋田<br>朝日放送            | AKT<br>秋田テレビ              | NHK<br>総合           |                            | ABS<br>秋田放送         |                    |

# し地上アナログ(UHF/VHF)放送の地域名一覧表

|          | チャンネルボタン           | 1                         | 2                 | 3                         | 4                         | 5                        | 6                        | 7                      | 8                            | 9                       | 10                         | 11                        | 12                         |
|----------|--------------------|---------------------------|-------------------|---------------------------|---------------------------|--------------------------|--------------------------|------------------------|------------------------------|-------------------------|----------------------------|---------------------------|----------------------------|
| 都道<br>府県 | 都市名                |                           |                   |                           |                           |                          | 受信チ・<br>放送               | ャンネル<br>局名             |                              |                         |                            |                           |                            |
|          | 山形                 |                           |                   |                           | 4<br>NHK<br>教育            |                          | <b>36</b><br>テレビ<br>ユー山形 |                        | 8<br>NHK<br>総合               |                         | <b>10</b><br>YBC<br>山形放送   | <b>30</b><br>さくらんぼ<br>テレビ | 38<br>YTS<br>山形テレビ         |
| 山形       | 鶴岡<br>(酒田)         | 1<br>YBC<br>山形放送          |                   | <b>3</b><br>NHK<br>総合     |                           |                          | 6<br>NHK<br>教育           |                        | 22<br>テレビ<br>ユー山形            |                         | <b>39</b><br>YTS<br>山形テレビ  |                           | 24<br>さくらんぼ<br>テレビ         |
|          | 米沢                 |                           |                   |                           | 50<br>NHK<br>教育           |                          | 56<br>テレビ<br>ユー山形        |                        | 52<br>NHK<br>総合              |                         | 54<br>YBC<br>山形放送          | 60<br>さくらんぼ<br>テレビ        | <b>58</b><br>YTS<br>山形テレビ  |
|          | 福島<br>(郡山)         |                           | 2<br>NHK<br>教育    |                           | 31<br>テレビ<br>ユー福島         |                          |                          | 33<br>福島中央<br>テレビ      | 35<br>KFB<br>福島放送            | 9<br>NHK<br>総合          |                            | 11<br>福島<br>テレビ           |                            |
| 福島       | 会津若松               | 1<br>NHK<br>総合            |                   | 3<br>NHK<br>教育            |                           |                          | 6<br>福島<br>テレビ           |                        | 37<br>福島中央<br>テレビ            | 41<br>KFB<br>福島放送       |                            |                           | 47<br>テレビ<br>ユー福島          |
|          | いわき                |                           | 32<br>テレビ<br>ユー福島 |                           | 4<br>NHK<br>総合            |                          | 34<br>福島中央<br>テレビ        |                        | 8<br>福島<br>テレビ               |                         | NHK<br>教育                  |                           | 36<br>KFB<br>福島放送          |
| 茨城       | 水戸                 | 44(1)<br>NHK<br>総合        |                   | 46(3)<br>NHK<br>教育        | 42(4)<br>日本<br>テレビ        |                          | <b>40(6)</b><br>TBS      |                        | 38(8)<br>フジ<br>テレビジョン        |                         | 36(10)<br>テレビ<br>朝日        |                           | 32(12)<br>テレビ<br>東京        |
|          | 日立<br>(ひたちなか)      | 52(1)<br>NHK<br>総合        |                   | 50(3)<br>NHK<br>教育        | 54(4)<br>日本<br>テレビ        |                          | <b>56(6)</b><br>TBS      |                        | 58(8)<br>フジ<br>テレビジョン        |                         | <b>60(10)</b><br>テレビ<br>朝日 |                           | 62(12)<br>テレビ<br>東京        |
|          | 宇都宮                | <b>29(1)</b><br>NHK<br>総合 |                   | 27(3)<br>NHK<br>教育        | 25(4)<br>日本<br>テレビ        |                          | <b>23(6)</b><br>TBS      | ● 31<br>とちぎ<br>テレビ     | 21(8)<br>フジ<br>テレビジョン        |                         | 19(10)<br>テレビ<br>朝日        |                           | 17(12)<br>テレビ<br>東京        |
| 版本       | 宇都宮※               | 51(1)<br>NHK<br>総合        |                   | <b>49(3)</b><br>NHK<br>教育 | 53(4)<br>日本<br>テレビ        |                          | <b>55(6)</b><br>TBS      | ●31<br>とちぎ<br>テレビ      | 57(8)<br>フジ<br>テレビジョン        |                         | <b>41(10)</b><br>テレビ<br>朝日 |                           | 44(12)<br>テレビ<br>東京        |
|          | 矢板                 | 51(1)<br>NHK<br>総合        |                   | <b>49(3)</b><br>NHK<br>教育 | 53(4)<br>日本<br>テレビ        |                          | <b>55(6)</b><br>TBS      | ● 33(31)<br>とちぎ<br>テレビ | 57(8)<br>フジ<br>テレビジョン        |                         | <b>59(10)</b><br>テレビ<br>朝日 |                           | 61(12)<br>テレビ<br>東京        |
|          | 矢板※                | <b>40(1)</b><br>NHK<br>総合 |                   | <b>30(3)</b><br>NHK<br>教育 | 36(4)<br>日本<br>テレビ        |                          | <b>42(6)</b><br>TBS      | ● 33(31)<br>とちぎ<br>テレビ | 45(8)<br>フジ<br>テレビジョン        |                         | <b>59(10)</b><br>テレビ<br>朝日 |                           | 61(12)<br>テレビ<br>東京        |
|          | 前橋<br>(高崎)         | <b>52(1)</b><br>NHK<br>総合 |                   | <b>50(3)</b><br>NHK<br>教育 | <b>54(4)</b><br>日本<br>テレビ |                          | <b>56(6)</b><br>TBS      |                        | 58(8)<br>フジ<br>テレビジョン        |                         | <b>60(10)</b><br>テレビ<br>朝日 | ● 48<br>群馬<br>テレビ         | 62(12)<br>テレビ<br>東京        |
| 群馬       | 桐生                 | <b>43(1)</b><br>NHK<br>総合 |                   | <b>45(3)</b><br>NHK<br>教育 | <b>39(4)</b><br>日本<br>テレビ |                          | <b>37(6)</b><br>TBS      |                        | <b>35(8)</b><br>フジ<br>テレビジョン |                         | <b>33(10)</b><br>テレビ<br>朝日 | ● 41(48)<br>群馬<br>テレビ     | 31(12)<br>テレビ<br>東京        |
|          | 桐生※                | 51(1)<br>NHK<br>総合        |                   | <b>57(3)</b><br>NHK<br>教育 | <b>53(4)</b><br>日本<br>テレビ |                          | <b>55(6)</b><br>TBS      |                        | 35(8)<br>フジ<br>テレビジョン        |                         | <b>59(10)</b><br>テレビ<br>朝日 | ● 41(48)<br>群馬<br>テレビ     | 61(12)<br>テレビ<br>東京        |
|          | さいたま               | 1<br>NHK<br>総合            |                   | <b>3</b><br>NHK<br>教育     | 4<br>日本<br>テレビ            | ● 14<br>東京 MX<br>テレビ     | 6<br>TBS                 |                        | 8<br>フジ<br>テレビジョン            | ● <b>38</b><br>テレ玉      | 10<br>テレビ<br>朝日            |                           | 12<br>テレビ<br>東京            |
|          | 熊谷<br>(児玉)         | <b>33(1)</b><br>NHK<br>総合 |                   | <b>35(3)</b><br>NHK<br>教育 | <b>25(4)</b><br>日本<br>テレビ |                          | <b>23(6)</b><br>TBS      |                        | 21(8)<br>フジ<br>テレビジョン        | ● 28(38)<br>テレ玉         | <b>19(10)</b><br>テレビ<br>朝日 |                           | 17(12)<br>テレビ<br>東京        |
| 埼玉       | <b>熊谷</b><br>(児玉)※ | 51(1)<br>NHK<br>総合        |                   | <b>35(3)</b><br>NHK<br>教育 | <b>53(4)</b><br>日本<br>テレビ |                          | <b>55(6)</b><br>TBS      |                        | 57(8)<br>フジ<br>テレビジョン        | ● 30(38)<br>テレ玉         | <b>59(10)</b><br>テレビ<br>朝日 |                           | 61(12)<br>テレビ<br>東京        |
|          | 秩父                 | 51(1)<br>NHK<br>総合        |                   | <b>49(3)</b><br>NHK<br>教育 | <b>53(4)</b><br>日本<br>テレビ |                          | <b>55(6)</b><br>TBS      |                        | 57(8)<br>フジ<br>テレビジョン        | ● 47(38)<br>テレ玉         | <b>59(10)</b><br>テレビ<br>朝日 |                           | 61(12)<br>テレビ<br>東京        |
|          | 秩父※                | 14(1)<br>NHK<br>総合        |                   | <b>49(3)</b><br>NHK<br>教育 | <b>16(4)</b><br>日本<br>テレビ |                          | <b>18(6)</b><br>TBS      |                        | <b>29(8)</b><br>フジ<br>テレビジョン | ● <b>47(38</b> )<br>テレ玉 | <b>38(10)</b><br>テレビ<br>朝日 |                           | 44(12)<br>テレビ<br>東京        |
| 工帝       | 千葉                 | 1<br>NHK<br>総合            |                   | <b>3</b><br>NHK<br>教育     | 4<br>日本<br>テレビ            | ● 14<br>東京 MX<br>テレビ     | 6<br>TBS                 |                        | 8<br>フジ<br>テレビジョン            |                         | 10<br>テレビ<br>朝日            | ● <b>46</b><br>チバ<br>テレビ  | 12<br>テレビ<br>東京            |
|          | 銚子                 | <b>51(1)</b><br>NHK<br>総合 |                   | <b>49(3)</b><br>NHK<br>教育 | <b>53(4)</b><br>日本<br>テレビ |                          | <b>55(6)</b><br>TBS      |                        | 57(8)<br>フジ<br>テレビジョン        |                         | <b>59(10)</b><br>テレビ<br>朝日 | ● 39(46)<br>チバ<br>テレビ     | 61(12)<br>テレビ<br>東京        |
|          | 23区                | 1<br>NHK<br>総合            |                   | <b>3</b><br>NHK<br>教育     | 4<br>日本<br>テレビ            | ●14<br>東京 MX<br>テレビ      | 6<br>TBS                 | ● <b>38</b><br>テレ玉     | 8<br>フジ<br>テレビジョン            | ● <b>42</b><br>tvk      | 10<br>テレビ<br>朝日            | ● <b>46</b><br>チバ<br>テレビ  | 12<br>テレビ<br>東京            |
|          | 八王子                | <b>51(1)</b><br>NHK<br>総合 |                   | <b>49(3)</b><br>NHK<br>教育 | <b>53(4)</b><br>日本<br>テレビ | ● 47(14)<br>東京 MX<br>テレビ | <b>55(6)</b><br>TBS      |                        | <b>57(8)</b><br>フジ<br>テレビジョン |                         | <b>59(10)</b><br>テレビ<br>朝日 |                           | 61(12)<br>テレビ<br>東京        |
| 東京       | 八王子※               | <b>33(1)</b><br>NHK<br>総合 |                   | <b>29(3)</b><br>NHK<br>教育 | <b>35(4)</b><br>日本<br>テレビ | ● 40(14)<br>東京 MX<br>テレビ | <b>37(6)</b><br>TBS      |                        | 31(8)<br>フジ<br>テレビジョン        |                         | <b>45(10)</b><br>テレビ<br>朝日 |                           | 62(12)<br>テレビ<br>東京        |
|          | 多摩                 | <b>30(1)</b><br>NHK<br>総合 |                   | <b>32(3)</b><br>NHK<br>教育 | <b>26(4)</b><br>日本<br>テレビ | ● 28(14)<br>東京 MX<br>テレビ | <b>24(6)</b><br>TBS      |                        | 22(8)<br>フジ<br>テレビジョン        |                         | <b>20(10)</b><br>テレビ<br>朝日 |                           | 18(12)<br>テレビ<br>東京        |
|          | 多摩※                | <b>49(1)</b><br>NHK<br>総合 |                   | <b>47(3)</b><br>NHK<br>教育 | <b>51(4)</b><br>日本<br>テレビ | ● 61(14)<br>東京 MX<br>テレビ | <b>53(6)</b><br>TBS      |                        | <b>55(8)</b><br>フジ<br>テレビジョン |                         | <b>57(10)</b><br>テレビ<br>朝日 |                           | <b>59(12)</b><br>テレビ<br>東京 |

|                                         | チャンネルボタン                       | 1                         | 2                  | 3                         | 4                         | 5                                 | 6                          | 7                          | 8                            | 9                       | 10                         | 11                    | 12                         |
|-----------------------------------------|--------------------------------|---------------------------|--------------------|---------------------------|---------------------------|-----------------------------------|----------------------------|----------------------------|------------------------------|-------------------------|----------------------------|-----------------------|----------------------------|
| 都道<br>府県                                | 都市名                            |                           |                    |                           |                           |                                   | 受信チ-<br>放 送                | ャンネル<br>局 名                |                              |                         |                            |                       |                            |
|                                         | 横浜<br>みなと                      | <b>52(1)</b><br>NHK<br>総合 |                    | <b>50(3)</b><br>NHK<br>教育 | 54(4)<br>日本<br>テレビ        |                                   | <b>56(6)</b><br>TBS        |                            | 58(8)<br>フジ<br>テレビジョン        | • 48(42)<br>tvk         | <b>60(10)</b><br>テレビ<br>朝日 |                       | 62(12)<br>テレビ<br>東京        |
|                                         | 横浜                             | 1<br>NHK<br>総合            |                    | 3<br>NHK<br>教育            | 4<br>日本<br>テレビ            | ● 14<br>東京 MX<br>テレビ              | 6<br>TBS                   |                            | 8<br>フジ<br>テレビジョン            | • 42<br>tvk             | 10<br>テレビ<br>朝日            |                       | 12<br>テレビ<br>東京            |
| 神奈川                                     | 平塚<br>(茅ヶ崎)                    | <b>33(1)</b><br>NHK<br>総合 |                    | <b>29(3)</b><br>NHK<br>教育 | <b>35(4)</b><br>日本<br>テレビ |                                   | <b>37(6)</b><br>TBS        |                            | <b>39(8)</b><br>フジ<br>テレビジョン | • 31(42)<br>tvk         | <b>41(10)</b><br>テレビ<br>朝日 |                       | 43(12)<br>テレビ<br>東京        |
|                                         | 小田原                            | <b>52(1)</b><br>NHK<br>総合 |                    | <b>50(3)</b><br>NHK<br>教育 | <b>54(4)</b><br>日本<br>テレビ |                                   | <b>56(6)</b><br>TBS        |                            | 58(8)<br>フジ<br>テレビジョン        | • 46(42)<br>tvk         | <b>60(10)</b><br>テレビ<br>朝日 |                       | 62(12)<br>テレビ<br>東京        |
|                                         | 秦野                             | <b>47(1)</b><br>NHK<br>総合 |                    | <b>49(3)</b><br>NHK<br>教育 | <b>51(4)</b><br>日本<br>テレビ |                                   | <b>53(6)</b><br>TBS        |                            | <b>55(8)</b><br>フジ<br>テレビジョン | • 61(42)<br>tvk         | <b>57(10)</b><br>テレビ<br>朝日 |                       | <b>59(12)</b><br>テレビ<br>東京 |
| <b>卒亡:</b> 63                           | 新潟<br>(長岡)                     |                           |                    |                           | <b>21</b><br>新潟<br>テレビ21  | 5<br>BSN                          | <b>29</b><br>TeNY<br>テレビ新潟 |                            | 8<br>NHK<br>総合               |                         | <b>35</b><br>NST           |                       | 12<br>NHK<br>教育            |
| 木川が回                                    | 上越                             | 1<br>NHK<br>教育            |                    | 3<br>NHK<br>総合            |                           |                                   | <b>27</b><br>TeNY<br>テレビ新潟 |                            | 33<br>NST                    |                         | 10<br>BSN                  |                       | 37<br>新潟<br>テレビ21          |
| 一一一一一一一一一一一一一一一一一一一一一一一一一一一一一一一一一一一一一一一 | 富山                             | 1<br>KNB<br>北日本放送         |                    | 3<br>NHK<br>総合            |                           |                                   |                            |                            | <b>32</b><br>チューリップ<br>テレビ   |                         | 10<br>NHK<br>教育            |                       | 34<br>BBT<br>富山テレビ         |
|                                         | 高岡                             | <b>50</b><br>KNB<br>北日本放送 |                    | <b>48</b><br>NHK<br>総合    |                           |                                   |                            |                            | <b>42</b><br>チューリップ<br>テレビ   |                         | 46<br>NHK<br>教育            |                       | 44<br>BBT<br>富山テレビ         |
| 石川                                      | 金沢<br>(小松)                     |                           |                    |                           | 4<br>NHK<br>総合            |                                   | 6<br>MRO                   | <b>25</b><br>北陸朝日<br>放送    | 8<br>NHK<br>教育               |                         | 33<br>テレビ<br>金沢            |                       | <b>37</b><br>石川<br>テレビ     |
|                                         | 七尾                             |                           |                    |                           |                           | 5<br>NHK<br>教育                    |                            | <b>59</b><br>北陸朝日<br>放送    |                              | 9<br>NHK<br>総合          | 57<br>テレビ<br>金沢            | 11<br>MRO             | 55<br>石川<br>テレビ            |
| 福井                                      | 福井                             |                           |                    | 3<br>NHK<br>教育            |                           |                                   |                            |                            |                              | 9<br>NHK<br>総合          |                            | 11<br>FBC<br>テレビ      | 39<br>福井<br>テレビ            |
|                                         | 敦賀                             |                           |                    |                           | 38<br>福井<br>テレビ           |                                   | 6<br>NHK<br>総合             |                            | <b>8</b><br>FBC<br>テレビ       |                         |                            |                       | 12<br>NHK<br>教育            |
| 山梨                                      | 甲府                             | 1<br>NHK<br>総合            |                    | 3<br>NHK<br>教育            |                           | 5<br>YBS<br>山梨放送                  | 37<br>UTY                  |                            |                              |                         |                            |                       |                            |
|                                         | 長野 1                           |                           | 44(2)<br>NHK<br>総合 |                           |                           | <b>50(20)</b><br>a b n 長野<br>朝日放送 |                            | <b>40(30)</b><br>テレビ<br>信州 | <b>42(38)</b><br>NBS<br>長野放送 | 46(9)<br>NHK<br>教育      |                            | 48(11)<br>SBC<br>信越放送 |                            |
|                                         | 長野 2                           | 10                        | 2<br>NHK<br>総合     |                           |                           | 20<br>a b n 長野<br>朝日放送            |                            | 30<br>テレビ<br>信州            | 38<br>NBS<br>長野放送            | 9<br>NHK<br>教育          |                            | 11<br>SBC<br>信越放送     |                            |
| 長野                                      | 飯田                             | 40<br>NBS<br>長野放送         |                    | 3<br>NHK<br>教育            | 4<br>NHK<br>総合            |                                   | ら<br>SBC<br>信越放送           | 42<br>テレビ<br>信州            | 10                           | 44<br>a b n 長野<br>朝日放送  |                            | 10                    |                            |
|                                         | 松本                             |                           | 44<br>NHK<br>総合    |                           |                           | a b n 長野<br>朝日放送                  | 6                          | 48<br>テレビ<br>信州            | 42<br>NBS<br>長野放送            | 40<br>NHK<br>教育         | 47                         | 40<br>SBC<br>信越放送     | 61                         |
|                                         | 岡谷<br>(諏訪)                     | 1                         |                    |                           | 4<br>NHK<br>総合            | E                                 | SBC<br>信越放送                | 25                         | ONHK<br>教育                   |                         | 47<br>NBS<br>長野放送          | 59<br>テレビ<br>信州       | abn長野<br>朝日放送              |
|                                         | 岐阜<br>(大垣)                     | 東海<br>テレビ                 | 2                  | NHK<br>総合                 |                           | CBC                               | 6                          | 95<br>中京<br>テレビ            | 25<br>テレビ<br>愛知              | NHK<br>教育               | 26                         | メ~テレ                  | 37<br>岐阜<br>テレビ            |
| 岐阜                                      | 高山                             |                           | NHK<br>教育          |                           | 4<br>NHK<br>総合            |                                   | CBC                        |                            | 。<br>東海<br>テレビ               |                         | 20<br>中京<br>テレビ            | 30<br>岐阜<br>テレビ       | 12<br>メーテレ                 |
|                                         | 中津川                            |                           | 20<br>中京<br>テレビ    |                           | 4<br>NHK<br>総合            | 22                                | 6<br>メーテレ                  |                            | CBC                          | 0                       | ・ 東海<br>テレビ                | 20<br>岐阜<br>テレビ       | NHK<br>教育                  |
|                                         | 静岡<br>(清水)                     |                           | ー<br>NHK<br>教育     |                           | 31<br>静岡第一<br>テレビ         | 33<br>静岡朝日<br>テレビ                 | 35<br>テレビ<br>静岡            |                            | Q                            | 9<br>NHK<br>総合          | 30                         | SBS                   | 24                         |
|                                         | 浜松                             |                           | 54                 |                           | 4<br>NHK<br>総合            |                                   | SBS                        |                            | NHK<br>教育                    | 20<br>静岡朝日<br>テレビ<br>50 | 1000<br>静岡第一<br>テレビ        | 41                    | 34<br>テレビ<br>静岡<br>30      |
| 静岡                                      | <ul><li>富士<br/>(富士宮)</li></ul> |                           | NHK<br>教育<br>51    |                           | レビ<br>静岡第一<br>テレビ<br>61   |                                   | 23<br>静岡朝日<br>テレビ<br>57    |                            |                              | NHK<br>総合               |                            | SBS                   | テレビ<br>声岡                  |
|                                         |                                | 40                        | NHK<br>教育          |                           | ある<br>静岡第一<br>テレビ         | 40                                | 37<br>静岡朝日<br>テレビ          |                            | 0.1                          | NHK<br>総合               |                            | SBS                   | 55<br>テレビ<br>静岡            |
|                                         | 藤枝                             | 42<br>NHK<br>総合           |                    | 44<br>NHK<br>教育           |                           | SBS                               |                            |                            | 24<br>静岡第一<br>テレビ            |                         | 26<br>静岡朝日<br>テレビ          |                       | 38<br>テレビ<br>静岡            |

# し地上アナログ(UHF/VHF)放送の地域名一覧表

|             | チャンネルボタン                              | 1                         | 2                         | 3                         | 4                           | 5                          | 6                            | 7                          | 8                           | 9                          | 10                              | 11                       | 12                            |
|-------------|---------------------------------------|---------------------------|---------------------------|---------------------------|-----------------------------|----------------------------|------------------------------|----------------------------|-----------------------------|----------------------------|---------------------------------|--------------------------|-------------------------------|
| 都道<br>府県    | 都市名                                   |                           |                           |                           |                             |                            | 受信チ-<br>放 送                  | ャンネル<br>局 名                |                             |                            |                                 |                          |                               |
| 熱田          | 島田                                    | <b>15(1)</b><br>NHK<br>総合 |                           | 18(3)<br>NHK<br>教育        |                             | <b>22(5)</b><br>SBS        |                              |                            | <b>48</b><br>静岡第一<br>テレビ    |                            | <b>50</b><br>静岡朝日<br>テレビ        |                          | <b>58</b><br>テレビ<br>静岡        |
|             | 島田※                                   | <b>56(1)</b><br>NHK<br>総合 |                           | <b>54(3)</b><br>NHK<br>教育 |                             | <b>62(5)</b><br>SBS        |                              |                            | <b>48</b><br>静岡第一<br>テレビ    |                            | <b>50</b><br>静岡朝日<br>テレビ        |                          | <b>58</b><br>テレビ<br>静岡        |
|             | 名古屋                                   | <b>1</b><br>東海<br>テレビ     |                           | 3<br>NHK<br>総合            |                             | 5<br>CBC                   |                              | <b>25</b><br>テレビ<br>愛知     | ● <b>37</b><br>岐阜<br>テレビ    | 9<br>NHK<br>教育             | ● <b>33</b><br>三重<br>テレビ        | 11<br>メ~テレ               | 35<br>中京<br>テレビ               |
| <b>#</b> 40 | 豊橋<br>(豊川)                            | <b>56(1)</b><br>東海<br>テレビ |                           | <b>54(3)</b><br>NHK<br>総合 |                             | <b>62(5)</b><br>CBC        |                              | <b>52(25)</b><br>テレビ<br>愛知 |                             | <b>50(9)</b><br>NHK<br>教育  |                                 | 60(11)<br>メーテレ           | <b>58(35)</b><br>中京<br>テレビ    |
| 変知          | 豊田                                    | <b>57(1)</b><br>東海<br>テレビ |                           | <b>53(3)</b><br>NHK<br>総合 |                             | <b>55(5)</b><br>CBC        |                              | <b>49(25)</b><br>テレビ<br>愛知 |                             | <b>51 (9)</b><br>NHK<br>教育 |                                 | <b>61(11)</b><br>メーテレ    | <b>59(35)</b><br>中京<br>テレビ    |
|             | 蒲郡田原                                  | <b>38(1)</b><br>東海<br>テレビ |                           | <b>44(3)</b><br>NHK<br>総合 |                             | <b>36(5)</b><br>CBC        |                              | <b>32(25)</b><br>テレビ<br>愛知 |                             | <b>46(9)</b><br>NHK<br>教育  |                                 | <b>42(11)</b><br>メーテレ    | <b>40(35)</b><br>中京<br>テレビ    |
|             | 津                                     | 1<br>東海<br>テレビ            |                           | <b>3</b><br>NHK<br>総合     |                             | 5<br>CBC                   |                              | <b>25</b><br>テレビ<br>愛知     |                             | 9<br>NHK<br>教育             | 33<br>三重<br>テレビ                 | 11<br>メ~テレ               | 35<br>中京<br>テレビ               |
| 三重          | 伊勢                                    | <b>57(1)</b><br>東海<br>テレビ |                           | <b>53(3)</b><br>NHK<br>総合 |                             | <b>55(5)</b><br>CBC        |                              |                            |                             | <b>49(9)</b><br>NHK<br>教育  | <b>59(33)</b><br>三重<br>テレビ      | 61(11)<br>メ〜テレ           | <b>47(35)</b><br>中京<br>テレビ    |
|             | 名張<br>(伊賀)                            | <b>52</b><br>NHK<br>総合    | 2<br>NHK<br>総合            | <b>54</b><br>中京<br>テレビ    | <b>4</b><br>MBS<br>毎日放送     | <b>56</b><br>メ〜テレ          | <b>6</b><br>ABC<br>テレビ       | <b>58</b><br>三重<br>テレビ     | 8<br>関西<br>テレビ              | 60<br>CBC                  | <b>10</b><br>よみうり<br>テレビ        | <b>62</b><br>東海<br>テレビ   | 12<br>NHK<br>教育               |
| 进空          | 大津                                    |                           | <b>28(2)</b><br>NHK<br>総合 |                           | <b>36(4)</b><br>MBS<br>毎日放送 |                            | <b>38(6)</b><br>ABC<br>テレビ   |                            | <b>40(8)</b><br>関西<br>テレビ   | ● <b>34</b><br>KBS<br>京都   | <b>42(10)</b><br>よみうり<br>テレビ    | 30<br>BBC<br>びわ湖放送       | <b>46(12)</b><br>NHK<br>教育    |
| 心风          | 彦根                                    |                           | <b>52(2)</b><br>NHK<br>総合 |                           | <b>54(4)</b><br>MBS<br>毎日放送 |                            | <b>58(6)</b><br>ABC<br>テレビ   |                            | <b>60(8)</b><br>関西<br>テレビ   | ● <b>34</b><br>KBS<br>京都   | <b>62(10)</b><br>よみうり<br>テレビ    | 56(30)<br>BBC<br>びわ湖放送   | 50(12)<br>NHK<br>教育           |
|             | 京都                                    |                           | 2<br>NHK<br>総合            |                           | <b>4</b><br>MBS<br>毎日放送     | ● 19<br>テレビ<br>大阪          | <b>6</b><br>ABC<br>テレビ       | ● <b>26</b><br>奈良<br>テレビ   | 8<br>関西<br>テレビ              | <b>34</b><br>KBS<br>京都     | <b>10</b><br>よみうり<br>テレビ        | ● <b>36</b><br>サン<br>テレビ | 12<br>NHK<br>教育               |
|             | 舞鶴1                                   |                           | <b>43(2)</b><br>NHK<br>総合 |                           | <b>33(4)</b><br>MBS<br>毎日放送 |                            | <b>35(6)</b><br>ABC<br>テレビ   |                            | <b>39(8)</b><br>関西<br>テレビ   | <b>37(34)</b><br>KBS<br>京都 | <b>41(10)</b><br>よみうり<br>テレビ    |                          | <b>45(12)</b><br>NHK<br>教育    |
| 京都          | 舞鶴 2                                  |                           | 51(2)<br>NHK<br>総合        |                           | <b>53(4)</b><br>MBS<br>毎日放送 |                            | <b>55(6)</b><br>ABC<br>テレビ   |                            | <b>59(8)</b><br>関西<br>テレビ   | <b>57(34)</b><br>KBS<br>京都 | 61(10)<br>よみうり<br>テレビ           |                          | <b>49(12)</b><br>NHK<br>教育    |
|             | 福知山                                   |                           | <b>50(2)</b><br>NHK<br>総合 |                           | <b>54(4)</b><br>MBS<br>毎日放送 | <b>56(34)</b><br>KBS<br>京都 | <b>58(6)</b><br>ABC<br>テレビ   |                            | <b>60(8)</b><br>関西<br>テレビ   |                            | <b>62(10)</b><br>よみうり<br>テレビ    |                          | 52(12)<br>NHK<br>教育           |
|             | 宮津                                    |                           | <b>43(2)</b><br>NHK<br>総合 |                           | <b>33(4)</b><br>MBS<br>毎日放送 |                            | <b>35(6)</b><br>ABC<br>テレビ   |                            | <b>37(8)</b><br>関西<br>テレビ   | <b>39(34)</b><br>KBS<br>京都 | <b>41(10)</b><br>よみうり<br>テレビ    |                          | 45(12)<br>NHK<br>教育           |
| 大阪          | 大阪                                    |                           | 2<br>NHK<br>総合            |                           | 4<br>MBS<br>毎日放送            | 19<br>テレビ<br>大阪            | <b>6</b><br>ABC<br>テレビ       | ● 30<br>テレビ<br>和歌山         | 8<br>関西<br>テレビ              | ● <b>34</b><br>KBS<br>京都   | 10<br>よみうり<br>テレビ               | ● 36<br>サン<br>テレビ        | 12<br>NHK<br>教育               |
|             | 神戸                                    |                           | 2<br>NHK<br>総合            | <b>36</b><br>サン<br>テレビ    | 4<br>MBS<br>毎日放送            | ● 19<br>テレビ<br>大阪          | 6<br>ABC<br>テレビ              | ● 30<br>テレビ<br>和歌山         | 8<br>関西<br>テレビ              | ● <b>34</b><br>KBS<br>京都   | 10<br>よみうり<br>テレビ               |                          | 12<br>NHK<br>教育               |
|             | 神戸北                                   |                           | 28(2)<br>NHK<br>総合        | 36<br>サン<br>テレビ           | 18(4)<br>MBS<br>毎日放送        | 19<br>テレビ<br>大阪            | 20(6)<br>ABC<br>テレビ          |                            | 22(8)<br>関西<br>テレビ          |                            | 24(10)<br>よみうり<br>テレビ           |                          | 26(12)<br>NHK<br>教育           |
|             | 神戸北※                                  |                           | 28(2)<br>NHK<br>総合        | 30<br>サン<br>テレビ<br>33(36) | MBS<br>毎日放送                 | テレビ<br>テレビ<br>大阪           | 41(6)<br>ABC<br>テレビ<br>37(6) |                            | 43(8)<br>関西<br>テレビ<br>39(8) |                            | 47(10)<br>よみうり<br>テレビ<br>41(10) |                          | 43(12)<br>NHK<br>教育<br>31(12) |
| 兵庫          | 川西 1                                  |                           | NHK<br>総合<br>49(2)        | サン<br>テレビ<br>53(36)       | MBS<br>毎日放送<br>55(4)        | テレビ<br>テレビ<br>大阪<br>47(19) | ABC<br>テレビ<br>57(6)          |                            | 度(8)<br>関西<br>テレビ<br>59(8)  |                            | よみうり<br>テレビ<br>61(10)           |                          | NHK<br>教育<br>51(12)           |
|             | 川西 2                                  |                           | NHK<br>総合<br>50(2)        | サン<br>テレビ<br>56(36)       | MBS<br>毎日放送<br><b>54(4)</b> | テレビ<br>大阪                  | ABC<br>テレビ<br><b>58(6)</b>   |                            | 関西<br>テレビ<br>60(8)          |                            | よみうり<br>テレビ<br>62(10)           |                          | NHK<br>教育<br>52(12)           |
|             |                                       |                           | NHK<br>総合<br>51(2)        | サン<br>テレビ<br>55(36)       | MBS<br>毎日放送<br><b>53(4)</b> | • 19                       | ABC<br>テレビ<br><b>57(6)</b>   |                            | 関西<br>テレビ<br><b>59(8)</b>   |                            | よみうり<br>テレビ<br>61(10)           |                          | NHK<br>教育<br>49(12)           |
|             | (加古川)                                 |                           | NHK<br>総合<br>44(2)        | サン<br>テレビ<br><b>36</b>    | MBS<br>毎日放送<br><b>34(4)</b> | テレビ<br>大阪                  | ABC<br>テレビ<br><b>38(6)</b>   |                            | 関西<br>テレビ<br><b>40(8)</b>   |                            | よみうり<br>テレビ<br>42(10)           |                          | NHK<br>教育<br>46(12)           |
|             | 二不                                    |                           | NHK<br>総合<br>2            | サンテレビ                     | MBS<br>毎日放送<br>4            | • 19                       | ABC<br>テレビ<br>6              |                            | 関西<br>テレビ<br>8              | 55                         | よみうり<br>テレビ<br>10               | • 34                     | NHK<br>教育<br>12               |
| 奈良          | 「一一一一一一一一一一一一一一一一一一一一一一一一一一一一一一一一一一一一 |                           | NHK<br>総合                 |                           | MBS<br>毎日放送                 | テレビ<br>大阪                  | ABC<br>テレビ                   |                            | 関西<br>テレビ                   | 奈良<br>テレビ                  | よみうり<br>テレビ                     | KBS<br>京都                | NHK<br>教育                     |

|                            | チャンネルボタン     | 1                        | 2                           | 3                       | 4                           | 5                      | 6                          | 7                        | 8                          | 9                          | 10                            | 11                          | 12                         |
|----------------------------|--------------|--------------------------|-----------------------------|-------------------------|-----------------------------|------------------------|----------------------------|--------------------------|----------------------------|----------------------------|-------------------------------|-----------------------------|----------------------------|
| 都道府県                       | 都市名          |                          |                             |                         |                             |                        | 受信チ+<br>放 送                | ァンネル<br>局名               |                            |                            |                               |                             |                            |
| 奈良                         | 五条           |                          | <b>43(2)</b><br>NHK<br>総合   |                         | <b>33(4)</b><br>MBS<br>毎日放送 |                        | <b>35(6)</b><br>ABC<br>テレビ |                          | <b>37(8)</b><br>関西<br>テレビ  | <b>41(55)</b><br>奈良<br>テレビ | <b>39(10)</b><br>よみうり<br>テレビ  |                             | <b>45(12)</b><br>NHK<br>教育 |
|                            | 和歌山          |                          | <b>32(2)</b><br>NHK<br>総合   |                         | <b>42(4)</b><br>MBS<br>毎日放送 |                        | <b>44(6)</b><br>ABC<br>テレビ |                          | <b>46(8)</b><br>関西<br>テレビ  |                            | <b>48(10)</b><br>よみうり<br>テレビ  | <b>30</b><br>テレビ<br>和歌山     | <b>26(12)</b><br>NHK<br>教育 |
|                            | 和歌山※         |                          | <b>32(2)</b><br>NHK<br>総合   |                         | <b>42(4)</b><br>MBS<br>毎日放送 |                        | <b>44(6)</b><br>ABC<br>テレビ |                          | <b>46(8)</b><br>関西<br>テレビ  |                            | <b>48(10)</b><br>よみうり<br>テレビ  | 30<br>テレビ<br>和歌山            | 25(12)<br>NHK<br>教育        |
| 和歌山                        | 田辺<br>(白浜)   |                          | <b>50(2)</b><br>NHK<br>総合   |                         | <b>54(4)</b><br>MBS<br>毎日放送 |                        | <b>58(6)</b><br>ABC<br>テレビ |                          | <b>60(8)</b><br>関西<br>テレビ  |                            | <b>62(10)</b><br>よみうり<br>テレビ  | <b>56(30)</b><br>テレビ<br>和歌山 | 52(12)<br>NHK<br>教育        |
|                            | 田辺<br>(槙山)   |                          | 16(2)<br>NHK<br>総合          |                         | <b>22(4)</b><br>MBS<br>毎日放送 |                        | <b>25(6)</b><br>ABC<br>テレビ |                          | <b>27(8)</b><br>関西<br>テレビ  |                            | <b>29(10)</b><br>よみうり<br>テレビ  | <b>20(30)</b><br>テレビ<br>和歌山 | 18(12)<br>NHK<br>教育        |
|                            | 御坊           |                          | <b>49(2)</b><br>NHK<br>総合   |                         | <b>53(4)</b><br>MBS<br>毎日放送 |                        | <b>57(6)</b><br>ABC<br>テレビ |                          | <b>59(8)</b><br>関西<br>テレビ  |                            | <b>61 (10)</b><br>よみうり<br>テレビ | <b>55(30)</b><br>テレビ<br>和歌山 | 51(12)<br>NHK<br>教育        |
| 鳥取                         | 鳥取           | <b>1</b><br>日本海<br>テレビ   |                             | 3<br>NHK<br>総合          | <b>4</b><br>NHK<br>教育       |                        |                            |                          |                            |                            | <b>22</b><br>BSS<br>テレビ       |                             | <b>24</b><br>山陰中央<br>テレビ   |
| 自由                         | 松江           | <b>30</b><br>日本海<br>テレビ  |                             |                         |                             |                        | 6<br>NHK<br>総合             |                          | <b>34</b><br>山陰中央<br>テレビ   |                            | <b>10</b><br>BSS<br>テレビ       |                             | 12<br>NHK<br>教育            |
| <b>一 一 一 一 一 一 一 一 一 一</b> | 浜田           |                          | 2<br>NHK<br>総合              | <b>54</b><br>日本海<br>テレビ |                             | <b>5</b><br>BSS<br>テレビ |                            |                          | <b>58</b><br>山陰中央<br>テレビ   | 9<br>NHK<br>教育             |                               |                             |                            |
|                            | 岡山<br>( 倉敷 ) | <b>23</b><br>テレビ<br>せとうち | <b>25</b><br>KSB 瀬戸<br>内海放送 | 3<br>NHK<br>教育          |                             | 5<br>NHK<br>総合         |                            | <b>35</b><br>OHK<br>テレビ  |                            | 9<br>RNC<br>西日本テレビ         |                               | 11<br>RSK<br>テレビ            |                            |
|                            | 津山           |                          | 2<br>NHK<br>総合              |                         |                             |                        |                            | <b>7</b><br>RSK<br>テレビ   | <b>56</b><br>テレビ<br>せとうち   | <b>58</b><br>RNC<br>西日本テレビ | <b>60</b><br>0HK<br>テレビ       | 62<br>KSB 瀬戸<br>内海放送        | 12<br>NHK<br>教育            |
|                            | 笠岡           |                          | 2<br>NHK<br>総合              |                         | <b>4</b><br>NHK<br>教育       |                        | <b>6</b><br>RSK<br>テレビ     |                          | <b>17</b><br>RNC<br>西日本テレビ |                            | 19<br>テレビ<br>せとうち             | <b>21</b><br>KSB 瀬戸<br>内海放送 | <b>60</b><br>0HK<br>テレビ    |
|                            | 笠岡※          |                          | 2<br>NHK<br>総合              |                         | <b>4</b><br>NHK<br>教育       |                        | <b>6</b><br>RSK<br>テレビ     |                          | 34<br>RNC<br>西日本テレビ        |                            | <b>22</b><br>テレビ<br>せとうち      | 55<br>KSB 瀬戸<br>内海放送        | <b>60</b><br>OHK<br>テレビ    |
|                            | 広島           | <b>31</b><br>TSS         |                             | 3<br>NHK<br>総合          | <b>4</b><br>RCC<br>テレビ      |                        |                            | <b>7</b><br>NHK<br>教育    |                            |                            | 35<br>広島ホーム<br>テレビ            |                             | 12<br>広島<br>テレビ            |
| 広島                         | 福山           |                          |                             | 3<br>NHK<br>教育          |                             | 5<br>NHK<br>総合         | <b>54</b><br>TSS           | <b>7</b><br>RCC<br>テレビ   |                            | <b>57</b><br>広島ホーム<br>テレビ  |                               | 11<br>広島<br>テレビ             |                            |
|                            | 尾道           | 1<br>NHK<br>総合           |                             | 24<br>広島ホーム<br>テレビ      |                             | 26<br>TSS              |                            | 7<br>NHK<br>教育           |                            |                            | 10<br>RCC<br>テレビ              |                             | 12<br>広島<br>テレビ            |
|                            | 呉            | 1<br>NHK<br>教育           |                             | 24<br>広島ホーム<br>テレビ      |                             | 5<br>広島<br>テレビ         |                            | 26<br>TSS                |                            | 9<br>RCC<br>テレビ            |                               | NHK<br>総合                   |                            |
|                            | 山口           | NHK<br>教育                | 2                           | 22                      | 28<br>YAB<br>山口朝日           | 25                     | 6                          | 38<br>TYS<br>テレビ山口       | 0                          | 9<br>NHK<br>総合             | 10                            | ・<br>KRY<br>山口放送            | 10                         |
|                            | 下関           | 14                       | KBC 九州<br>朝日放送              | TYS<br>テレビ山口            | ・<br>KRY<br>山口放送            | FBS<br>福岡放送            | NHK<br>総合                  | NHK<br>総合                | RKB<br>毎日放送                | TVQ<br>九州放送                | TNC<br>テレビ西日本                 | YAB<br>山口朝日                 | NHK<br>教育                  |
| 山口                         | 宇部           | NHK<br>教育<br>55          |                             |                         |                             | YAB<br>山口朝日<br>24      |                            | TYS<br>テレビ山口<br>44       |                            | NHK<br>総合<br>58            |                               | KRY<br>山口放送                 |                            |
|                            | 宇部※          | NHK<br>教育                |                             | 3                       | 4                           | YAB<br>山口朝日<br>31      | 35                         | TYS<br>テレビ山口<br><b>7</b> |                            | NHK<br>総合<br>28            | 22                            | KRY<br>山口放送                 | 12                         |
|                            | 岩国           |                          |                             | NHK<br>総合<br>3          | RCC<br>テレビ<br><b>4</b>      | TSS<br>31              | 広島ホーム<br>テレビ<br><b>35</b>  | NHK<br>教育<br><b>7</b>    |                            | YAB<br>山□朝日<br><b>28</b>   | TYS<br>テレビ山口<br>62            | KRY<br>山口放送<br>11           | 広島<br>テレビ<br>12            |
| (法自)                       | 石国※          | 1                        |                             | NHK<br>総合<br>3          | RCC<br>テレビ<br>4             | TSS                    | 広島ホーム<br>テレビ<br>6          | NHK<br>教育                | 8                          | YAB<br>山口朝日                | TYS<br>テレビ山口<br>10            | KRY<br>山口放送                 | 広島<br>テレビ<br>12            |
| 下的                         | 运历           | 四国放送<br>19               | 33<br>VOD 347               | NHK<br>総合<br><b>39</b>  | MBS<br>毎日放送                 | 37                     | ABC<br>テレビ                 | 31                       | 関西テレビ                      | 41                         | よみうり<br>テレビ                   | 29                          | NHK<br>教育                  |
|                            | 1回114        | サレビ<br>せとうち<br>16        | NOD 潮户<br>内海放送<br>42        | NHK<br>教育<br>40         |                             | NHK<br>総合<br>44        |                            | 0HK<br>テレビ<br>22         |                            | HINC<br>西日本テレビ<br>20       |                               | HOK<br>テレビ<br>18            |                            |
|                            |              | サレビ<br>せとうち<br>46        | ND 網<br>内海放送<br>42          | 教育<br><b>40</b>         |                             | NFIK<br>総合<br>44       |                            | URK<br>テレビ<br>52         |                            | 西本テレビ<br>50                |                               | nok<br>テレビ<br>48            |                            |
|                            | 丸亀※          | テレビ<br>せとうち              | KSB 瀬戸<br>内海放送              | NHK<br>教育               |                             | NHK<br>総合              |                            | OHK<br>テレビ               |                            | RNC<br>西日本テレビ              |                               | RSK<br>テレビ                  |                            |

# し地上アナログ(UHF/VHF)放送の地域名一覧表

|          | チャンネルボタン   | 1                          | 2                          | 3                        | 4                        | 5                        | 6                           | 7                             | 8                      | 9                                                  | 10                      | 11                          | 12                       |
|----------|------------|----------------------------|----------------------------|--------------------------|--------------------------|--------------------------|-----------------------------|-------------------------------|------------------------|----------------------------------------------------|-------------------------|-----------------------------|--------------------------|
| 都道<br>府県 | 都市名        |                            |                            |                          |                          |                          | 受信チャンプログラン                  | ャンネル<br><u>局名</u>             |                        |                                                    |                         |                             |                          |
|          | 松山         |                            | 2<br>NHK<br>教育             |                          | <b>25</b><br>愛媛朝日        | <b>29</b><br>あい<br>テレビ   | 6<br>NHK<br>総合              | ● 31<br>TSS                   | <b>37</b><br>テレビ<br>愛媛 | ● 35<br>広島ホーム<br>テレビ                               | 10<br>南海放送              |                             |                          |
|          | 新居浜        |                            | 2<br>NHK<br>総合             |                          | 4<br>NHK<br>教育           | 14<br>愛媛朝日               | 6<br>南海放送                   | ● <b>42</b><br>KSB 瀬戸<br>内海放送 | <b>36</b><br>テレビ<br>愛媛 | <ul> <li>9</li> <li>RNC</li> <li>西日本テレビ</li> </ul> | <b>27</b><br>あい<br>テレビ  | ● 11<br>RSK<br>テレビ          |                          |
|          | 新居浜※       |                            | 2<br>NHK<br>総合             |                          | 4<br>NHK<br>教育           | 14<br>愛媛朝日               | 6<br>南海放送                   | ● <b>42</b><br>KSB 瀬戸<br>内海放送 | 36<br>テレビ<br>愛媛        | <ul> <li>9</li> <li>RNC</li> <li>西日本テレビ</li> </ul> | <b>16</b><br>あい<br>テレビ  | ● 11<br>RSK<br>テレビ          |                          |
| 愛媛       | 今治         |                            | <b>30</b><br>NHK<br>教育     |                          | 14<br>愛媛朝日               | <b>27</b><br>あい<br>テレビ   | 32<br>NHK<br>総合             | ● <b>42</b><br>KSB 瀬戸<br>内海放送 | 36<br>テレビ<br>愛媛        | <ul> <li>9</li> <li>RNC</li> <li>西日本テレビ</li> </ul> | <b>34</b><br>南海放送       | ● 11<br>RSK<br>テレビ          |                          |
|          | 今治※        |                            | 55<br>NHK<br>教育            |                          | 14<br>愛媛朝日               | <b>16</b><br>あい<br>テレビ   | 58<br>NHK<br>総合             | ● <b>42</b><br>KSB 瀬戸<br>内海放送 | 36<br>テレビ<br>愛媛        | <ul> <li>9</li> <li>RNC</li> <li>西日本テレビ</li> </ul> | <b>34</b><br>南海放送       | ● 11<br>RSK<br>テレビ          |                          |
|          | 宇和島        | 】<br>NHK<br>教育             |                            |                          | 16<br>愛媛朝日               |                          | 6<br>NHK<br>総合              | 32<br>テレビ<br>愛媛               |                        | <b>34</b><br>あい<br>テレビ                             | 10<br>南海放送              |                             |                          |
|          | 宇和島※       | 1<br>NHK<br>教育             |                            |                          | 16<br>愛媛朝日               |                          | 6<br>NHK<br>総合              | <b>27</b><br>テレビ<br>愛媛        |                        | <b>25</b><br>あい<br>テレビ                             | 10<br>南海放送              |                             |                          |
| 高知       | 高知         |                            |                            |                          | 4<br>NHK<br>総合           |                          | 6<br>NHK<br>教育              |                               | <b>8</b><br>高知<br>放送   |                                                    | <b>38</b><br>テレビ<br>高知  |                             | <b>40</b><br>さんさん<br>テレビ |
|          | 福岡         | <b>1</b><br>KBC 九州<br>朝日放送 |                            | 3<br>NHK<br>総合           | 4<br>RKB<br>毎日放送         |                          | 6<br>NHK<br>教育              |                               |                        | 9<br>TNC<br>テレビ西日本                                 |                         | <b>19</b><br>TVQ<br>九州放送    | <b>37</b><br>FBS<br>福岡放送 |
|          | 北九州        |                            | <b>2</b><br>KBC 九州<br>朝日放送 | <b>23</b><br>TVQ<br>九州放送 | <b>35</b><br>FBS<br>福岡放送 |                          | 6<br>NHK<br>総合              |                               | 8<br>RKB<br>毎日放送       |                                                    | 10<br>TNC<br>テレビ西日本     |                             | 12<br>NHK<br>教育          |
| 福岡       | 久留米        | 14<br>TVQ<br>九州放送          | <b>46</b><br>NHK<br>総合     | <b>48</b><br>RKB<br>毎日放送 | <b>52</b><br>FBS<br>福岡放送 | 54<br>NHK<br>教育          | <b>57</b><br>KBC 九州<br>朝日放送 | 60<br>TNC<br>テレビ西日本           |                        |                                                    |                         |                             |                          |
|          | 大牟田        | 19<br>TVQ<br>九州放送          | 43<br>FBS<br>福岡放送          | 50<br>NHK<br>教育          | 53<br>NHK<br>総合          | 55<br>TNC<br>テレビ西日本      | 58<br>KBC 九州<br>朝日放送        | 61<br>RKB<br>毎日放送             |                        |                                                    |                         |                             |                          |
|          | 行橋         | TVQ<br>九州放送                | 43<br>FBS<br>福岡放送          | 46<br>NHK<br>教育          | 49<br>NHK<br>総合          | 54<br>TNC<br>テレビ西日本      | ちノ<br>KBC九州<br>朝日放送         | 60<br>RKB<br>毎日放送             |                        |                                                    |                         |                             |                          |
| 佐賀       | 佐賀         | 14<br>TVQ<br>九州放送          | <b>36</b><br>STS サガ<br>テレビ | <b>38</b><br>NHK<br>総合   | <b>40</b><br>NHK<br>教育   | <b>48</b><br>RKB<br>毎日放送 | <b>52</b><br>FBS<br>福岡放送    | <b>57</b><br>KBC 九州<br>朝日放送   | 60<br>TNC<br>テレビ西日本    |                                                    |                         | 11<br>RKK<br>熊本放送           |                          |
|          | 長崎         | 1<br>NHK<br>教育             |                            | 3<br>NHK<br>総合           |                          | 5<br>NBC<br>長崎放送         |                             | 37<br>KTN<br>テレビ長崎            |                        | <b>25</b><br>NIB 長崎<br>国際テレビ                       |                         | <b>27</b><br>NCC 長崎<br>文化放送 |                          |
| 長崎       |            | 45<br>NHK<br>教育            |                            | 47<br>NHK<br>総合          |                          | 49<br>NBC<br>長崎放送        |                             | 42<br>KTN<br>テレビ長崎            |                        | 20<br>NIB 長崎<br>国際テレビ                              |                         | 24<br>NCC 長崎<br>文化放送        |                          |
|          | 諌早※        | 51<br>NHK<br>教育            |                            | 59<br>NHK<br>総合          |                          | 62<br>NBC<br>長崎放送        |                             | 39<br>KTN<br>テレビ長崎            |                        | 32<br>NIB 長崎<br>国際テレビ                              |                         | 56<br>NCC 長崎<br>文化放送        |                          |
|          | 佐世保        |                            | 2<br>NHK<br>教育             |                          | 17<br>NIB 長崎<br>国際テレビ    |                          | 31<br>NCC 長崎<br>文化放送        |                               | 8<br>NHK<br>総合         | _                                                  | 10<br>NBC<br>長崎放送       |                             | 35<br>KTN<br>テレビ長崎       |
| 熊本       | 熊本<br>(八代) |                            | 2<br>NHK<br>教育             | 16<br>KAB 熊本<br>朝日放送     |                          |                          |                             | 22<br>KKT<br>くまもと県民           | 34<br>TKU<br>テレビ熊本     | 9<br>NHK<br>総合                                     |                         | 11<br>RKK<br>熊本放送           |                          |
| 大分       | 大分<br>(別府) |                            |                            | 3<br>NHK<br>総合           |                          | 5<br>OBS<br>大分放送         |                             | 36<br>TOS<br>テレビ大分            |                        | 24<br>OAB 大分<br>朝日放送                               |                         |                             | 12<br>NHK<br>教育          |
|          | 中津         | 05                         |                            | 48<br>NHK<br>総合          |                          | 51<br>OBS<br>大分放送        |                             | 37<br>TOS<br>テレビ大分            |                        | 17<br>OAB大分<br>朝日放送                                | 10                      |                             | 45<br>NHK<br>教育          |
| 宮崎       | 宮崎<br>(都城) | 35<br>UMK<br>テレビ宮崎         | 0                          |                          |                          |                          |                             |                               | 8<br>NHK<br>総合         |                                                    | NRT<br>宮崎放送             |                             | NHK<br>教育                |
|          | 延岡         | 39<br>UMK<br>テレビ宮崎         | レビン<br>NHK<br>教育           | 2                        | 4<br>NHK<br>総合           | F                        | MRT<br>宮崎放送                 | 20                            |                        | 20                                                 |                         | 20                          |                          |
|          | 鹿児島        | ー<br>MBC<br>南日本放送          | 17                         | ろ<br>NHK<br>総合           | 00                       | っ<br>NHK<br>教育           | 05                          | 3U<br>KYT 鹿児島<br>読売 TV        |                        | ろと<br>KKB<br>鹿児島放送                                 | 10                      | 38<br>KTS<br>鹿鳴テレビ          | 10                       |
| 鹿児島      | 阿久根        |                            | T7<br>KYT 鹿鳴<br>読TV        |                          | 23<br>KKB<br>鹿児島放送       |                          | 35<br>KTS<br>鹿島テレビ          |                               | 8<br>NHK<br>総合         |                                                    | 10<br>MBC<br>南日本放送      |                             | NHK<br>教育                |
|          | 鹿屋         |                            | 2<br>NHK<br>教育             |                          | 4<br>NHK<br>総合           |                          | ち<br>MBC<br>南日本放送           |                               | 25<br>KYT 鹿児島<br>読行 TV |                                                    | 31<br>KKB<br>鹿児島放送      |                             | 33<br>KTS<br>鹿児島テレビ      |
| 沖縄       | 那覇<br>(沖縄) |                            | 2<br>NHK<br>総合             |                          |                          |                          |                             |                               | 8<br>沖縄テレビ<br>(OTV)    | <b>28</b><br>QAB 琉球<br>朝日放送                        | <b>10</b><br>RBC<br>テレビ |                             | 12<br>NHK<br>教育          |

# 地上デジタル放送の地域名一覧表

## 〔地域名一覧表〕(2008年12月現在)

| チャンネルボタン                                                                                                    | 1                       | 2                                      | 3              | 4           | 5              | 6            | 7                    | 8                    | 9            | 10 | 11       | 12          |
|----------------------------------------------------------------------------------------------------|-------------------------|----------------------------------------|----------------|-------------|----------------|--------------|----------------------|----------------------|--------------|----|----------|-------------|
| 都道府県                                                                                                    |                         |                                        |                |             |                | 受信チョ         | マンネル                 |                      |              |    |          |             |
|                                                                                                    | 011                     | 021                                    | 031            | 1           | 051            |              |                      | 081                  |              | 1  | 1        | 1           |
| 北海道(札幌)                                                                                                    | HBC                     | NHK<br>教育,扎帽                           | NHK<br>約合,扎帽   |             | STV<br>扎帽      | HTB<br>札幌    | TVH<br>大时            | UHB<br>大帽            |              |    |          |             |
|                                                                                                    | 011                     | 021                                    | 031            |             | 小UM元<br>051    | 061          | 071                  | 081                  |              |    |          | 1           |
| 北海道(函館)                                                                                                    | HBC<br>函館               | NHK<br>教育·函館                           | NHK<br>総合 · 函館 |             | STV<br>函館      | HTB<br>函館    | TVH<br>函館            | UHB<br>函館            |              |    |          |             |
|                                                                                                    | 011                     | 021                                    | 031            |             | 051            | 061          | 071                  | 081                  |              |    |          |             |
| 北海道(旭川)                                                                                                    | HBC<br>旭川               | NHK<br>教育 · 旭川                         | NHK<br>総合 · 旭川 |             | STV<br>旭川      | HTB<br>旭川    | TVH<br>旭川            | UHB<br>旭川            |              |    |          |             |
| 北海港 (                                                                                                    | 011                     | 021                                    | 031            |             | 051            | 061          | 071                  | 081                  |              |    |          |             |
|                                                                                                    | HBC<br>帯広               | NHK<br>教育·帯広                           | NHK<br>総合·帯広   |             | SIV<br>帯広      | HIB<br>帯広    | IVH<br>帯広            | UHB<br>帯広            |              |    |          |             |
| 北海道(釧路)                                                                                                    |                         |                                        |                |             | 051<br>STV     | 061<br>HTB   | 071                  |                      |              |    |          |             |
|                                                                                                    | 釧路                      | 教育・釧路                                  | 総合・釧路          |             | 釧路             | 釧路           | 釧路                   | 釧路                   |              |    | ļ        | <u> </u>    |
| 北海道(北見)                                                                                                    | HBC                     | NHK                                    | NHK            |             | STV            | HTB          |                      |                      |              |    |          |             |
|                                                                                                    | 北見                      | 教育·北見                                  | 総合·北見          |             | 北見             | 北見           | 北見                   | 北見                   |              |    |          |             |
| 北海道 (室蘭)                                                                                                    | HBC                     | NHK_                                   | NHK            |             | STV            | HTB          | TVH                  | UHB                  |              |    |          |             |
|                                                                                                    | 室蘭                      | 教育·室蘭<br>021                           | 総合·室蘭<br>031   |             | <br>空蘭<br>051  | <br><br>     | 室闌                   | 室闌                   |              |    |          |             |
| 青森                                                                                                    | RAB                     | NHK                                    | NHK            |             | 青森             | ATV          |                      |                      |              |    |          |             |
|                                                                                                    | <u>育称放达</u><br>011      | 教育·育森<br>021                           | 総合・有林          | 041         | 朝日放达<br>051    | 同報テレビ<br>061 |                      | 081                  |              |    |          |             |
| 岩手                                                                                                    | NHK<br>総合、成网            | NHK<br>教育、成网                           |                | テレビ         | 岩手朝日           | IBC          |                      | めんこい                 |              |    |          |             |
|                                                                                                    | 011                     | <u>教育 盛间</u><br>021                    | 031            | 日子<br>041   | 051            |              |                      | 081                  |              |    |          |             |
|                                                                                                    | TBC                     | NHK<br>教育·仙台                           | NHK<br>総合 · 仙台 | ミヤギ         | KHB<br>車日本放送   |              |                      | 仙台放送                 |              |    |          |             |
| Them.                                                                                                    | 011                     | 021                                    |                | 041         | 051            |              |                      | 081                  |              |    |          |             |
| 秋田                                                                                                    | NHK<br>総合·秋田            | NHK<br>教育·秋田                           |                | ABS<br>秋田放送 | AAB 秋田<br>朝日放送 |              |                      | AKT<br>秋田テレビ         |              |    |          |             |
| , LITS                                                                                                    | 011                     | 021                                    |                | 041         | 051            | 061          |                      | 081                  |              |    |          |             |
| ШЛУ                                                                                                    | NHK<br>総合・山形            | │ NHK<br>│ 教育 · 山形                     |                | YBC<br>山形放送 | YTS<br>山形テレビ   | テレビユー 山形     |                      | さくらんぼ<br>テレビ         |              |    |          |             |
| 点<br>二<br>二<br>二                                                                                                    |                         |                                        |                | 041         | 051            | <b>061</b>   |                      | 081<br><sub>万白</sub> |              |    |          |             |
|                                                                                                    | 総合・福島                   | 教育・福島                                  |                | デレビ         | 福島放送           | 福島           | 071                  | デレビ                  |              |    |          | 101         |
| 茨城                                                                                                    | NHK                     | NHK                                    |                | 041         | - 051<br>テレビ   |              | <b>0/1</b><br>テレビ    | 081<br>フジ            |              |    |          | 121         |
|                                                                                                    | 総合·水戸                   | 教育·東京                                  | 031            | テレビ         | 朝日             | 061          | 東京<br>071            | テレビジョン<br>081        |              |    |          | 121         |
| 栃木                                                                                                    | NHK                     |                                        | とちぎ            | 旦本。         | テレビ            | TBS          | テレビ                  | フジ                   |              |    |          | 放送大学        |
|                                                                                                    | 総合・東京<br>011            | 教育·東京       021                        | 031            | 041         | · 明日<br>051    | 061          | <sup>東京</sup><br>071 | 081                  |              |    |          | 121         |
| 群馬                                                                                                    | NHK<br><sup>公会,由古</sup> | NHK<br><sub>教育·南古</sub>                | 群馬             | 日本          | テレビ            | TBS          | テレビ                  | フジ                   |              |    |          | 放送大学        |
|                                                                                                    | 011                     | 021                                    | 031            | 041         | 051            | 061          | 071                  | 081                  |              |    |          | 121         |
| 均圡                                                                                                    | NHK<br>総合·東京            | NHK<br>教育·東京                           | テレ玉            | 日本<br>テレビ   | テレビ<br>朝日      | TBS          | テレビ<br>東京            | フジ<br>テレビジョン         |              |    |          | 放送大学        |
| 工帝                                                                                                    | 011                     | 021                                    | 031            | 041         | 051            | 061          | 071                  | 081                  |              | İ  |          | 121         |
|                                                                                                    | NHK<br>総合·東京            | NHK<br>教育・東京                           | ー チバ<br>  テレビ  | 日本<br>テレビ   | テレビ朝日          | TBS          | テレビ東京                | フジ<br>テレビジョン         |              |    |          | 放送大学        |
| 市中                                                                                                    |                         |                                        |                | 041         | 051<br>テレビ     | 061          | <b>071</b>           | 081                  | 091<br>声声 MV |    |          | 121         |
|                                                                                                    | 総合・東京                   | 教育·東京                                  |                | テレビ         | 朝日             | TBS          | 東京                   | テレビジョン               | テレビ          |    |          | 瓜达入子        |
| 神奈川                                                                                                    | NHK                     | 021<br>NHK                             | 031            | 041<br>日本   | 051<br>テレビ     | 061          | 071<br>  テレビ         | 081<br>フジ            |              |    |          | 121<br>放送大学 |
|                                                                                                    | 総合· 京                   | 教育·東京                                  | LVK            | テレビ         | 朝日             | 061          | 東京                   | 70232                |              |    | <u> </u> |             |
| 新潟                                                                                                    | NHK                     | NHK                                    |                | TeNY        | 新潟             | BSN          |                      | NST                  |              |    |          |             |
|                                                                                                    | 総合·新潟<br>011            | 教育·新潟<br>021                           | 031            | テレビ新潟       | テレビ21          | 061          |                      | 081                  |              |    |          |             |
| 富山                                                                                                    | KNB<br>北口本切送            | NHK<br>教育、宣山                           | NHK<br>総合、同山   |             |                | チューリップ       |                      | BBT<br>BUFUE         |              |    |          |             |
|                                                                                                    | 011                     | · <sub>秋月</sub> · <sub>岡山</sub><br>021 | 心口,里口          | 041         | 051            | 061          |                      | 081                  |              |    |          |             |
| 石川                                                                                                    | NHK<br>総合·金沢            | NHK<br>教育·金沢                           |                | テレビ<br>金沢   | 北陸朝日放送         | MRO          |                      | 石川<br>テレビ            |              |    |          |             |
| ~~~~~~~~~~~~~~~~~~~~~~~~~~~~~~~~~~~~~~                                                                                                    | 011                     | 021                                    |                |             |                |              | 071                  | 081                  |              |    |          |             |
| [] 11日<br>[] 11日<br>[_] 11日<br>[_] 11日<br>[_] 11]<br>[_] 11日<br>[_] 11日<br>[_] 11]<br>[_] 11]<br>[_] | │ NHK<br>│ 総合・福井        | NHK<br><u>教育 ·</u> 福井                  |                |             |                |              | FBC<br>テレビ           | 福井<br>  テレビ          |              |    |          |             |
| 1禾!」                                                                                                    | 011                     | 021                                    |                | 041         |                | 061          |                      |                      |              |    |          |             |
| 山米                                                                                                    | NHK<br>総合・甲府            | NHK<br>教育・甲府                           |                | 山梨放送        |                | UTY          |                      |                      |              |    |          |             |

# し地上デジタル放送の地域名一覧表

| チャンネルボタン | 1                     | 2                    | 3                          | 4                          | 5                              | 6                         | 7                       | 8                     | 9                       | 10                 | 11                | 12           |
|----------|-----------------------|----------------------|----------------------------|----------------------------|--------------------------------|---------------------------|-------------------------|-----------------------|-------------------------|--------------------|-------------------|--------------|
| 都道府県     |                       |                      |                            |                            |                                | 受信チャ<br>放 送               | ァンネル<br>局名              |                       |                         |                    |                   |              |
| 長野       | 011<br>NHK<br>総合·長野   | 021<br>NHK<br>教育·長野  |                            | <b>041</b><br>テレビ<br>信州    | <b>051</b><br>a b n 長野<br>朝日放送 | 061<br>SBC<br>信越放送        |                         | 081<br>NBS<br>長野放送    |                         |                    |                   |              |
| 岐阜       | 011<br>東海<br>テレビ      | 021<br>NHK<br>教育·名古屋 | 031<br>NHK<br>総合·岐阜        | 041<br>中京<br>テレビ           | 051<br>CBC                     | 061<br>メ〜テレ               |                         | 081<br>岐阜<br>テレビ      |                         |                    |                   |              |
| 愛知       | 011<br>東海<br>テレビ      | 021<br>NHK<br>教育·名古屋 | <b>031</b><br>NHK<br>総合·名握 | 041<br>中京<br>テレビ           | <b>051</b><br>CBC              | 061<br>メ〜テレ               |                         |                       |                         | 101<br>テレビ<br>愛知   |                   |              |
| 三重       | 011<br>東海<br>テレビ      | 021<br>NHK<br>教育·名古屋 | <b>031</b><br>NHK<br>総合·津  | 041<br>中京<br>テレビ           | <b>051</b><br>CBC              | <b>061</b><br>メ〜テレ        | <b>071</b><br>三重<br>テレビ |                       |                         |                    |                   |              |
| 静岡       | 011<br>NHK<br>総合·静岡   | 021<br>NHK<br>教育·静岡  |                            | 041<br>静岡第一<br>テレビ         | 051<br>静岡朝日<br>テレビ             | 061<br>SBS                |                         | 081<br>テレビ<br>静岡      |                         |                    |                   |              |
| 滋賀       | 011<br>NHK<br>総合·大津   | 021<br>NHK<br>教育·大阪  | 031<br>BBC<br>びわこ放送        | 041<br>MBS<br>毎日放送         |                                | <b>061</b><br>ABC<br>テレビ  |                         | 081<br>関西<br>テレビ      |                         | 101<br>よみうり<br>テレビ |                   |              |
| 京都       | 011<br>NHK<br>総合·京都   | 021<br>NHK<br>教育·大阪  |                            | 041<br>MBS<br>毎日放送         | <b>051</b><br>KBS<br>京都        | <b>061</b><br>ABC<br>テレビ  |                         | 081<br>関西<br>テレビ      |                         | 101<br>よみうり<br>テレビ |                   |              |
| 大阪       | 011<br>NHK<br>総合·大阪   | 021<br>NHK<br>教育·大阪  |                            | 041<br>MBS<br>毎日放送         |                                | <b>061</b><br>ABC<br>テレビ  | <b>071</b><br>テレビ<br>大阪 | 081<br>関西<br>テレビ      |                         | 101<br>よみうり<br>テレビ |                   |              |
| 兵庫       | 011<br>NHK<br>総合·神戸   | 021<br>NHK<br>教育·大阪  | <b>031</b><br>サン<br>テレビ    | 041<br>MBS<br>毎日放送         |                                | <b>061</b><br>ABC<br>テレビ  |                         | 081<br>関西<br>テレビ      |                         | 101<br>よみうり<br>テレビ |                   |              |
| 奈良       | 011<br>NHK<br>総合·奈良   | 021<br>NHK<br>教育·大阪  |                            | 041<br>MBS<br>毎日放送         |                                | <b>061</b><br>ABC<br>テレビ  |                         | 081<br>関西<br>テレビ      | 091<br>奈良<br>テレビ        | 101<br>よみうり<br>テレビ |                   |              |
| 和歌山      | 011<br>NHK<br>総合·和歌山  | 021<br>NHK<br>教育·大阪  |                            | 041<br>MBS<br>毎日放送         | 051<br>テレビ<br>和歌山              | 061<br>ABC<br>テレビ         |                         | 081<br>関西<br>テレビ      |                         | 101<br>よみうり<br>テレビ |                   |              |
| 鳥取       | 011<br>日本海<br>テレビ     | 021<br>NHK<br>教育·鳥取  | 031<br>NHK<br>総合·鳥取        |                            |                                | <b>061</b><br>BSS<br>テレビ  |                         | 081<br>山陰中央<br>テレビ    |                         |                    |                   |              |
| 島根       | 011<br>日本海<br>テレビ     | 021<br>NHK<br>教育·松江  | 031<br>NHK<br>総合·松江        |                            |                                | <b>061</b><br>BSS<br>テレビ  |                         | 081<br>山陰中央<br>テレビ    |                         |                    |                   |              |
| 岡山       | 011<br>NHK<br>総合·岡山   | 021<br>NHK<br>教育·岡山  |                            | 041<br>RNC<br>西日本テレビ       | 051<br>KSB<br>瀬戸内海放送           | 061<br>RSK<br>テレビ         | 071<br>テレビ<br>せとうち      | 081<br>0HK<br>テレビ     |                         |                    |                   |              |
| 香川       | UTT<br>NHK<br>総合·高松   | 021<br>NHK<br>教育·高松  | 001                        | 041<br>RNC<br>西日本テレビ       | USI<br>KSB<br>瀬戸内海放送           | 061<br>RSK<br>テレビ         | 0/1<br>テレビ<br>せとうち      | 081<br>0HK<br>テレビ     |                         |                    |                   |              |
| 広島       | NHK<br>総合·広島          | U21<br>NHK<br>教育・広島  | 031<br>RCC<br>テレビ          | 041<br>広島<br>テレビ           | しち I<br>広島<br>ホームテレビ           |                           |                         | TSS                   |                         |                    |                   |              |
| 山口       | NHK<br>総合・山口          | U21<br>NHK<br>教育・山口  | U31<br>TYS<br>テレビ山口        | U41<br>KRY<br>山口放送         | US I<br>YAB<br>山口朝日            |                           |                         |                       |                         |                    |                   |              |
| 徳島       | 四国放送                  | 021<br>NHK<br>教育·徳島  | U31<br>NHK<br>総合·徳島        |                            | 051                            |                           |                         | 0.01                  |                         |                    |                   |              |
| 愛媛       | UTT<br>NHK<br>総合・松山   | 021<br>NHK<br>教育·松山  |                            | 041<br>南海放送                | 05 I<br>愛媛朝日                   | 061<br>あい<br>テレビ          |                         | 081<br>テレビ<br>愛媛      |                         |                    |                   |              |
| 高知       | NHK<br>総合·高知          | U21<br>NHK<br>教育·高知  | 001                        | 041<br>高知放送                | 051                            | <b>UBT</b><br>テレビ<br>高知   | 071                     | 081<br>さんさん<br>テレビ    | 001 0                   |                    |                   |              |
| 福岡       | KBC 九州<br>朝日放送        | 021<br>NHK<br>教育・福岡  | NHK<br>総合·福岡               | U4 I<br>RKB<br>毎日放送        | FBS<br>福岡放送                    |                           | TVQ<br>九州放送             | 081<br>TNC<br>テレビ西日本  | 021、0<br>NHK 総合<br>ります。 | 31 は、NH<br>含・北九州が  | K 教育・北ノ<br>設定される。 | LMN、<br>ことがあ |
| 佐賀       | 011<br>NHK<br>総合·佐賀   | 021<br>NHK<br>教育·佐賀  | <b>031</b><br>STS<br>サガテレビ |                            |                                |                           |                         |                       |                         |                    |                   |              |
| 長崎       | 011<br>NHK<br>総合·長崎   | 021<br>NHK<br>教育·長崎  | 031<br>NBC<br>長崎放送         | 041<br>NIB 長崎<br>国際テレビ     | 051<br>NCC 長崎<br>文化放送          |                           |                         | 081<br>KTN<br>テレビ長崎   |                         |                    |                   |              |
| 熊本       | 011<br>NHK<br>総合·熊本   | 021<br>NHK<br>教育·熊本  | 031<br>RKK<br>熊本放送         | 041<br>KKT<br>くまもと県民       | 051<br>KAB 熊本<br>朝日放送          |                           |                         | 081<br>TKU<br>テレビ熊本   |                         |                    |                   |              |
| 大分       | 011<br>NHK<br>総合·大分   | 021<br>NHK<br>教育·大分  | 031<br>OBS<br>大分放送         | <b>041</b><br>TOS<br>テレビ大分 | 051<br>OAB 大分<br>朝日放送          |                           |                         |                       |                         |                    |                   |              |
| 宮崎       | 011<br>NHK<br>総合 · 宮崎 | 021<br>NHK<br>教育·宮崎  | 031<br>UMK<br>テレビ宮崎        |                            |                                | <b>061</b><br>MRT<br>宮崎放送 |                         |                       |                         |                    |                   |              |
| 鹿児島      | 011<br>MBC<br>南日本放送   | 021<br>NHK<br>教育·鹿鳴  | 031<br>NHK<br>総合・鹿鳴        | 041<br>KYT 館島<br>読TV       | <b>051</b><br>KKB<br>鹿児島放送     |                           |                         | 081<br>KTS<br>鹿児島テレビ  |                         |                    |                   |              |
| 沖縄       | 011<br>NHK<br>総合·那覇   | 021<br>NHK<br>教育·那覇  | <b>031</b><br>RBC<br>テレビ   |                            | <b>051</b><br>QAB 琉球<br>朝日放送   |                           |                         | 081<br>沖縄テレビ<br>(OTV) |                         |                    |                   |              |

# 受信できるように設定する

かんたんセットアップで基本的な設定は完了します。 チャンネルを追加することもできます。

| メニュー機能の使い方                                                                                                    | 76                                     |
|----------------------------------------------------------------------------------------------------|----------------------------------------|
| 電話回線を設定する                                                                                                    | 78                                     |
| <ul> <li>回線種別を設定する</li> <li>外線接続番号を設定する</li> <li>番号通知を設定する</li> <li>電話会社を設定する</li> <li>マイラインプラスを設定する</li> <li>待ち時間を設定する</li> <li>回線のテストをする</li> </ul> | 78<br>79<br>80<br>81<br>82<br>83<br>83 |
| ISP( プロバイダー) を設定する                                                                                                    | 85                                     |
| お住まいの地域に合わせて受信設定をする                                                                                                    | 88                                     |
| ■ 郵便番号を設定する                                                                                                    | 88                                     |
| テレビ設定・・・・・                                                                                                    | 89                                     |
| 地上デジタル放送の受信設定・・・・・                                                                                                    | 91                                     |
| <ul> <li>初期スキャン設定</li> <li>初期スキャン・リモコンボタンの割り当て(地上デジタル放送)</li> <li>再スキャン設定</li> <li>再スキャン・リモコンボタンの割り当て(地上デジタル放送)</li> </ul>                            | ··92<br>··94<br>··95<br>··96           |
| 地上アナログ放送の受信設定                                                                                                    | 97                                     |
| ■ リモコンボタン割り当て(地上アナログ放送)                                                                                                    | 98                                     |
| BS デジタル放送の受信設定                                                                                                    | 00                                     |
| ■ リモコンボタン割り当て (BS デジタル放送)                                                                                                    | 101                                    |
| CS デジタル放送の受信設定 ····································                                                                                                   | 102                                    |
| ■ リモコンボタン割り当て (CS デジタル放送)                                                                                                    | 103<br>104                             |
| 登録データや受信設定などを初期化したいとき                                                                                                    | 105                                    |

# しメニュー機能の使い方

メニューボタンを押すと画面にメニューが表示され、カーソルボタンを使って、各種機能の設定 ができます。メニュー階層については (158) ) をご覧ください。

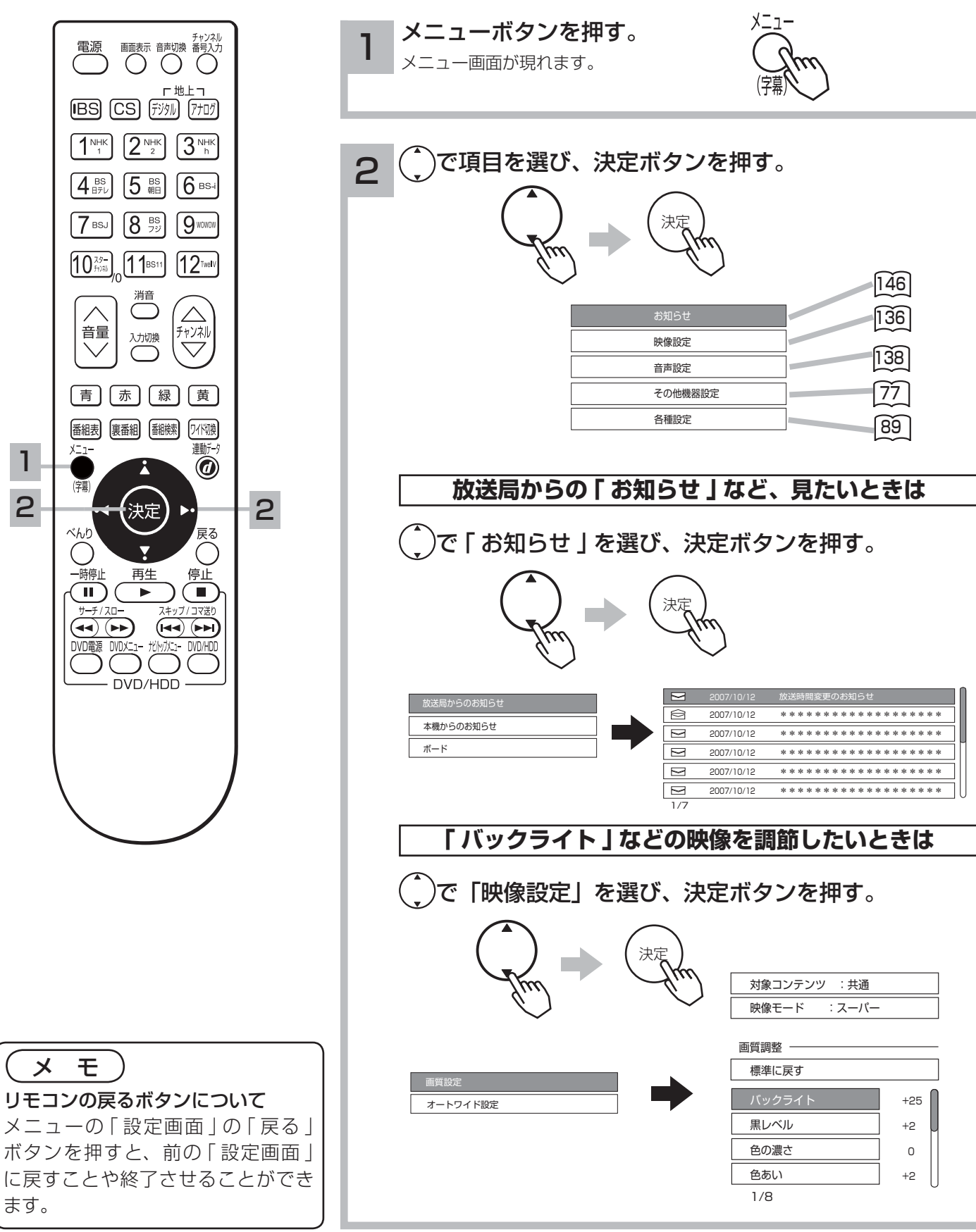

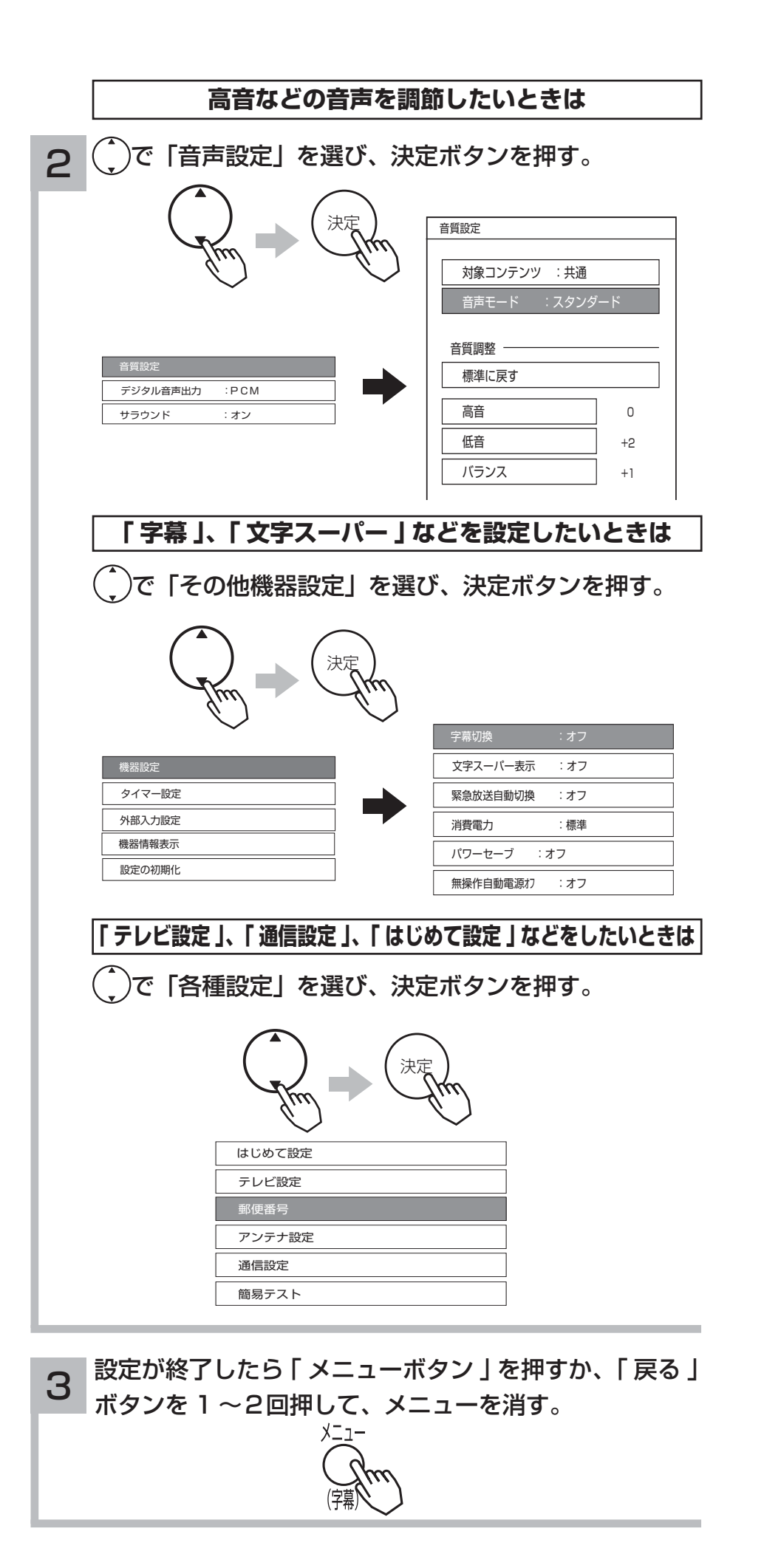

## 電話回線を設定する

デジタル放送では、視聴者参加番組でのデータ送信などが行われます。そのためには、必ず電話 回線の接続をしたうえ、電話設定を行ってください。

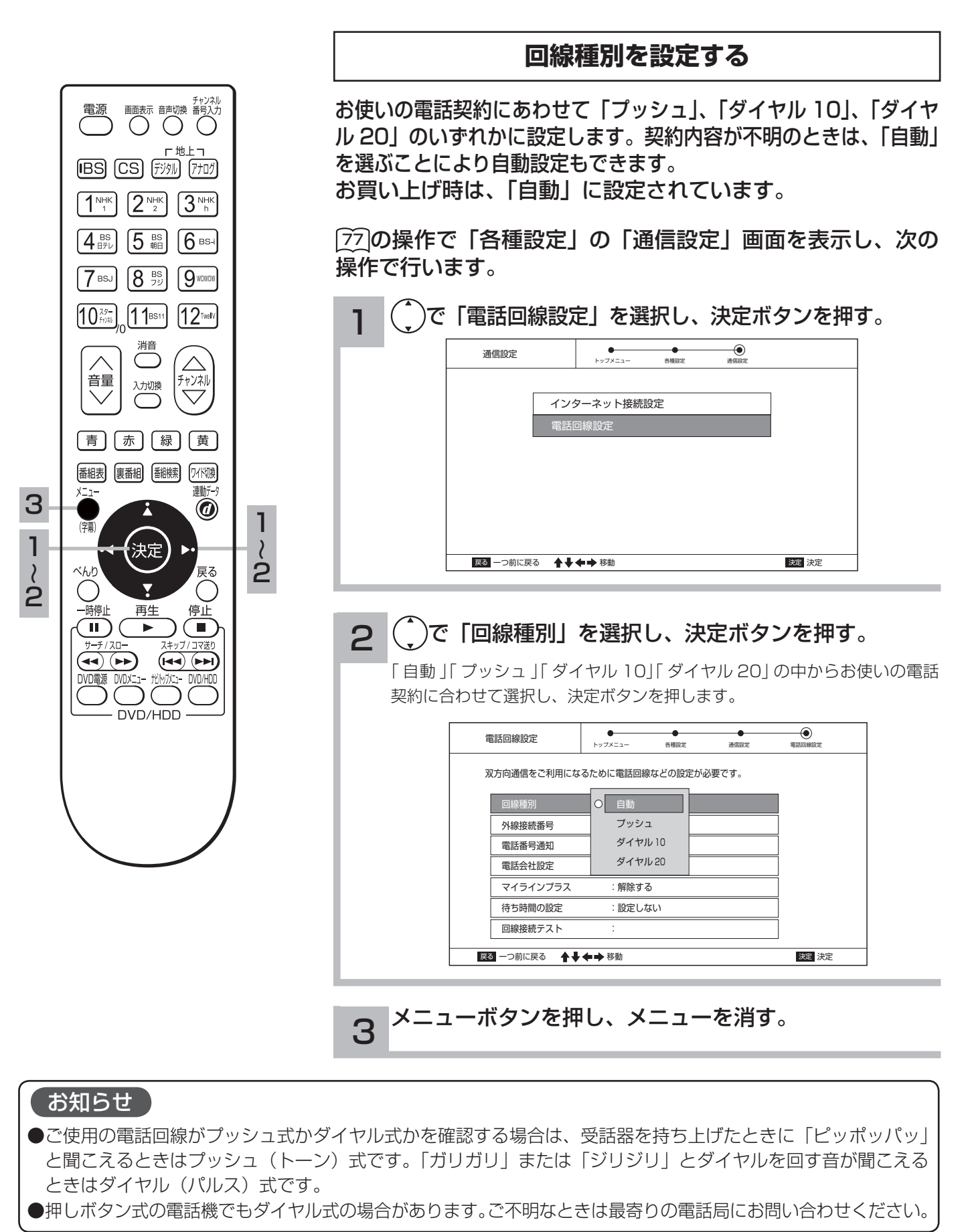

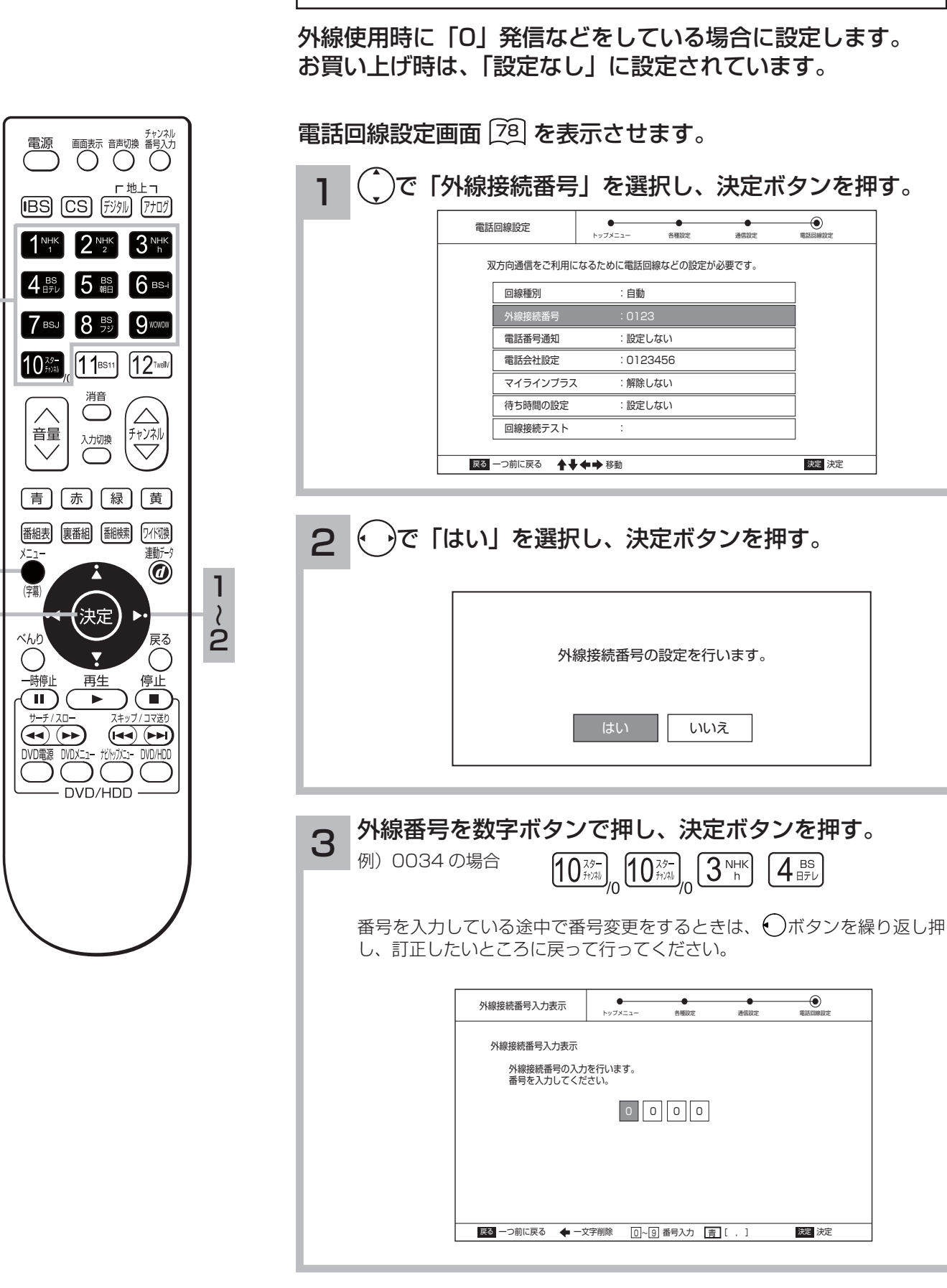

外線接続番号を設定する

メニューボタンを押し、メニューを消す。

# 電話回線を設定する

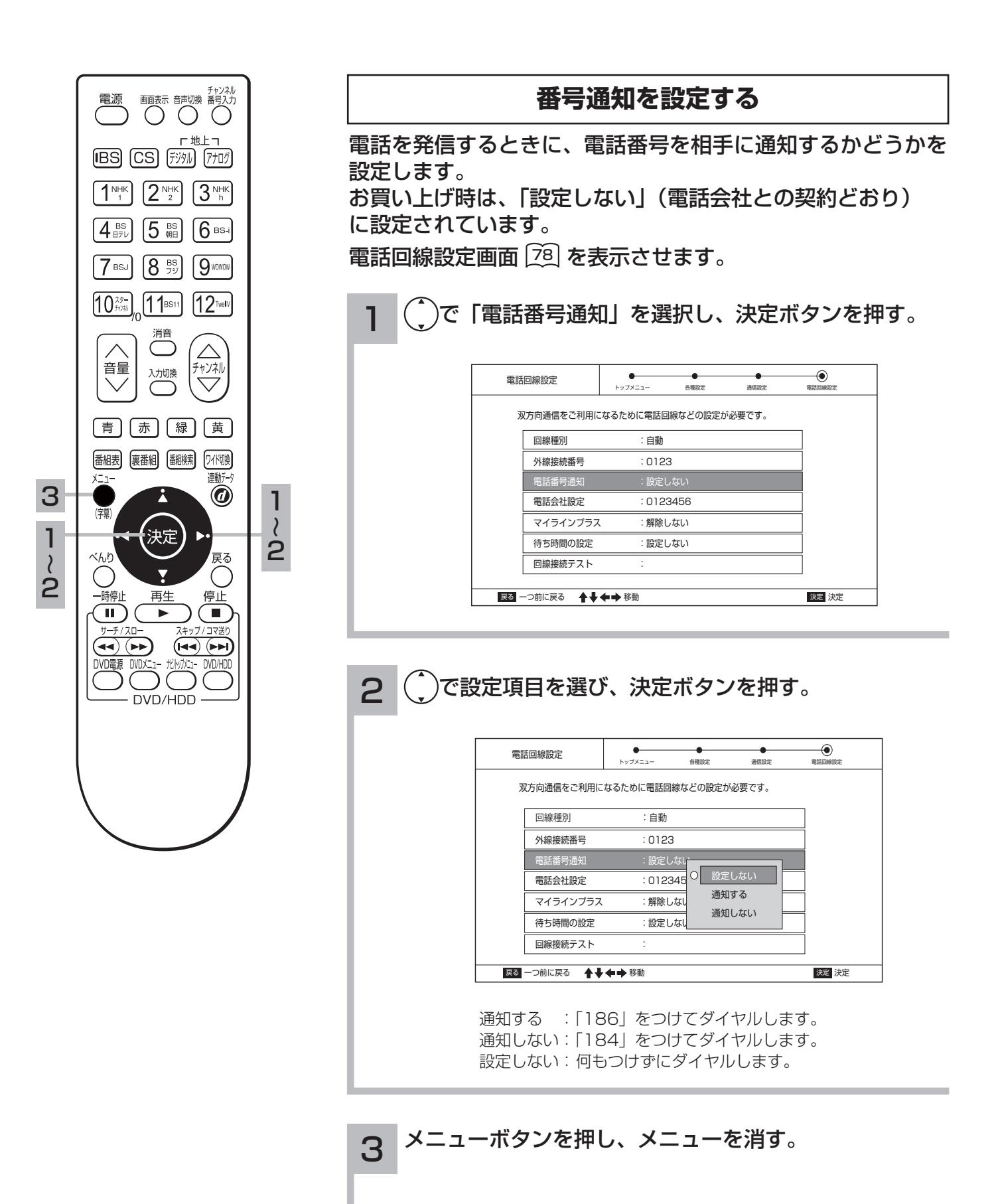

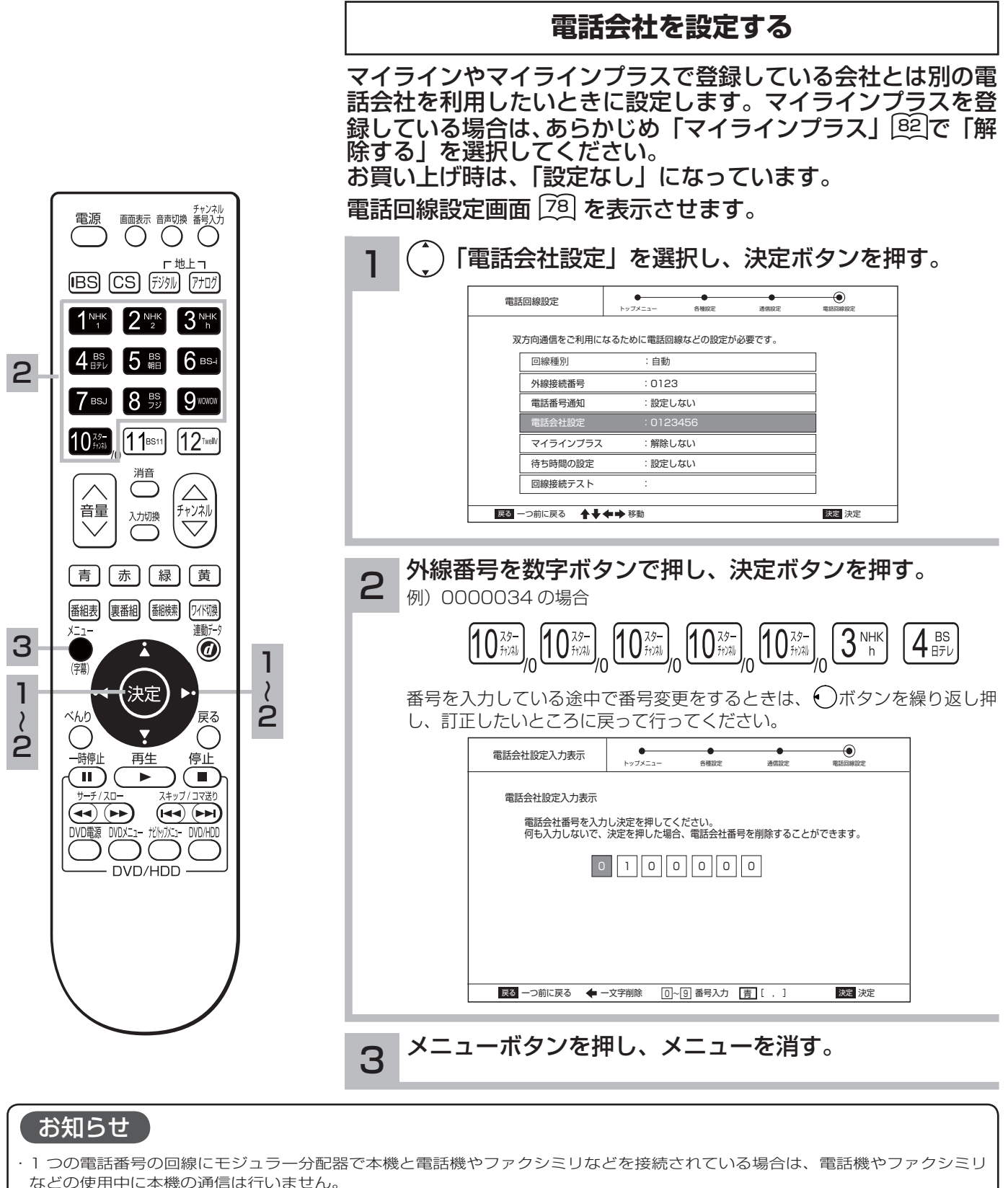

 ・不特定多数の人が利用する公衆電話や共同電話、および2線式電話回線と接続しない電話機(携帯電話、PHSなど)では 利用できない場合があります。

#### 次のような症状がでるときは

電話回線へモジュラー分配器を使って本機と電話機やファクシミリなどを接続した場合、一部の電話機やファクシミリでは 次のような症状がでることがあります。

・本機から通信を行うと電話機やファクシミリに呼び出しがなる
 この症状が出るときは、モジュラー分配器を使用せずに、市販されている自動転換器(パソコン対応用)を使用すると改善される場合があります。
 ・電話機にノイズ(雑音)が入る

この症状が出るときは、市販されている自動転換器(一般用)または、電話回線用ノイズフィルター(雑音防止)を使用すると 改善される場合があります。 詳しくは、ご使用の電話機やファクシミリなどの通信機器メーカーへご相談ください。

# 電話回線を設定する

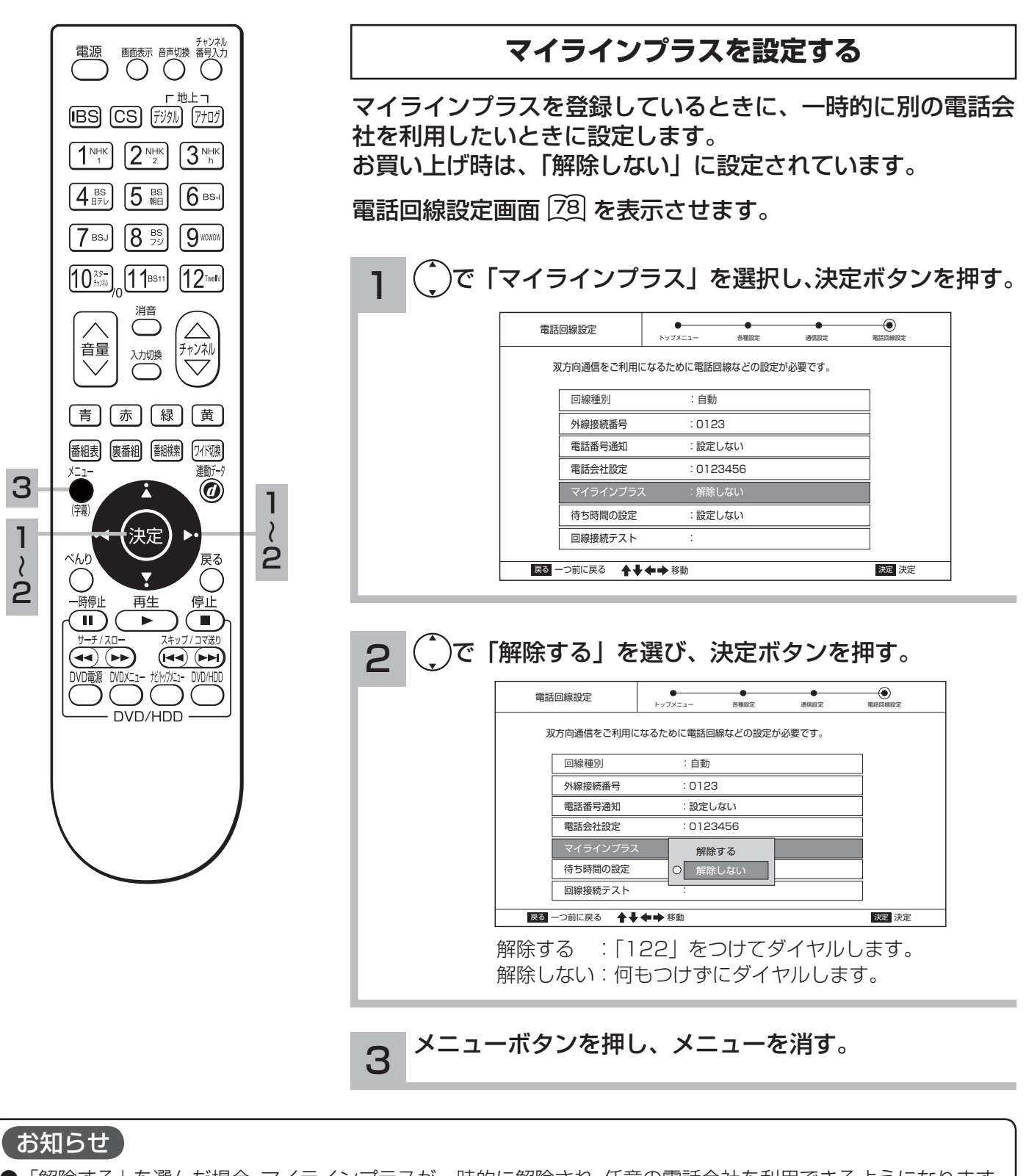

●「解除する」を選んだ場合、マイラインプラスが一時的に解除され、任意の電話会社を利用できるようになります。
 「電話会社を設定する」
 ④① で、電話会社が設定されている場合は、その電話会社を利用し、電話会社の設定がされていない場合には、マイライン登録している電話会社を利用します。
 ●マイラインプラスに加入していない場合は、「解除しない」を選択してください。

82

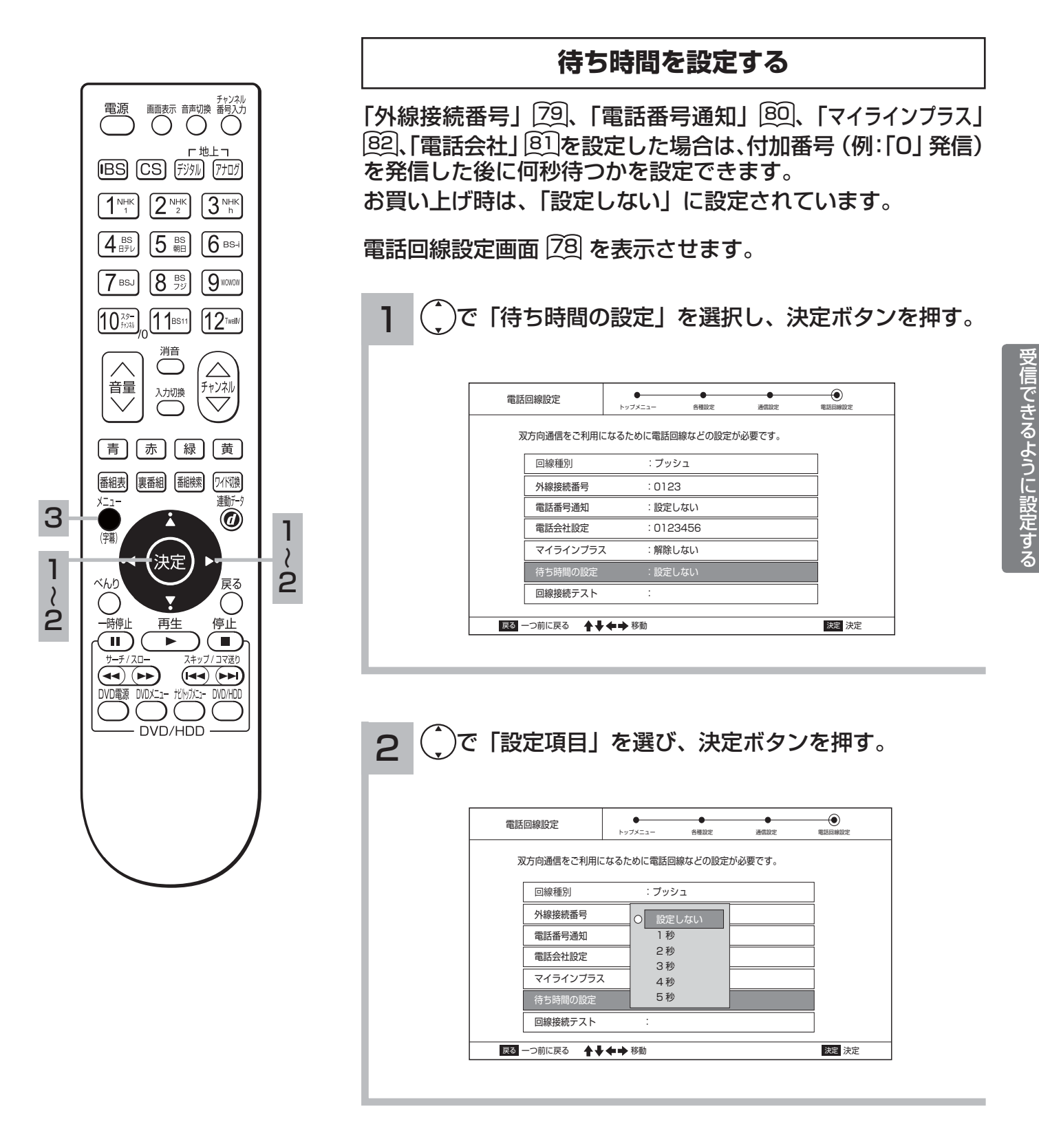

3 メニューボタンを押し、メニューを消す。

●回線種別の設定を「自動」にしている場合は、待ち時間の設定は行えません。

お知らせ

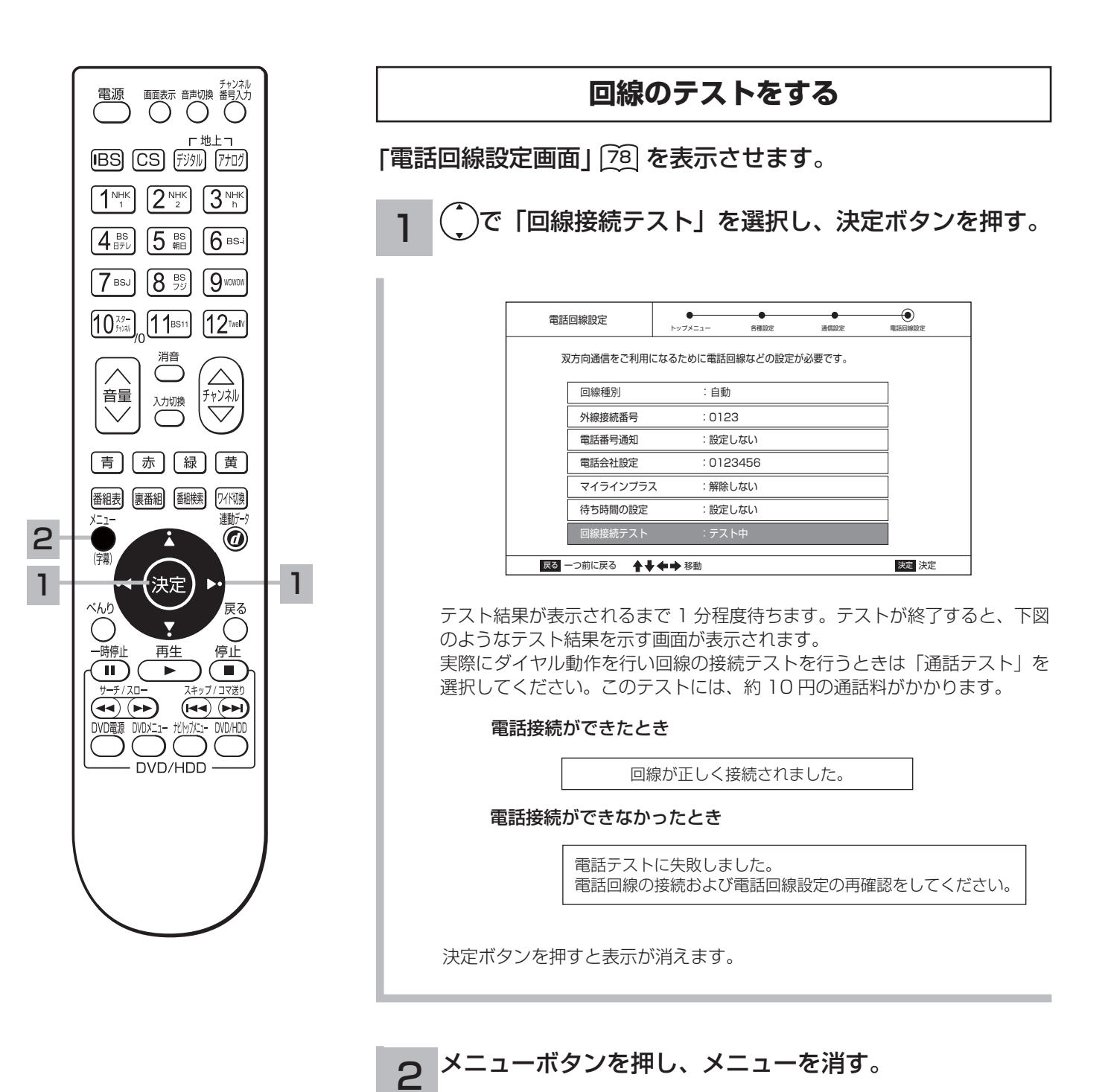

# LISP(プロバイダー)を設定する

お買い上げ時は、IP アドレスを DHCP により自動で取得するモードに設定されています。 ここでは、手動で設定する必要がある場合を説明しています。

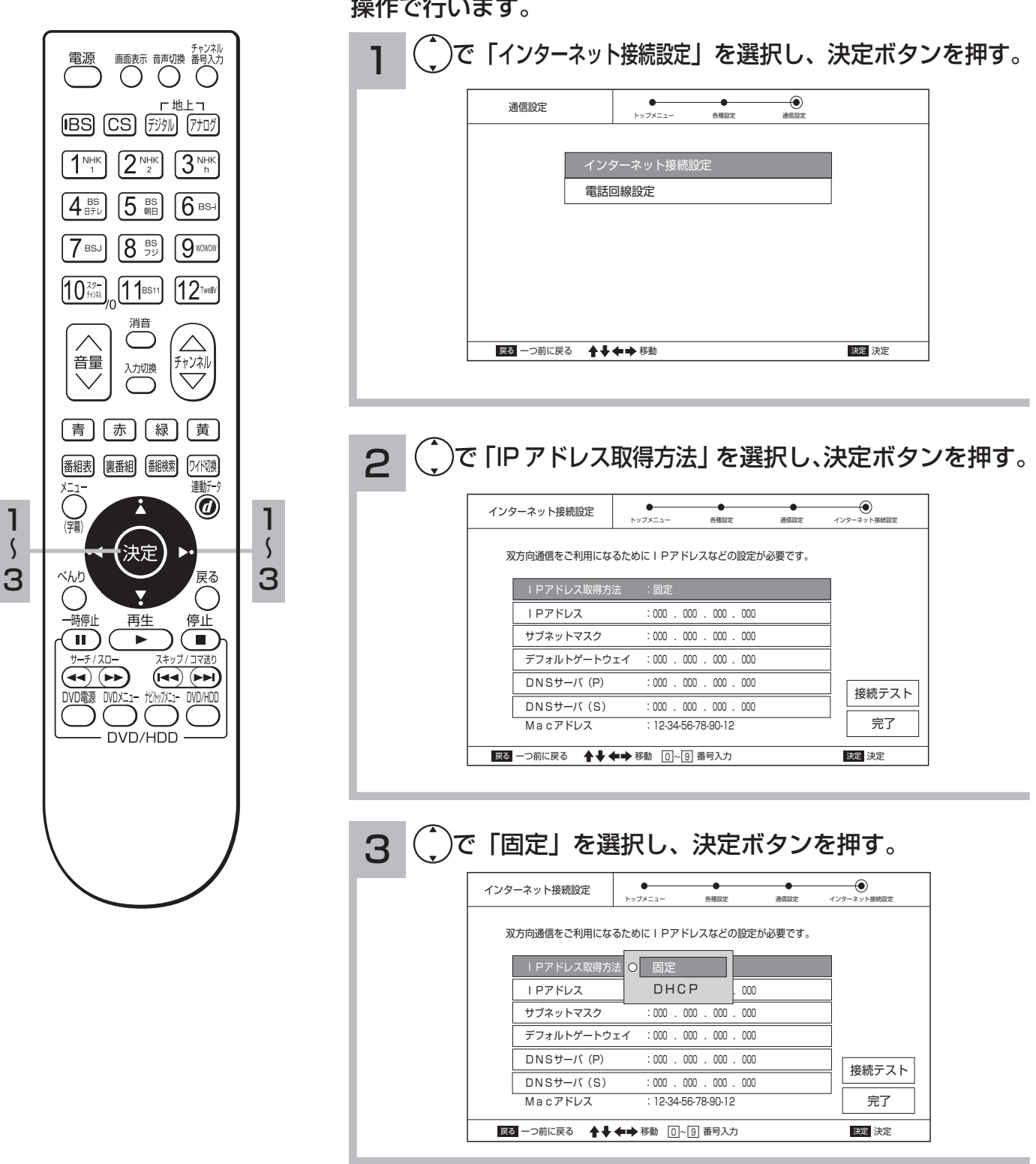

[ブ]の操作で「各種設定」の「通信設定」画面を表示し、次の 操作で行います。

#### お知らせ

● MAC アドレスを設定することはできません。表示は、本機に設定されている値を示しています。

- IP アドレス取得が「DHCP」に設定されている場合、各項目を設定することはできません。
- LAN 接続中に ISP の設定を変更すると LAN 回線が切断されます。その場合は、もう一度 LAN 接続を行ってください。

# LISP(プロバイダー)を設定する(つづき)

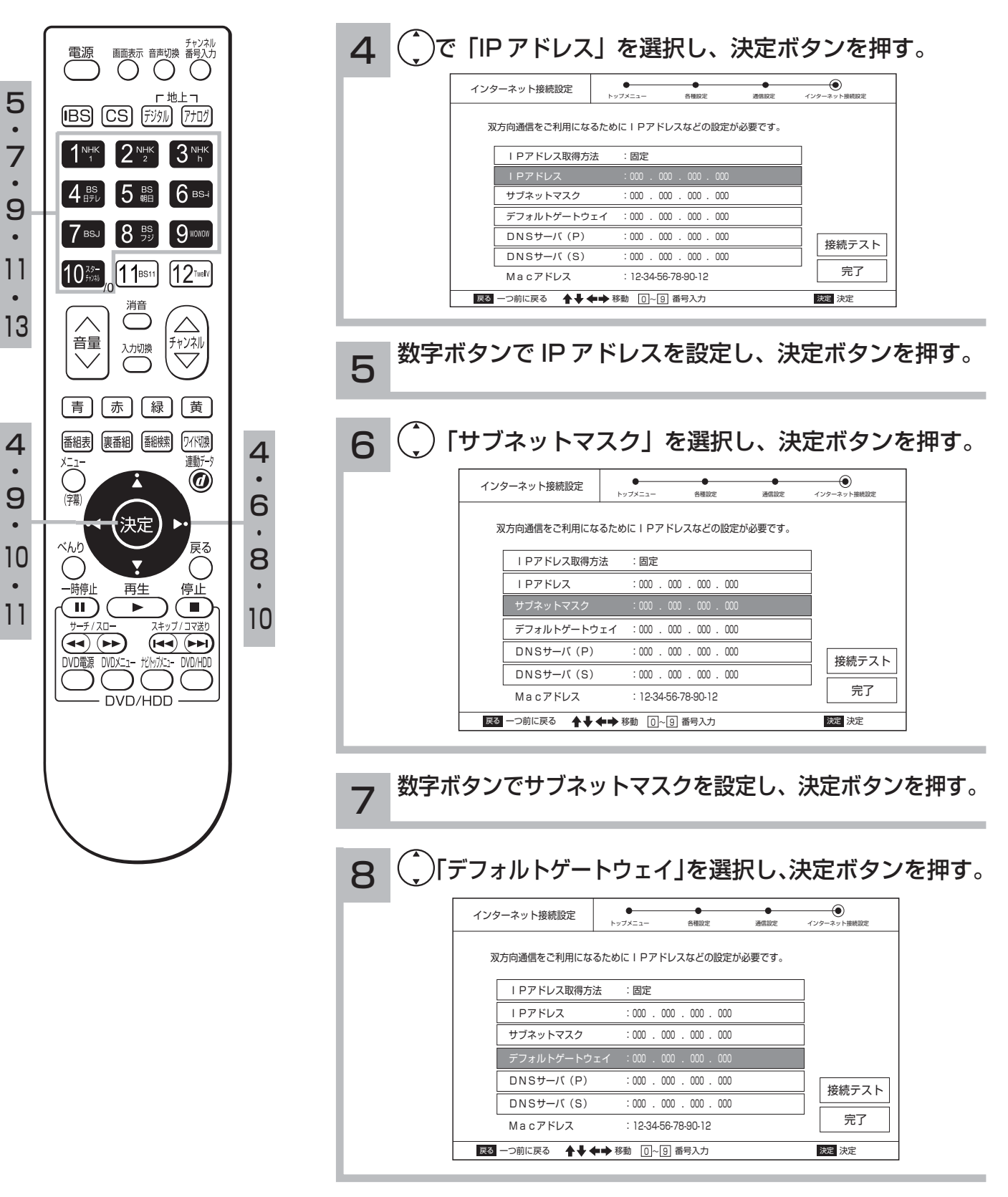

9

数字ボタンでデフォルトゲートウェイを設定し、決定ボタンを押す。

| []          |            |                |      |             |  |
|-------------|------------|----------------|------|-------------|--|
| インターネット接続設定 | トップメニュー    | 各種設定           | 通信設定 | インターネット接続設定 |  |
|             | :000 .00   | 00 . 000 . 000 |      |             |  |
| Pアドレス取得方    | 法 : 固定     |                |      | _           |  |
| サブネットマスク    | : 000 . 00 | 00.000.000     |      | =           |  |
| デフォルトゲートウ:  | エイ :000.00 | 00.000.000     |      | 7           |  |
| DNSサーバ (P)  | :000 .00   | 00 . 000 . 000 |      | 使結テフト       |  |
|             |            |                |      |             |  |

11 数字ボタンで「DNS サーバ (S)」を設定し、決定ボタンを押す。

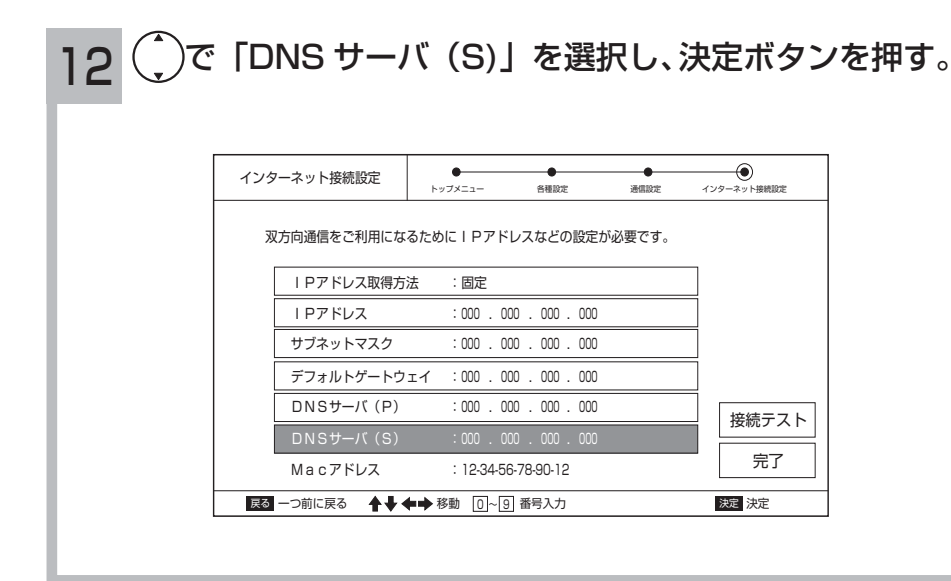

13 数字ボタンでDNSサーバー(S)を設定し、決定ボタンを押す。

# お住まいの地域に合わせて受信設定をする

### 郵便番号を設定する

この設定を行うと、お住まいの地域に関するデータ放送を受信することができます。また、地上 アナログ放送の受信チャンネルも自動的に設定されます。

|    | 電源 画面表示 音声切換 番号入力                                                                                                    | ⑦⑦の操作で「各種設定」の「郵便番号」画面を表示し、次の<br>操作で行います。                                                                                                    |
|----|----------------------------------------------------------------------------------------------------|----------------------------------------------------------------------------------------------------|
| 1- | ти±т<br>INHK 2 NHK<br>1 NHK 2 NHK<br>4 Вр 5 В 6 вч<br>7 вб 8 99 9 00000<br>10 <sup>37-0</sup> , 11вз11<br>12 тек                                                                                                    | 1<br>お住まいの地域の郵便番号(7桁)を入力する。<br>ご数字を入力する桁を選び、①** ~ ① 満 ボタンで数字を入力します。<br>1 桁づつ自動で右へ移動します。<br>「新便番号 ● 」 ブエニー ● ● ● ● ● ● ● ● ● ● ● ● ● ● ● ● ● ● ●                                                                                                    |
| 2  | 消音     通道     デャンネル       音量     通道     デャンネル       青     赤     緑     黄       画     画     画       第     編載     短端     近い隙       第     赤     緑     黄       (第)     (1/1)     (1/1)       (第)     (1/1)     (1/1)       (第)     (1/1)     (1/1)       (第)     (1/1)     (1/1)       (第)     (1/1)     (1/1) | <ul> <li>6 1 1 0 0 0 0</li> <li><u>第7</u></li> <li><u>第7</u></li> <li><u>1</u> - ○前に戻る ↑↓ ←→ 移動 ①-③ 番号入力 図 決定</li> <li>- 一番右の桁まで数字を入力し終えると「完了」が選ばれます。決定ボタン を押します。</li> <li>●数字入力を変更したい時は④で桁を選び、数字を入力します。数字を変更 した後は○で「完了」まで進み、決定ボタンを押します。</li> </ul> |
|    | - 時停止<br>中時止<br>サーチ/スロ-<br>スキップ/コマ送り<br>マー・アー<br>レーチ/スロー<br>スキップ/コマ送り<br>マー・アー<br>レー<br>レー<br>レー<br>マー・アー<br>スキップ/コマ送り<br>マー・アー<br>レー<br>レー<br>レー<br>レー<br>レー<br>レー<br>スキップ/コマ送り<br>レー<br>レー<br>レー<br>レー<br>レー<br>レー<br>レー<br>レー<br>レー<br>レー                                                              | 2 メニューボタンを押し、メニューを消す。                                                                                                    |

#### お知らせ

●郵便番号を消去する場合は、すべて「○」を設定し、決定ボタンを押します。

●郵便番号を入力している途中で変更するときは、◆ )ボタンを繰り返し押し、訂正したいところまで戻してください。

# 【テレビ設定

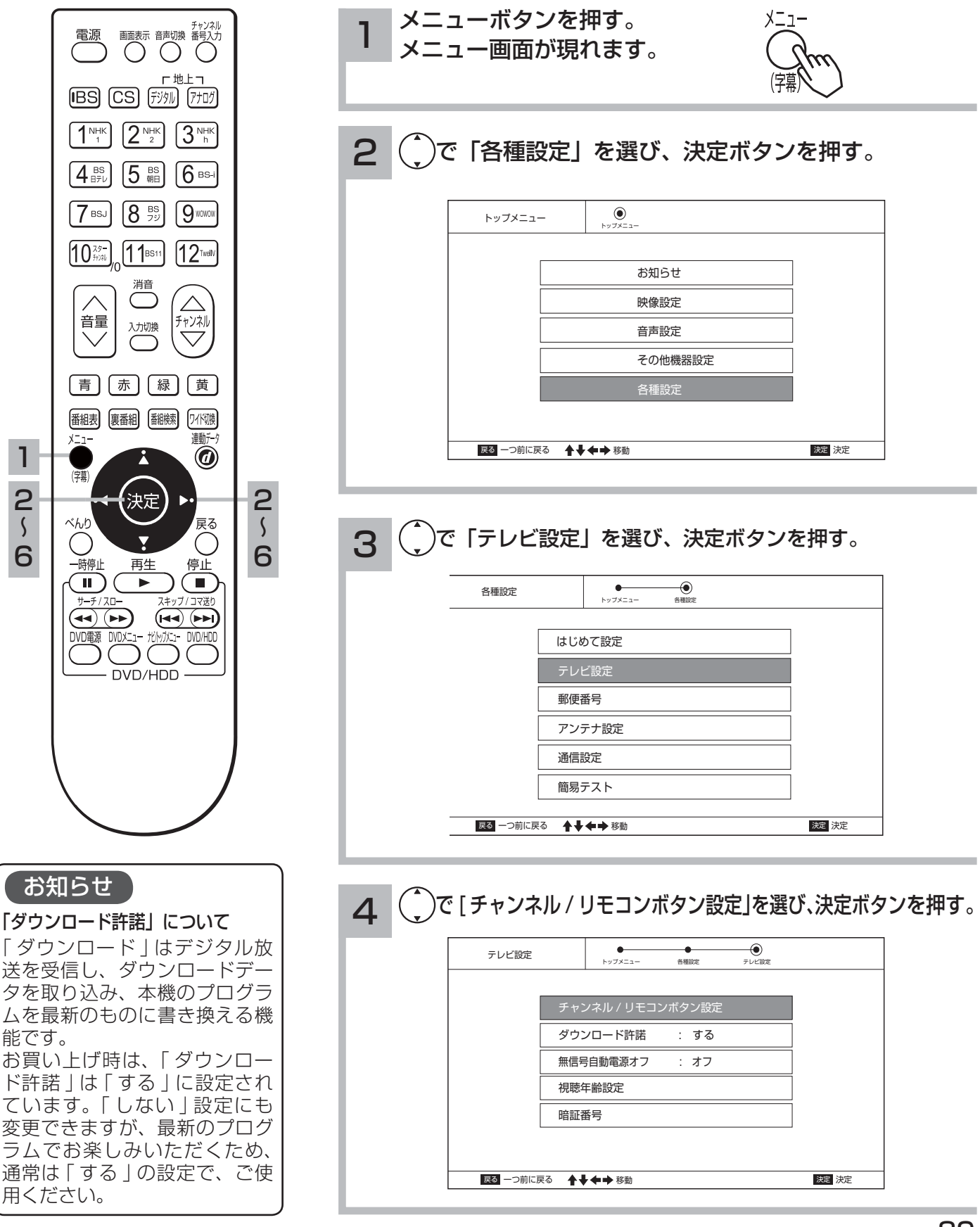

# 【テレビ設定(つづき)

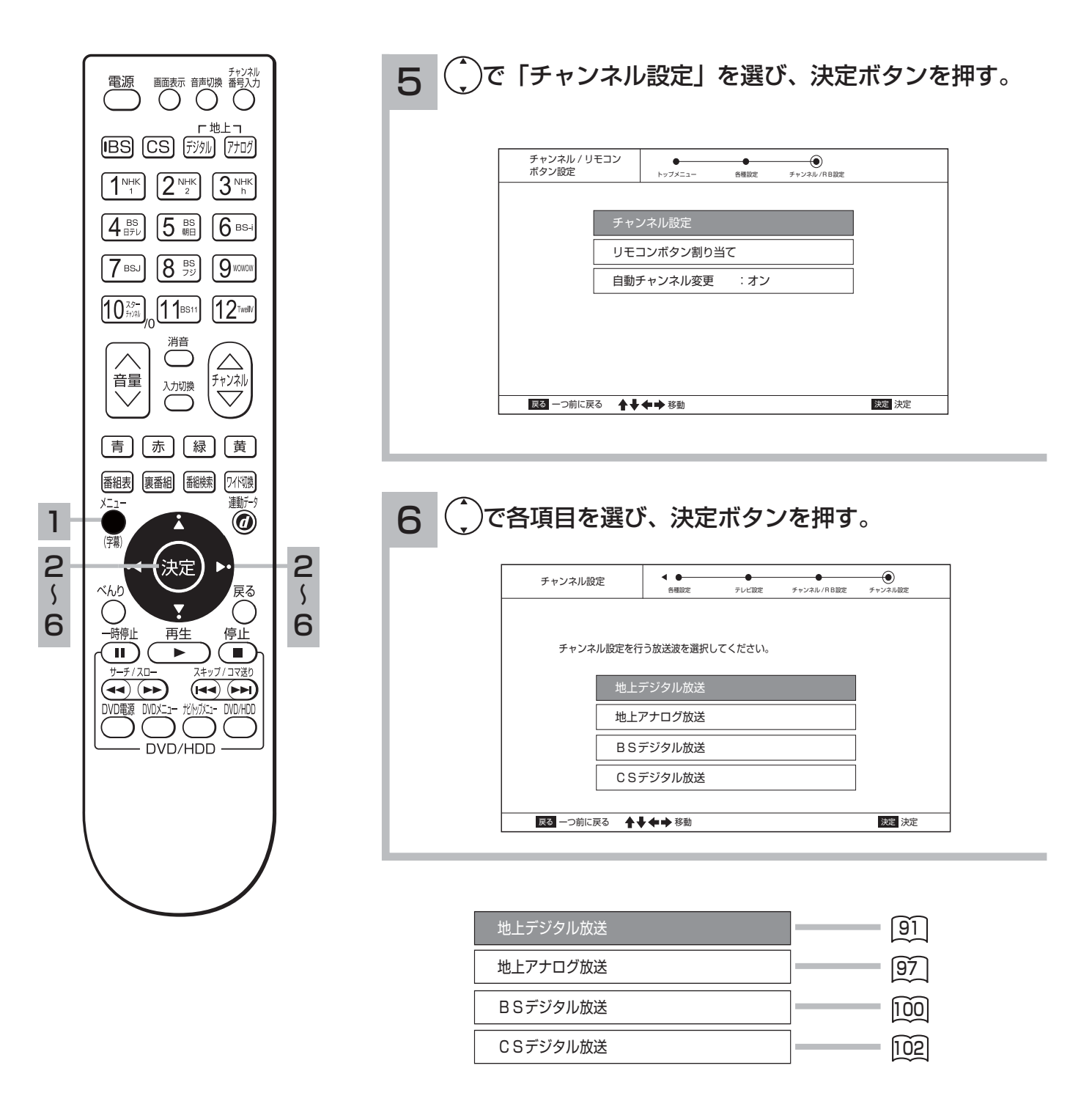

#### お知らせ

#### 「自動チャンネル変更」について

デジタル放送局のチャンネルが増えたときや伝送チャンネルが変更された時に自動で登録します。お買い上げ時は「自動チャンネル変更」は「オン」に設定されています。「オフ」設定に変更もできますが最新のチャンネル設定で、お楽しみいただくために通常は「オン」の設定でご使用ください。

# 地上デジタル放送の受信設定

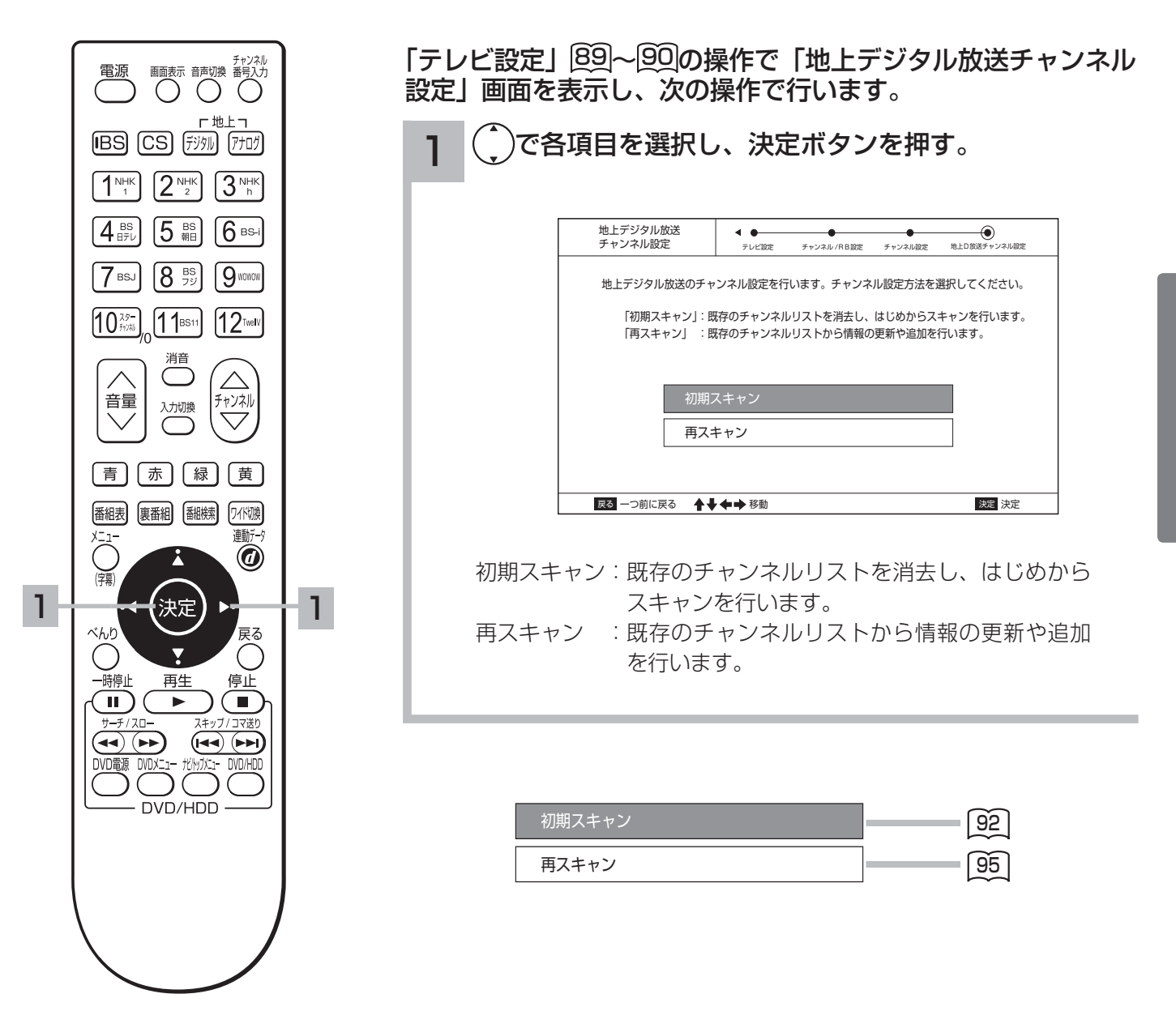

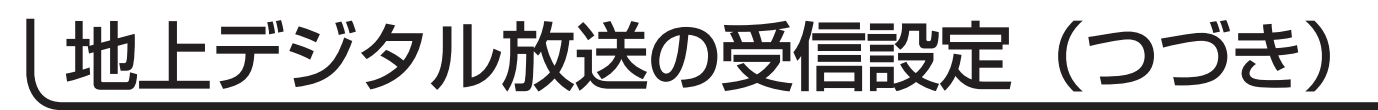

### 初期スキャン設定

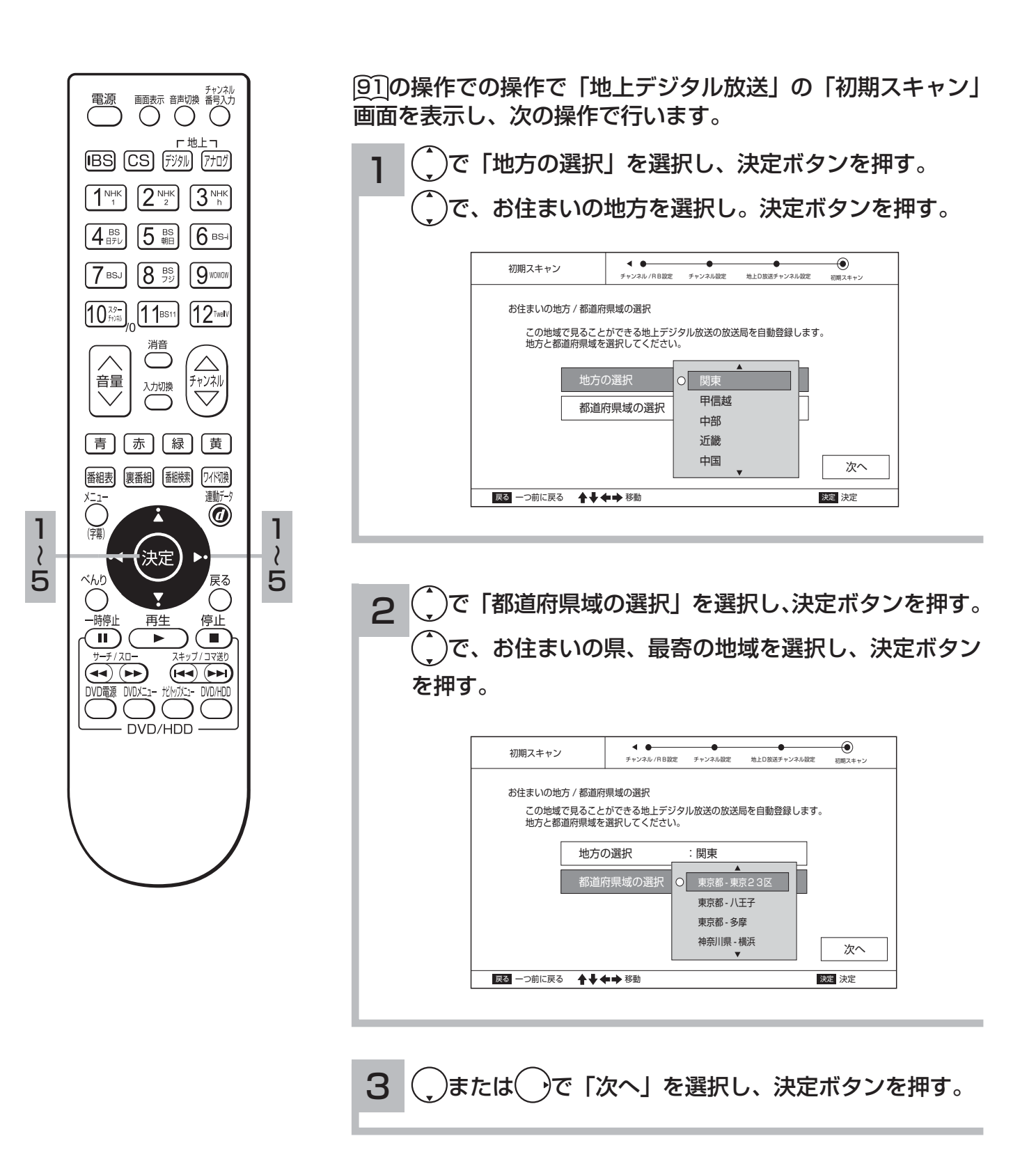

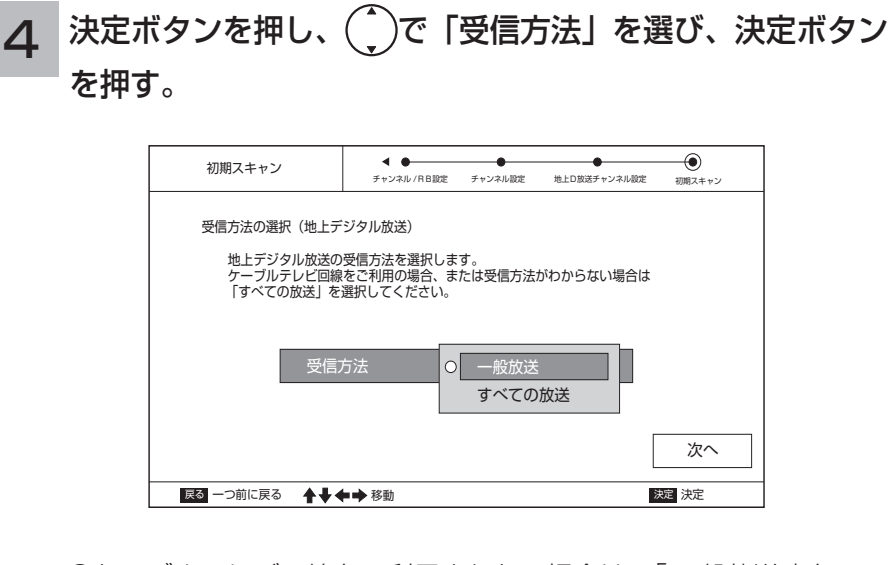

●ケーブルテレビ回線をご利用されない場合は、「一般放送」を、 ケーブルテレビ回線をご利用の場合、または受信方法がわからない 場合は、「すべての放送」を選択してください。

### 5 (または)で「次へ」を選び、決定ボタンを押します。

放送局のスキャンが自動で開始します。

| 初期スキャン |        | チャンネル設定 | 地上口放送チャンネル設定 | 初期スキャン      |
|--------|--------|---------|--------------|-------------|
|        |        |         |              | 10000701110 |
|        |        |         |              |             |
|        |        |         |              |             |
|        | 放送局をスキ | ャン中です。  |              |             |
|        | 8,     | 1 %     |              |             |
|        |        | + /0    |              |             |
|        |        |         |              |             |
|        | ++     | ンセル     |              |             |
|        |        |         |              |             |
|        | ▲▲ 我動  |         |              | 沖定 沖完       |

スキャンが終了すると、自動で「リモコンボタン割り当て(地上 デジタル放送)」へ進みます。 スキャンを中断する時は、決定ボタンを押します。 「受信方法の選択(地上デジタル放送)」へ戻ります。

# し地上デジタル放送の受信設定(つづき)

|         | 電源<br>画表示音声切換 番気入力<br>「地上コ<br>IBS CS デジタル 7プログ<br>1 NHK 2 NHK<br>2 NHK<br>1 NHK                                                                                                    | 初期スキャン・リモコンボタン割り当て(地上デジタル放送)<br>1 ()でリモコンボタン(①~⑫)を選び、決定ボタンを押す。                                                                                                    |
|---------|----------------------------------------------------------------------------------------------------|----------------------------------------------------------------------------------------------------|
|         | $\begin{array}{c} \begin{array}{c} \begin{array}{c} \begin{array}{c} \\ \\ \\ \end{array}\end{array}\end{array} \\ \begin{array}{c} \\ \end{array}\end{array} \\ \begin{array}{c} \\ \end{array}\end{array} \\ \begin{array}{c} \\ \\ \end{array}\end{array} \\ \begin{array}{c} \\ \\ \end{array} \\ \begin{array}{c} \\ \end{array}\end{array} \\ \begin{array}{c} \\ \\ \end{array} \\ \begin{array}{c} \\ \\ \end{array} \\ \begin{array}{c} \\ \\ \end{array} \\ \end{array} \\ \begin{array}{c} \\ \\ \end{array} \\ \begin{array}{c} \\ \\ \end{array} \\ \begin{array}{c} \\ \\ \end{array} \\ \begin{array}{c} \\ \\ \end{array} \\ \begin{array}{c} \\ \\ \end{array} \\ \begin{array}{c} \\ \\ \\ \end{array} \\ \begin{array}{c} \\ \\ \end{array} \\ \begin{array}{c} \\ \\ \end{array} \\ \begin{array}{c} \\ \\ \end{array} \\ \begin{array}{c} \\ \\ \end{array} \\ \begin{array}{c} \\ \\ \end{array} \\ \begin{array}{c} \\ \\ \end{array} \\ \begin{array}{c} \\ \\ \end{array} \\ \begin{array}{c} \\ \\ \end{array} \\ \begin{array}{c} \\ \\ \end{array} \\ \end{array} \\ \begin{array}{c} \\ \\ \end{array} \\ \end{array} \\ \begin{array}{c} \\ \\ \end{array} \\ \end{array} \\ \begin{array}{c} \\ \\ \end{array} \\ \end{array} \\ \begin{array}{c} \\ \end{array} \\ \end{array} \\ \begin{array}{c} \\ \end{array} \\ \end{array} \\ \begin{array}{c} \\ \end{array} \\ \end{array} \\ \begin{array}{c} \\ \end{array} \\ \end{array} \\ \begin{array}{c} \\ \end{array} \\ \end{array} \\ \end{array} \\ \begin{array}{c} \\ \end{array} \\ \end{array} \\ \end{array} \\ \begin{array}{c} \\ \end{array} \\ \end{array} \\ \end{array} \\ \end{array} \\ \begin{array}{c} \\ \end{array} \\ \end{array} \\ \end{array} \\ \end{array} \\ \begin{array}{c} \\ \end{array} \\ \end{array} \\ \end{array} \\ \end{array} \\ \end{array} \\ \end{array} \\ \end{array} \\ \end{array} \\ \end{array} \\ $ | 初期スキャン     ●     ●     ●       チャンネル/R日設定     チャンネル/家定     地田文法チャンネル/WE     初期スキャン       放送局の割り当てを設定するリモコンボタンを選択し、内容を編集してください。       リモコン     チャンネル       放送局       ①     NHK総合 |
|         | 音量     ハロッ       A)カリッ     チャンネル       手ャンネル     チャンネル       「「」」」」     日       「」」」     日       「」」」     日       「」」」     日       「」」」     日       「」」」     日       「」」」     日       「」」」     日       「」」」     日       「」」」     日       「」」」     日       「」」」     日       「」」」     日       「」」」     日       「」」     日       「」     日                                                                                                    | ②     021     NHK教育       ③     031     t v k 1       ④     041     日テレ 1       ⑤     051     テレビ朝日       ⑥     061     TBS1       1/12     完了                                  |
| 1<br>~4 |                                                                                                    | 2<br>でチャンネル 放送局を選び、決定ボタンを押す。                                                                                                    |
|         |                                                                                                    | 3 必要に応じ, 1、2 を繰り返す。                                                                                                    |
|         |                                                                                                    | 4 ····································                                                                                                    |

## 再スキャン設定

[91]の操作で「地上デジタル放送」の「再スキャン」画面を表示し、 次の操作で行います。

| 1 決定 | ボタンを押し                 | て、スキャンを開始                                                                              | ìします。                                                                           |
|------|------------------------|----------------------------------------------------------------------------------------|---------------------------------------------------------------------------------|
|      | 再スキャン                  | ↓ ● ● ● ● ● ● ● ● ● ● ● ● ● ● ● ● ● ● ●                                                | ()<br>()<br>()<br>()<br>()<br>()<br>()<br>()<br>()<br>()<br>()<br>()<br>()<br>( |
|      | 下記の設定で地上ラ<br>展る 一つ前に戻る | ジタルの放送局を再度スキャンします。<br>地方 : 関東<br>都道府県 : 東京都一東京 23 区<br>受信方法 : 一般放送 (または すべての<br>スキャン開始 | D放送)<br>速程<br>決定                                                                |

スキャンが自動的に開始します。

| 再スキャン     |              | •       |              | -•    |
|-----------|--------------|---------|--------------|-------|
|           | チャンネル /RB 設定 | チャンネル設定 | 地上口放送チャンネル設定 | 再スキャ  |
|           |              |         |              |       |
|           |              |         |              |       |
|           |              |         |              |       |
|           |              |         |              |       |
|           | 放送局をス        | キャン中です。 |              |       |
|           |              |         |              |       |
|           | 8            | 4 %     |              |       |
|           |              |         |              |       |
|           |              |         |              |       |
|           |              |         |              |       |
|           |              |         |              |       |
|           | + 1          | ッンセル    |              |       |
|           |              |         |              |       |
|           |              |         |              |       |
|           |              |         |              |       |
| 展る一つ前に戻る  | ▲ ▲ ▲ ▲ 移動   |         |              | 決定    |
| 2 1310/00 |              |         |              | WOLL. |

スキャンが終了すると、自動で「リモコンボタン割り当て(地上 デジタル放送)」へ進みます。 スキャンを中断する時は、決定ボタンを押します。 「再スキャン設定確認画面」 1 へ戻ります。

# 地上デジタル放送の受信設定(つづき)

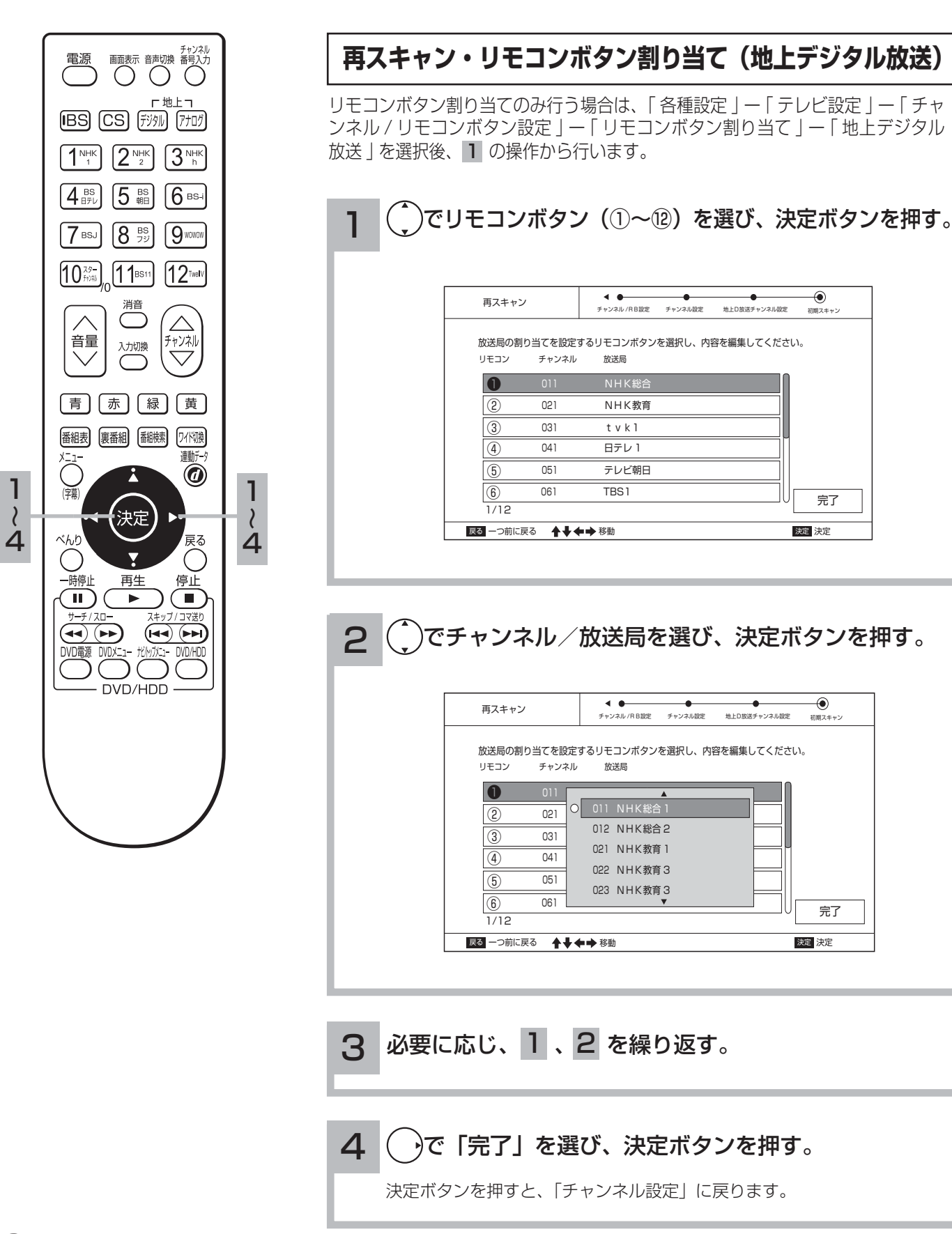

# 地上アナログ放送の受信設定

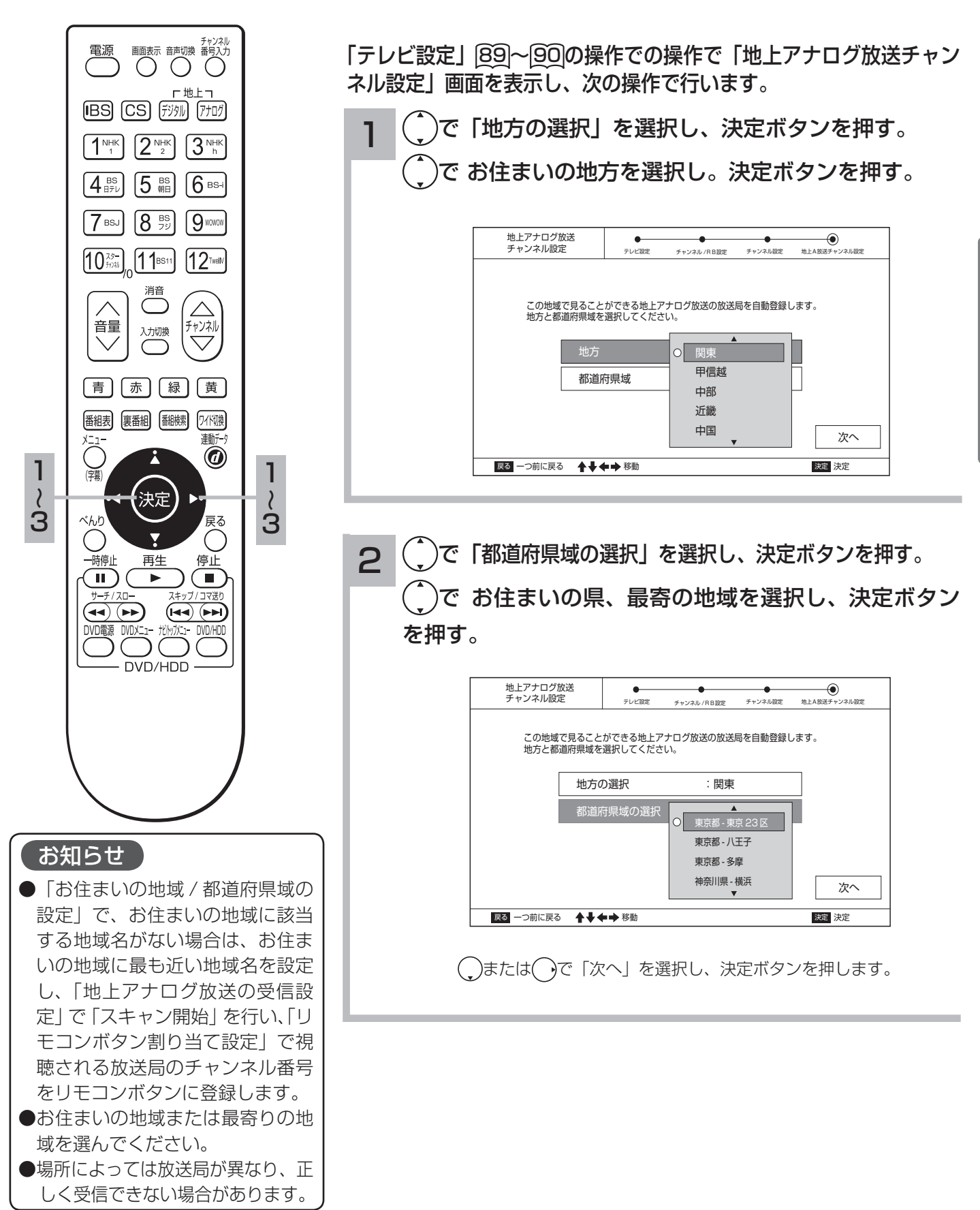

地上アナログ放送の受信設定(つづき)

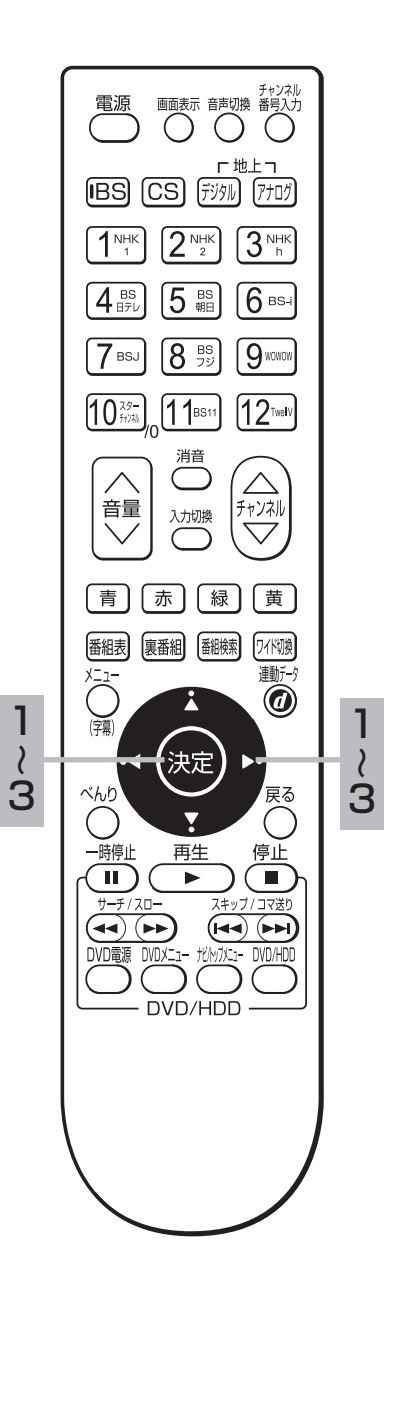

| 地上アナログ放送<br>チャンネル設定    | テレビ設定                | チャンネル /RB設定          | チャンネル設定          | <ul> <li>・・・・・・・・・・・・・・・・・・・・・・・・・・・・・・・・・・・・</li></ul> |
|------------------------|----------------------|----------------------|------------------|---------------------------------------------------------|
|                        |                      |                      |                  |                                                         |
| チャンネル設定方法の選            | 訳                    |                      |                  |                                                         |
| 地上アナログ放送の<br>チャンネル設定方法 | )チャンネル設定を<br>を選択します。 | E行います。               |                  |                                                         |
| 「自動設定」<br>「スキャン開始」     | :選択された都道<br>:放送波にスキ・ | 単府県域をもとに<br>ャンをかけ、受信 | 、放送局を自<br>可能な放送局 | 動で登録します。<br>を登録します。                                     |
|                        | 自                    | 動設定                  |                  |                                                         |
|                        | 7±                   | もご問始                 |                  |                                                         |

「自動スキャン」:選択された都道府県域をもとに、放送局を自動で設定します。 「スキャン開始」:放送波をスキャンし、受信可能な放送局を登録します。

#### ・「自動設定」を選択する場合

()ボタンで、「自動設定」の項目を選択し、決定ボタンを押す。 決定ボタンを押すと自動で「リモコンボタン割り当て(地上アナ ログ)」へ進みます。

#### ・「スキャン開始」を選択する場合

()ボタンで、「スキャン開始」の項目を選択し、決定ボタンを押す。 決定ボタンを押すと自動でスキャンを開始します。

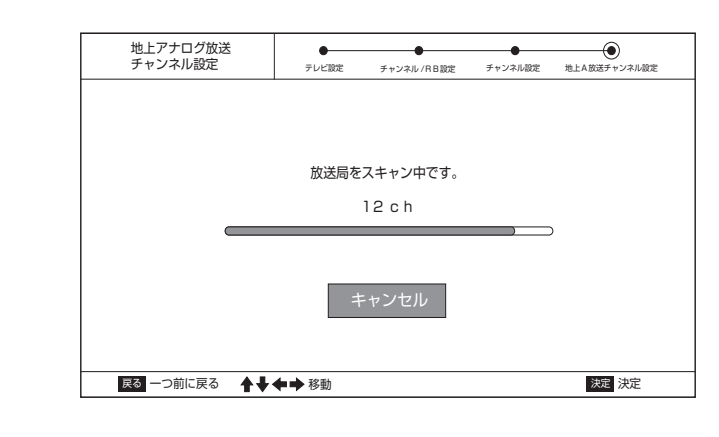

スキャンが終了すると、自動で「リモコンボタン割り当て(地上 アナログ放送)」へ進みます。 スキャンを中断する時は、決定ボタンを押します。 「チャンネル設定方法の選択」へ戻ります。

#### リモコンボタン割り当て(地上アナログ放送)

リモコンボタン割り当てのみ行う場合は、「各種設定」--「テレビ設定」--「チャンネル/リモコンボタン設定」--「リモコンボタン割り当て」--「地上アナログ放送」を選択後、**1**の操作から行います。

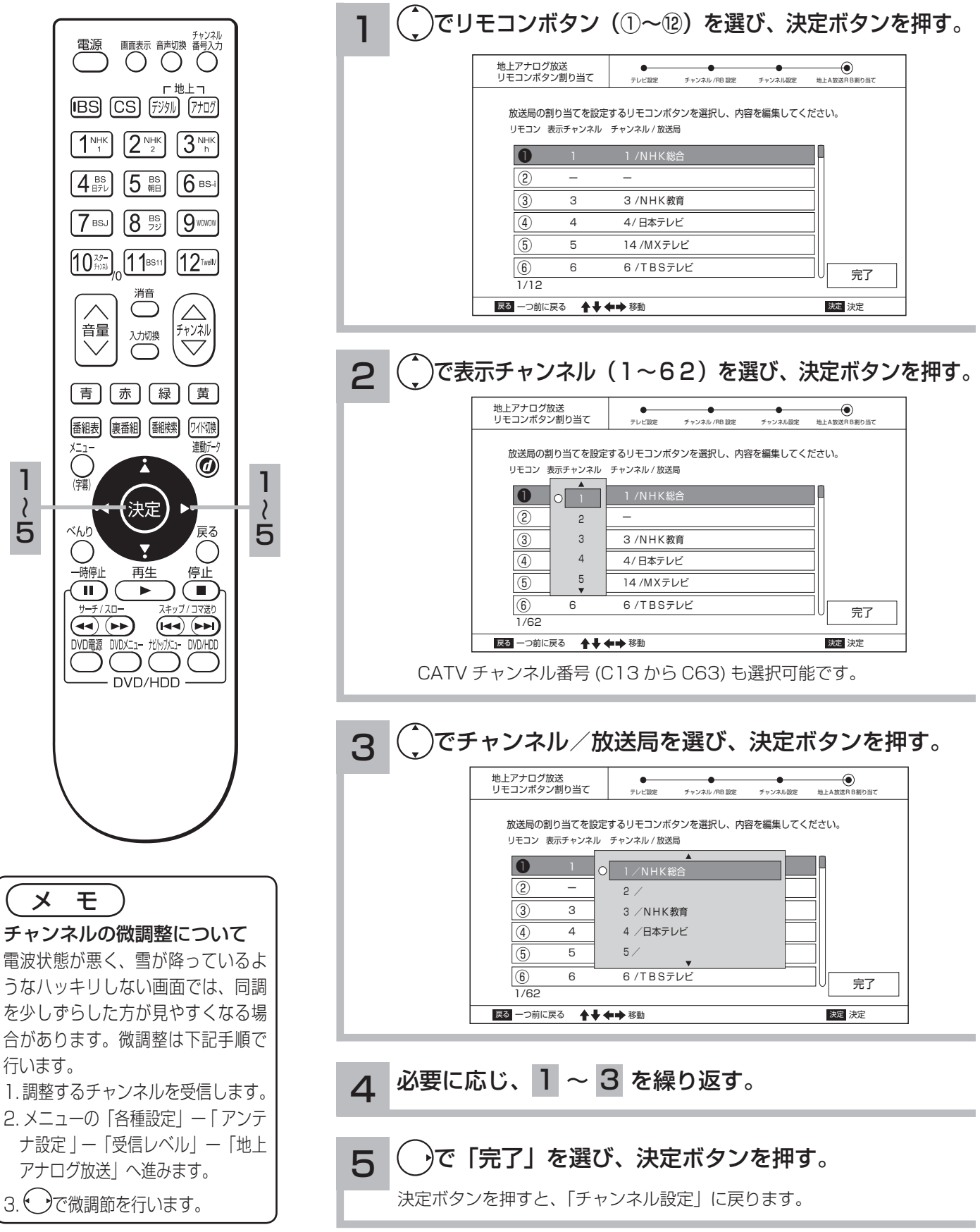

# BS デジタル放送の受信設定

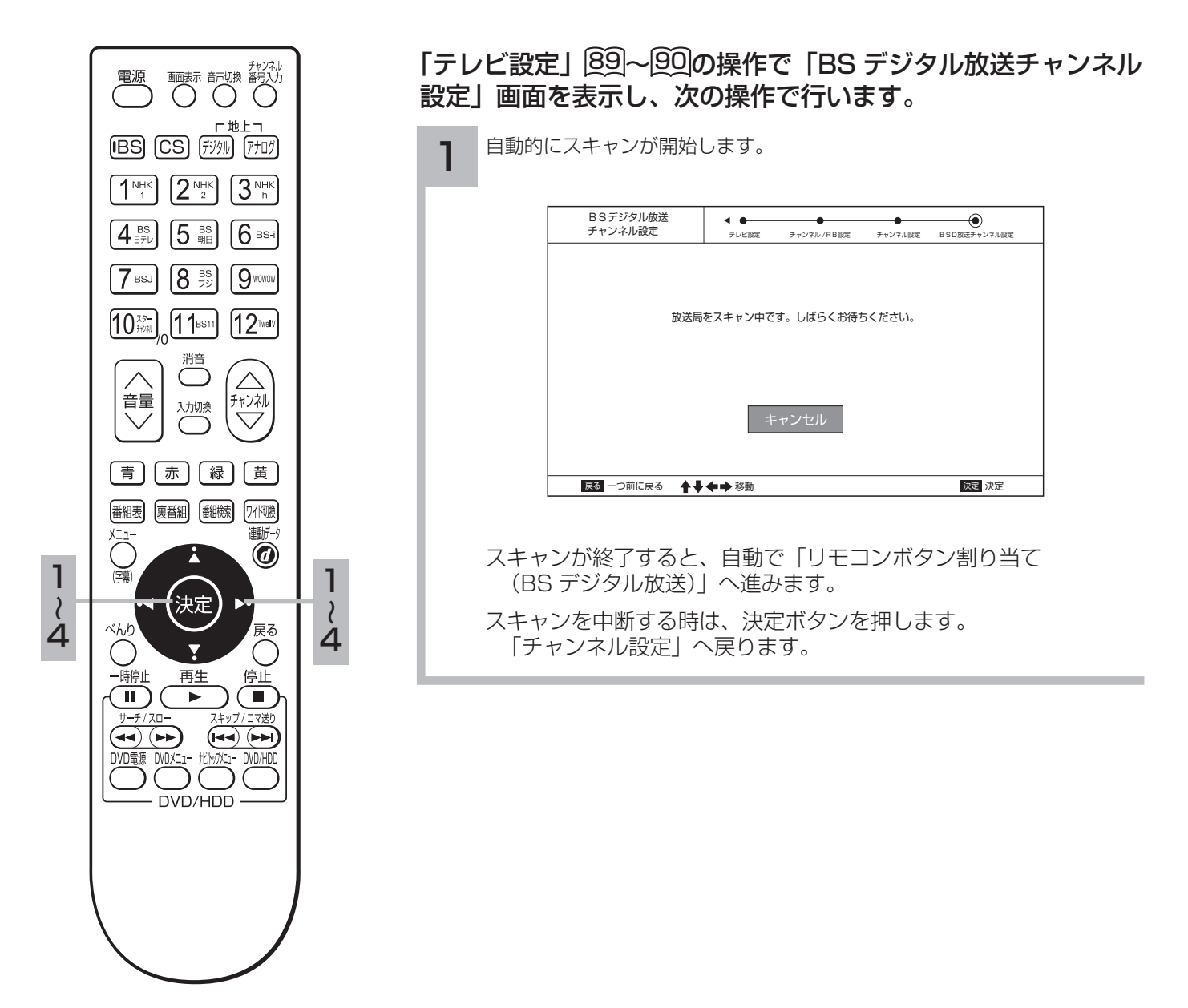

#### リモコンボタン割り当て(BSデジタル放送)

リモコンボタン割り当てのみ行う場合は、「各種設定」--「テレビ設定」--「チャンネル / リモコンボタン設定」--「リモコンボタン割り当て」--「BS デジタル放送」を選択後、1 の操作から行います。

| BSデジタル<br>リモコンボタ | 放送<br>ン割り当て | ↓ ● ● ● ● ● ● ● ● ● ● ● ● ● ● ● ● ● ● ● | ・<br>SD放送RB制り当て |
|------------------|-------------|-----------------------------------------|-----------------|
|                  |             |                                         |                 |
| 放送局の割            | り当てを設定す     | るリモコンボタンを選択し、内容を編集してくださ                 | <u>さ</u> しい。    |
| JE39             | チャンネル       | 放达局                                     | _               |
| 0                | 101         | NHK BS1                                 |                 |
| 2                | 102         | NHK BS2                                 |                 |
| 3                | 103         | NHK h                                   |                 |
| (4)              | 141         | <br>BS 日テレ                              | -               |
| 5                | 151         |                                         |                 |
|                  | 161         |                                         |                 |
| (6)              | 161         | BS-IFDE6                                |                 |

| リモコンボタン割り当て         チレビ酸定         チャンネル/RB酸定         リモコンボタン側り当て         BBBBBBARBER           放送局の割り当てを設定するリモコンボタンを選択し、内容を編集してください。         リモコン         チャンネル         放送局           リモコン         チャンネル         放送局         0         0         0         0         0         0         0         0         0         0         0         101         NHK BS1         0         0         0         103         NHK h         141         BS 日テレ         0         142         BS 日テレ         0         142         BS 日テレ         0         0         0         0         0         0         0         0         0         0         0         0         0         0         0         0         0         0         0         0         0         0         0         0         0         0         0         0         0         0         0         0         0         0         0         0         0         0         0         0         0         0         0         0         0         0         0         0         0         0         0         0         0         0         0         0         0         0         0         0 | BSデジタル放 | 送                          |                                            | •            | •                  |           |
|----------------------------------------------------------------------------------------------------|---------|----------------------------|--------------------------------------------|--------------|--------------------|-----------|
| 放送局の割り当てを設定するリモコンボタンを選択し、内容を編集してください。<br>リモコン チャンネル 放送局                                                                                                    | リモコンボタン | '割り当て                      | テレビ設定                                      | チャンネル / RB設定 | -<br>リモコンボタン割り当て E | BSD放送RB割り |
| (4) 142 BS 日テレ                                                                                                    | 2       | O 101<br>102<br>103<br>141 | ▲<br>NHK BS1<br>NHK BS2<br>NHK h<br>BS 日テレ |              |                    |           |
| (5)                                                                                                    | (4)     | 142                        | BS 日テレ                                     |              |                    |           |

必要に応じ、 1、2 を繰り返す。 3

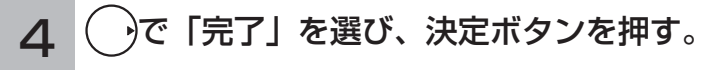

決定ボタンを押すと、「チャンネル設定」に戻ります。

# しCS デジタル放送の受信設定

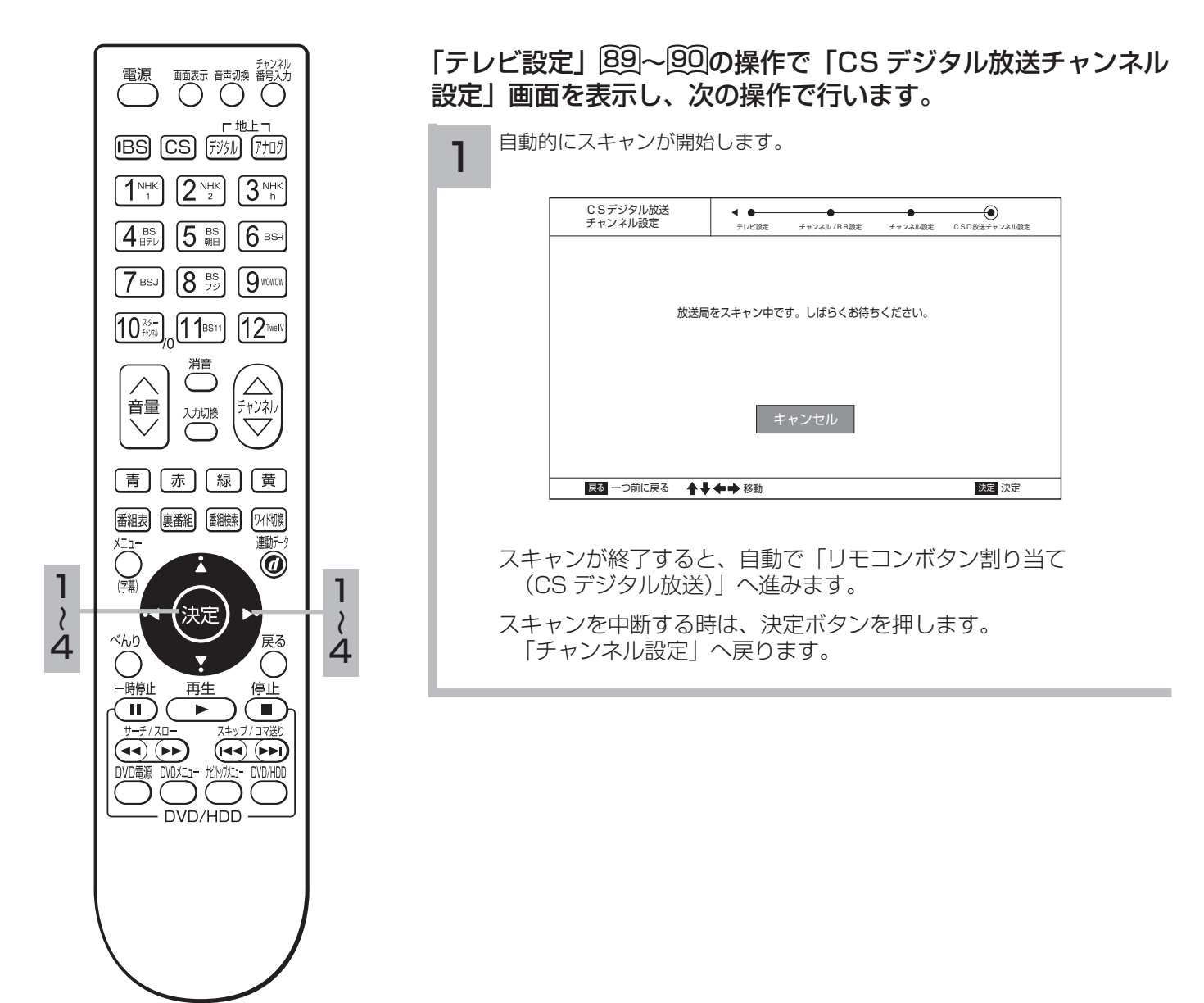

#### リモコンボタン割り当て(CSデジタル放送)

リモコンボタン割り当てのみ行う場合は、「各種設定」--「テレビ設定」--「チャンネル / リモコンボタン設定」--「リモコンボタン割り当て」--「CS デジタル放送」を選択後、**1**の操作から行います。

| <u>(</u> )で | リモコンボタン(①~⑫)を選び、決定ボタンを押                                          |
|-------------|------------------------------------------------------------------|
| [           | CSデジタル放送<br>リモコンボタン割り当て テレビ設定 チャンネル/RB設定 リモコンボタン割り当て CSD版法RB劇り当て |
|             | 放送局の割り当てを設定するリモコンボタンを選択し、内容を編集してください。<br>リモコン チャンネル 放送局          |
|             | 100         e2 プロモ           (2)         -         -             |
|             |                                                                  |
|             |                                                                  |
|             |                                                                  |
| l           |                                                                  |

| 放送局の割り当てを設定 | するリモコンボタンを選択し、内容を編集してください。 |
|-------------|----------------------------|
| リモコン チャンネル  | 放送局                        |
|             |                            |
| 2 101       |                            |
| 110         |                            |
| 147         | CS日本番組ガイド                  |
| (4) 160     | C-TBSウエルカム                 |
| (5)         | _                          |

3 必要に応じ、1、2 を繰り返します。

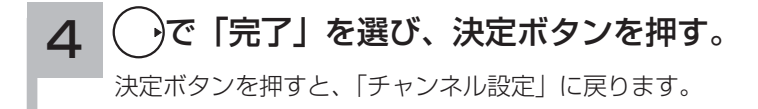

# 【アンテナの設定を変更する

本機からアンテナのコンバーターへの、電源の供給を設定します。 お買い上げ時は「オン」に設定されています。

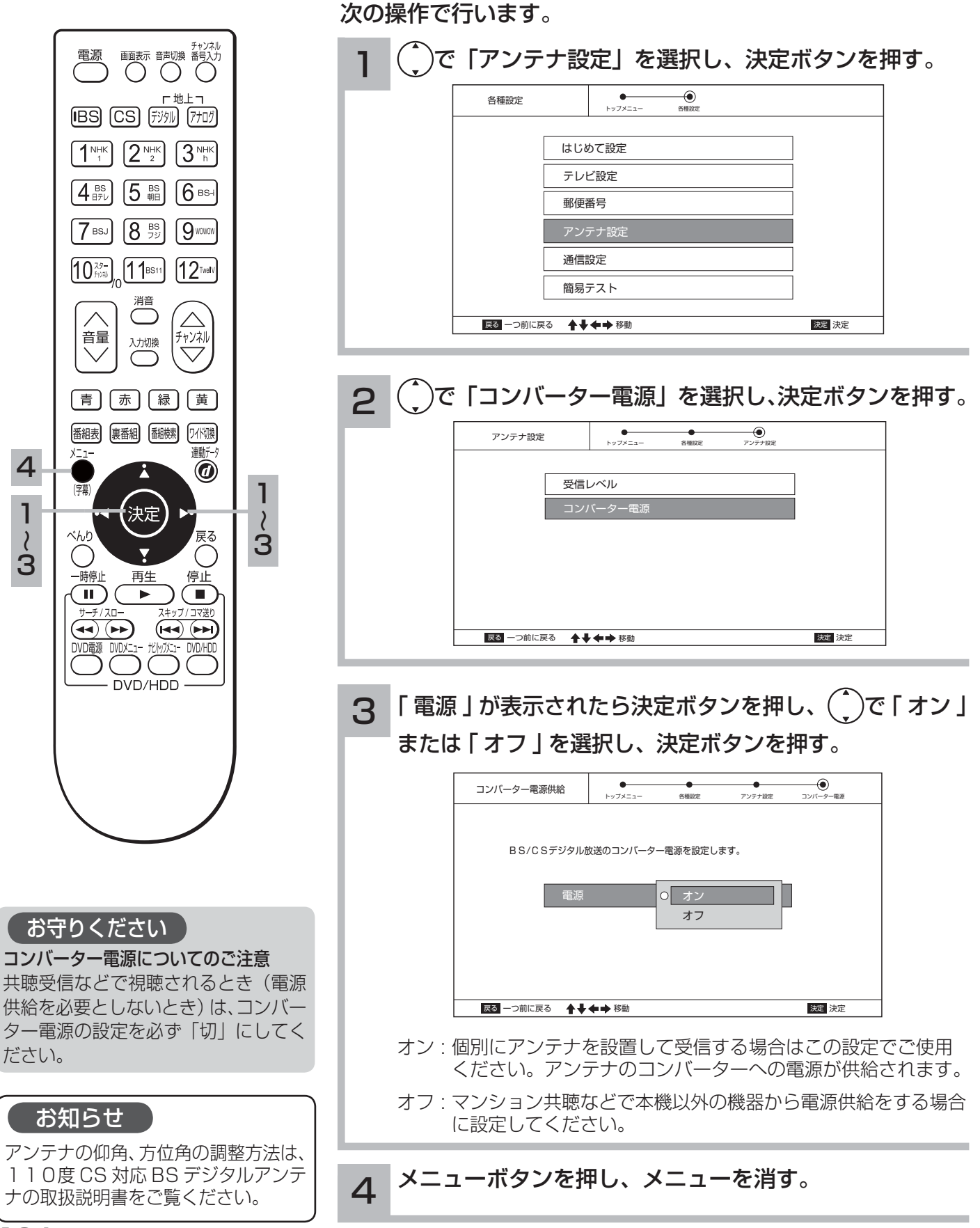

[22]の操作で「各種設定」の「アンテナ設定」画面を表示し、

104

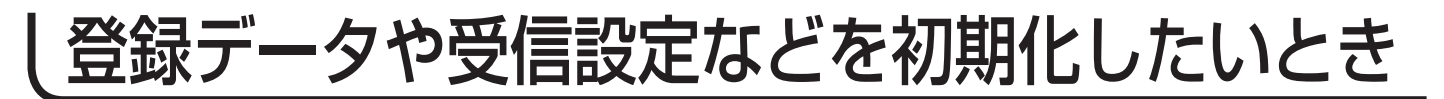

本機を他人に譲渡したり、廃棄するときは、個人宛のメール、データ放送で登録した個人情報や 本気の設定情報を消去してください。

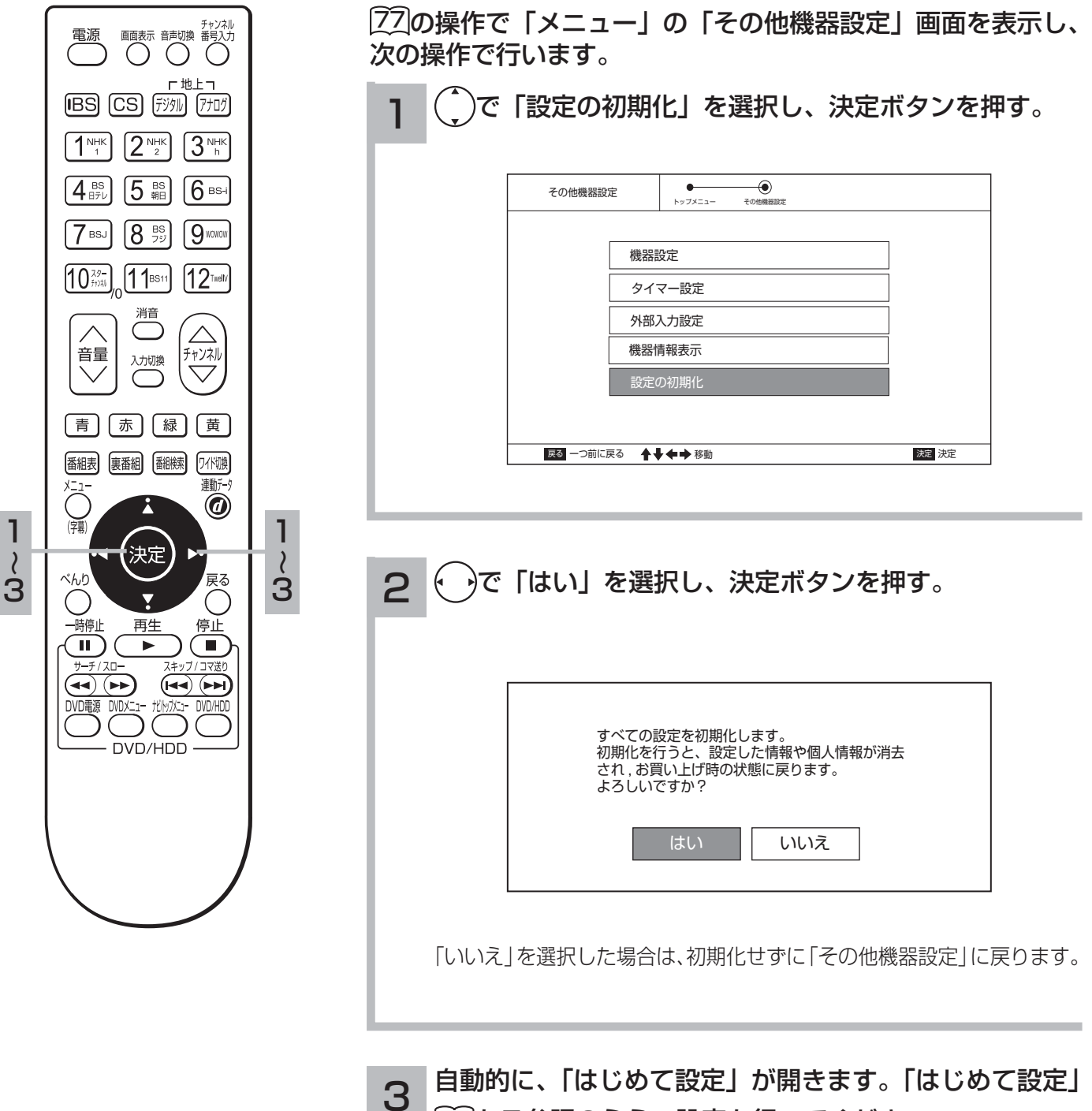

**57**をご参照のうえ、設定を行ってください。